Software e servizi per professionisti e aziende

Webinair area lavoro

GisPaghe OPERATIVITA' SU ALCUNI ISTITUTI CONTRATTUALI Domande & Risposte

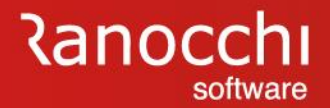

### **OPERATIVITA' SU ALCUNI ISTITUTI CONTRATTUALI**

# ORARIO

STRAORDINARIO

BANCA ORE

FLESSIBILITA'

MANSIONI

LIVELLI

SCATTI

RATEI

PREMI

CARRIERA

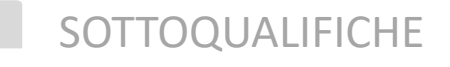

SCADENZARIO

#### ORARIO

- ✓ Come viene determinato l'orario teorico che effettua il dipendente?
- ✓ Come si inserisce un orario in turni?

### **OPERATIVITA' SU ALCUNI ISTITUTI CONTRATTUALI**

#### ORARIO

D: Come viene determinato l'orario teorico che effettua il dipendente?

R: L'orario teorico che effettua il dipendente viene automaticamente associato dal programma, sulla base dell'orario previsto del Contratto Collettivo Nazionale. In ogni CCNL infatti, il legislatore ha inserito un orario generale applicabile alla categoria a cui si riferisce.

Per controllare l'orario previsto per ogni contratto, bisogna lanciare il comando TABCON, inserire il codice contratto e l'orario è consultabile nel Folder 1 DATI GENERALI, nella sezione Orario Settimanale.

|                                                                                                    |                                                      | 1.1.1                                                                                          |                                                                 |                               | 2021                                                                                                    |
|----------------------------------------------------------------------------------------------------|------------------------------------------------------|------------------------------------------------------------------------------------------------|-----------------------------------------------------------------|-------------------------------|----------------------------------------------------------------------------------------------------|
| Settore contrattuale 90003<br>Sottogruppo 01/0                                                                                                  | METALMECCAN                                          | IICA INDUSTRIA                                                                                 | Invariato                                                       | c                             | ontratto standard 90003                                                                                           |
| 8 Sottogualifiche 9 Ratei                                                                                                    | 0 Maggiorazioni                                      | A Malattia/maternita'                                                                          | B Infortunio (                                                  | CCIG DPeri                    | odo di prova 🔰 E Preavvis                                                                                         |
| <u>1</u> Dati generali <u>2</u> Livelli                                                                                                    | <u>3</u> Dati retributivi                            | Altri dati retrib.                                                                             | <u>5</u> Scatti anzianit                                        | ta' <u>6</u> Apprend.         | /Gr.retrib. 7 Una tantum                                                                                          |
| Descrizione settore<br>Descrizione sottogruppo                                                                                                  |                                                      | INDUSTRIA                                                                                      |                                                                 | Scad. econon<br>Scad. normati | nica 30/06/2024<br>iva 30/06/2024                                                                                 |
| Codice contratto standard<br>Codice contratto Min. Lavoro<br>Codice contratto INPS<br>Codice categoria CNEL                                     | 900031<br>BE1N<br>113 Azien<br>C012 META             | 1 Data com. piattafe<br>Contr. collocamer<br>de metalmeccaniche FEDEI<br>LMECCANICA: Industrie | orma<br>to [ <b>1810</b> ] f<br>RMECCANICA,<br>Confindustria [C |                               | Firme sindacali Annotazioni<br>CA - Industria                                                                     |
| Ore mensili<br>Giorni mensili<br>Ore settimanali<br>Ore giornaliere (media)                                                                     | Contratto 1         Contratto 1           173,00     | atto 2 Contratto 3                                                                             | Contratto 4                                                     | Numero mens                   | ilita' <b>13,000</b>                                                                                              |
| Previdenza complementare<br>Adesione contrattuale                                                                                               | 6041 M COME                                          | ETA                                                                                            | Gruppo voci                                                     | 900031 M META                 | ALMECCANICA - Industria                                                                                           |
| Crario           Lun         Mar         Mer           &         8,00         8,00         8,00           Orari         assUnzioni         Time | Gio Ven Si<br>Bio Ven Si<br>8,00 8,00<br>Cau⊵ali ⊻oc | i <u>E</u> este Basl/co                                                                        | amento operai divisore visore contratto                         | Mensilizzato                  | IVC<br>IVC<br>IVC<br>IVC<br>IVC<br>ISospesa<br>IVC<br>Escludi EDR<br>ICalcolo particolare<br>Tasso infl.<br>fisso |
|                                                                                                    |                                                      |                                                                                                |                                                                 |                               | Invertet                                                                                                    |

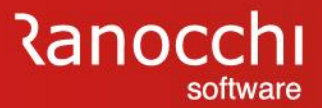

### **OPERATIVITA' SU ALCUNI ISTITUTI CONTRATTUALI**

#### ORARIO

D: Come viene determinato l'orario teorico che effettua il dipendente?

Oltre all'orario standard previsto dal contratto e agganciato automaticamente dal programma all'anagrafica dipendente (FOLDER 5 - Contratto1)

| -                                                                                                |                                                                                                    | 2021                                                                                                    |         |
|--------------------------------------------------------------------------------------------------|----------------------------------------------------------------------------------------------------|----------------------------------------------------------------------------------------------------|---------|
| Codice azienda<br>Codice dipenden                                                                | te 2 DUE LORIS                                                                                                    | Filiale 1<br>Matricola 2                                                                                                    |         |
| 1 Anagrafica                                                                                     | 2 Familiari 3 Contributi 4 Irpef 5 Contratto 1 6 Co                                                                                                   | tto 2   7 Ratei   8 Differ. ratei   9 Altre trattenute   0 Altri dati   Enti                                                                                                    | 0 rario |
| Inquadramento<br>Livello<br>Mansione<br>Grado<br>Sottoqualifica                                  | 5 IN LIVELLO 5 5                                                                                                    | Decorrenza livello 07/2004 Liv.succ. Dopo mesi                                                                                                    | 01/2021 |
| Tipo retribuzione                                                                                | Paga mensilizzata 🗨 Gruppo retributivo                                                                                                    | Retribuzione di fatto                                                                                                    | 1975,76 |
| Manuale<br>01<br>02<br>03<br>04<br>05<br>06<br>07<br>07<br>08<br>09                              | Descrizione elemento paga Importo MINIMO TABELLAR E 1813 EDR R IND.FUNZIONE F SCATTI ANZIANIT Z 144 ELEMENTO RETRIB a ELEMENTO AGG. 1 ELEMENTO AGG. 2 | Manuale     Descrizione elemento paga     Impo       10     IVC     I       11     AD PERSONAM     D       12     SUPERMINIMO     U       13     14     PR.PRODUZIONE       15     16       17     18 | 3,96    |
| Orario<br>Contratto 🔍 🔍                                                                          | Lun Mar Mer Gio Ven Sab D<br><b>8,00 8,00 8,00 8,00 8,00</b>                                                                                          | Parametri Tfr erogato nella retribuzione Numero mensilità * 13,000                                                                                                    |         |
| Scatti anzianità<br>Tabella scatti<br>Data inizio scatti<br>Mesi sospensione<br>Data prossimo sc |                                                                                                    | Importo scatti maturati<br>Numero scatti non rivalutati<br>Mesi gia' maturati No r<br>Importo scatti congelati                                                                                        | iv.     |

### **OPERATIVITA' SU ALCUNI ISTITUTI CONTRATTUALI**

D: Come viene determinato l'orario teorico che effettua il dipendente?

E' possibile creare un orario specifico e personalizzato per singola azienda, che si applica quindi a tutti i dipendenti dell'azienda stessa, ovvero a determinate categorie di essi, se l'orario in azienda viene creato ad hoc per alcune qualifiche/sottoqualifiche.

| Codice azienda         110 RANOCCHI         1 Anagrafica       2 Leg. rapp.       3 Attivita'       4 Inail       5 Inps       6 Irps!       2 Contributi       8 Contratto       9 Maggiorazioni       9 Ratei       Enti       Cedolini       Yare       9re         Qualifica       1 Operai <ul> <li>Sottoqualifica</li> <li>99</li> <li>Mese</li> <li>Periodo generico</li> <li>Anno</li> <li>Periodo giorni</li> <li>Adegua in % dipendenti partime</li> <li>CIG Considera feste</li> <li>CIG considera feste</li> <li>CIG co</li></ul>                                                                                                    |         | <del>&lt;</del>      |                         |                         | L.                             |                           |            | ×                   |             | 2021                |                   |                          |               |
|----------------------------------------------------------------------------------------------------|---------|----------------------|-------------------------|-------------------------|--------------------------------|---------------------------|------------|---------------------|-------------|---------------------|-------------------|--------------------------|---------------|
| Anagrafica       2 Leg. rapp.       3 Attivita'       4 Inail       5 Inps       6 Irpef       Z Contributi       8 Contratto       9 Maggiorazioni       0 Ratei       Enti       Cedolini       Yare       0r         Qualifica       1 Operai       Sottoqualifica       99       Mese       Periodo generico       Anno       Periodo giorni       Periodo giorni <th>Codice</th> <th>azienda</th> <th></th> <th>110</th> <th>RANOCCH</th> <th>II</th> <th></th> <th></th> <th></th> <th></th> <th></th> <th></th> <th></th>                                                                                                    | Codice  | azienda              |                         | 110                     | RANOCCH                        | II                        |            |                     |             |                     |                   |                          |               |
| Qualifica 1 Operai Sottoqualifica 99 Mese Periodo generico Anno Periodo gioni   Descrizione orario Sett.: 8+8+7+8+8+Nla+Rip  Anno Anno Periodo gioni   Descrizione orario Definito nel giomo   CIG Considera feste CIG non controlla massimale 40 or   1 Lu 8,00 Normale Image: Settice orario CIG Considera feste Image: CIG Considera feste Image: CIG Considera feste   2 Ma 8,00 Normale Image: CIG Considera feste Image: CIG Considera feste Image: CIG Considera feste   3 Me 7,00 Normale Image: CIG Considera feste Image: CIG Considera feste Image: CIG Considera feste   4 Gi 8,00 Normale Image: CIG Considera feste Image: CIG Considera feste Image: CIG Considera feste   5 Ve 8,00 Normale Image: CIG Considera feste Image: CIG Considera feste Image: CIG Considera feste   6 Sa Giorno Zono Image: CIG Considera feste Image: CIG Considera feste Image: CIG Considera feste Image: CIG Considera feste   7 Do Giorno Controlla massimale 40 or Image: CIG Considera feste Image: CIG Considera feste Image: CIG Considera feste Image: CIG Considera feste   4 Gi Silono Control male Image: CIG Considera feste Image: CIG Considera feste Image: CIG Considera feste Image: CIG Considera feste   5 Ve 8,00 Normale Image: CIG Considera feste Image: CIG Considera feste Image: CIG Considera feste                                                                                                    | l Ana   | grafica   <u>2</u> L | eg. rapp.   <u>3</u> Al | ttivita'   <u>4</u> Ina | ail   <u>5</u> Inps   <u>(</u> | <u>5</u> Irpef   <u>7</u> | Contributi | 8 Contratto         | Maggiorazio | oni   <u>0</u> Rate | ⊧i   <u>E</u> nti | <u>C</u> edolini ⊻arie   | <u>O</u> rari |
| Descrizione orario Sett.: 8+8+7+8+8+Nla+Rip Cefinito nel giorno Cificono Cificono Ci | Qualifi | a 1 Operai           |                         | •                       | Sottoqualifica                 | 99                        | Mese       | Periodo generico    | •           | Anno                |                   | Periodo giorni           |               |
| Straordinario       Definito nel giorno       Image: clia considera feste       Image: clia considera feste       Ore 1 Cau2 Descrizione causale         1       Lu       8,00       Normale       Image: clia considera feste       Ore 1 Cau2 Descrizione causale         2       Ma       8,00       Normale       Image: clia considera feste       Ore 1 Cau2 Descrizione causale         3       Me       7,00       Normale       Image: clia considera feste       Image: clia considera feste         4       Gi       8,00       Normale       Image: clia considera feste       Image: clia considera feste         5       Ve       8,00       Normale       Image: clia considera feste       Image: clia considera feste       Image: clia considera feste         6       Sa       Giorno Zero Ore       Image: clia considera feste       Image: clia considera feste       Image: clia considera feste       Image: clia considera feste         6       Sa       Giorno Zero Ore       Image: clia considera feste       Image: clia considera feste       Image: clia considera feste       Image: clia considera feste         6       Sa       Giorno Zero Ore       Image: clia considera feste       Image: clia considera feste       Image: clia considera feste         7       Do       Giorno di riposo       Image: clia considera feste <t< td=""><td>Descri</td><td>zione orario</td><td>Sett.: 8+8+7</td><td>7+8+8+Nla+F</td><td>lip</td><td></td><td></td><td></td><td>]</td><td></td><td>🗌 Adegu</td><td>ua in % dipendenti part-</td><td>time</td></t<>                                                                                                    | Descri  | zione orario         | Sett.: 8+8+7            | 7+8+8+Nla+F             | lip                            |                           |            |                     | ]           |                     | 🗌 Adegu           | ua in % dipendenti part- | time          |
| Giorno         Fest         Ore         Notrmale         Cau1         Descrizione causale         Ore 1         Cau2         Descrizione causale           2         Ma         8,00         Normale                                                                                                    | Straoro | linario              | Definito nel gi         | orno                    | •                              |                           |            | 🥅 < CIG Considera   | feste       |                     | 🗆 < CIG           | non controlla massimal   | le 40 ore     |
| 1       Lu       8,00       Normale       Image: Strate Strate Strat                                                                    |         | aiomo Fes            | t Ore Nottu             | me Tipo                 | Tu                             | urno Fine s               | trao Cau1  | Descrizione causale |             |                     | re 1 Cau2         | Descrizione causale      |               |
| 2       Ma       8,00       Normale       Image: State of the state of the state                                                                     |         | 1 Lu                 | 8,00                    | Normale                 |                                |                           |            |                     |             |                     |                   |                          |               |
| 3       Me       7,00       Normale       Image: State in the state in the state                                                                     |         | 2 Ma                 | 8,00                    | Normale                 |                                |                           |            |                     |             |                     |                   |                          |               |
| 4       Gi       8,00       Normale       Image: Signal Signal Signa                                                                    |         | 3 Me                 | 7,00                    | Normale                 |                                |                           |            |                     |             |                     |                   |                          |               |
| 5       Ve       8,00       Normale       Image: state state stat                                                                    |         | 4 Gi                 | 8,00                    | Normale                 |                                |                           |            |                     |             |                     |                   |                          |               |
| 6 Sa       Giorno Zero Ore       Giorno di riposo       Giorno di riposo       Giorno di riposo         7 Do       Giorno di riposo       Giorno di riposo       Giorno di riposo       Giorno di riposo         6 Sa       Giorno di riposo       Giorno di riposo       Giorno di riposo       Giorno di riposo         6 Sa       Giorno di riposo       Giorno di riposo       Giorno di riposo       Giorno di riposo       Giorno di riposo         6 Giorno di cui notturne       Giorno di cui notturne       Giorno di cui notturne       Giorno di cui notturne       Giorno di cui notturne       Tipo       Normale       ore         Giorno di cui notturne       Giorno di cui notturne       Giorno di cui notturne       Ore       Giorno di cui notturne       Giorno di cui notturne       Giorno di cui notture       Giorno di cui notture       Giorno di cui notture       Giorno di cui notture       Giorno di cui notture       Giorno di cui notture       Giorno di cui notture       Giorno di cui notture       Giorno                                                                                                    |         | 5 Ve                 | 8,00                    | Normale                 |                                |                           |            |                     |             |                     |                   |                          |               |
| 7       0       Giorno di riposo       Image: Construction of transformer construction of transformer constructing data data data data data data data dat                                                                          |         | 6 Sa                 |                         | Giorno Zer              | o Ore                          |                           |            |                     |             |                     |                   |                          |               |
| i     i     i     i     i     i     i     i     i     i       i     i     i     i     i     i     i     i     i       i     i     i     i     i     i     i     i     i       i     i     i     i     i     i     i     i     i       iiiiiiiiiiiiiiiiiiiiiiiiiiiiiiiiiiii                                                                                                    |         | 7 Do                 |                         | Giorno di ri            | poso                           |                           |            |                     |             |                     |                   |                          |               |
| A     A     A <td></td> <td></td> <td></td> <td></td> <td></td> <td></td> <td></td> <td></td> <td></td> <td></td> <td></td> <td></td> <td></td>                                                                                                    |         |                      |                         |                         |                                |                           |            |                     |             |                     |                   |                          |               |
| siorno<br>Dre di cui notturne Tipo Normale ore Causale 1 0re 0<br>Causale 2 0<br>Causale 3 0 0 0re 0                                                                                                    |         |                      |                         |                         |                                | _                         |            |                     |             |                     |                   |                          |               |
| Siorno    Dre    di cui notturne    Causale 1    0    Causale 2    0    0    Causale 3                                                                                                    |         |                      |                         |                         |                                | _                         |            |                     |             |                     |                   |                          |               |
| àiorno<br>Dre di cui notturne Tipo Normale ▼ ore<br>Causale 1 Ore<br>Causale 2 Ore<br>Causale 3 Ore                                                                                                    | د ا     | 1 1                  | 1 1                     |                         |                                |                           | 1 1        |                     |             |                     |                   | 1                        | >             |
| iiomo<br>Dre di cui notturne Tipo Normale 		 ore<br>Causale 1 Ore<br>Causale 2 Ore<br>Causale 3 Ore Ore                                                                                                    |         |                      |                         |                         |                                |                           |            |                     |             |                     |                   |                          |               |
| Dre di cui notturne Tipo Normale 		 ore<br>Causale 1 Ore<br>Causale 2 Ore<br>Causale 3 Ore Ore                                                                                                    |         |                      |                         |                         |                                |                           |            |                     |             |                     |                   |                          |               |
| Ore     Tipo     Normale     ore       Causale 1     Image: Causale 2     Image: Causale 3     Ore     Image: Causale 3                                                                                                    | alorno  |                      |                         |                         |                                |                           |            |                     |             |                     |                   |                          |               |
| Causale 1     Ore       Causale 2     Ore       Causale 3     Ore                                                                                                    | Dre     |                      | 0                       | di cui notturne         |                                |                           |            |                     | Tipo        | Normal              | •                 | ✓ ore                    |               |
| Causale 2         Ore           Causale 3         Ore                                                                                                    | Causal  | e1 [                 |                         |                         |                                |                           |            |                     | Ore         |                     | 7                 |                          |               |
| Causale 3 Ore                                                                                                    | Causal  | e2 [                 | ].                      |                         |                                |                           |            |                     | Ore         |                     | ī                 |                          |               |
|                                                                                                    |         | - 2                  | ]                       |                         |                                |                           |            |                     | 0           |                     |                   |                          |               |
|                                                                                                    | Lausa   | es [                 |                         |                         |                                |                           |            |                     | Ure         |                     |                   |                          |               |
| Numero turno 🔄 👌 ore ragguaglio                                                                                                    | Numer   | oturno 🔄 🗧           |                         | ore ragguaglio          |                                |                           |            |                     |             |                     |                   |                          |               |

### **OPERATIVITA' SU ALCUNI ISTITUTI CONTRATTUALI**

#### ORARIO

D: Come viene determinato l'orario teorico che effettua il dipendente?

La creazione dell'orario per singolo dipendente si effettua accedendo sempre nel Folder Orari, dell'anagrafica dipendente. La necessità di creare un apposito orario settimanale, per singolo dipendente, si ha quando si deve gestire un Part time verticale o misto, ovvero in caso di FT, quando però l'orario settimanale differisce da quello contrattualmente previsto. In tutti gli altri casi l'orario non andrebbe creato, poiché è già corretto quello contrattuale. Si andrebbe a fare un inutile duplicazione di dati.

NB In tutti i casi, in cui la creazione dell'orario è a cura dell'utente, occorre impostare correttamente la quantificazione del giorno a zero ore, ed il giorno di riposo.

|              |                                 |        |                        | -       |                 |                     |                   |         |                   |           |                    |                     | 20                   | 021         |                    |                     |               |
|--------------|---------------------------------|--------|------------------------|---------|-----------------|---------------------|-------------------|---------|-------------------|-----------|--------------------|---------------------|----------------------|-------------|--------------------|---------------------|---------------|
| Codi         | ce azien                        | ida    |                        |         | 110             | RANOCCH             | 11                |         |                   |           |                    |                     | Filiale              |             | 1                  |                     |               |
| Code         | ce dipendente 4 QUALIKU KUBEKIU |        |                        |         |                 |                     |                   |         |                   |           | 0.0.1              | Matricola           |                      | 4           |                    | Oia                 |               |
| <u>1</u> Ar  | nagrafi                         | ca     | <u>2</u> Fan           | niliari | <u>3</u> Contri | buti   <u>4</u> Irr | oef   <u>5</u> Co | ntratto | 1   <u>6</u> Cont | ratto 2   | ?   <u>7</u> Ratei | <u>8</u> Differ. ra | tei   <u>9</u> Altre | e trattenut | e   <u>U</u> Altri | dati   <u>E</u> nti | <u>U</u> rano |
| Mese         | €  F                            | Perio  | do gene                | erico   | •               |                     | Anno              |         | Perio             | do giorr  | i 📃                |                     |                      |             |                    |                     |               |
| Desc         | crizione (                      | orario | )                      | Sett.:  | 8+NIa+8         | 3+Nla+4+N           | lla+Rip           |         |                   |           |                    |                     | Stra                 | aordinario  | Definito           | nel giorno          | <b>T</b>      |
|              | Giorno                          |        | Fest                   | Ore     | Notturne        | Tipo                |                   | Turno   | Fine strao        | Cau1      | Descrizione d      | ausale              |                      | Ore 1       | Cau2 Desc          | rizione causale     |               |
|              | 1                               | Lu     |                        | 8,00    |                 | Normale             |                   |         |                   |           |                    |                     |                      |             |                    |                     |               |
|              | 2                               | Ma     |                        |         |                 | Giorno Zer          | o Ore             |         |                   |           |                    |                     |                      |             |                    |                     |               |
|              | 3                               | Me     |                        | 8,00    |                 | Normale             | _                 |         |                   | <u> </u>  |                    |                     |                      |             |                    |                     |               |
|              | 4                               | Gi     |                        |         |                 | Giorno Zer          | o Ore             |         |                   | <u> </u>  |                    |                     |                      |             |                    |                     |               |
|              | 5                               | Ve     |                        | 4,00    |                 | Normale             | _                 |         |                   |           |                    |                     |                      |             |                    |                     |               |
| •            | 6                               | Sa     |                        |         |                 | Giorno ∠er          | o Ure             |         |                   | -         |                    |                     |                      |             |                    |                     |               |
|              |                                 | Do     |                        |         |                 | Giorno di ri        | poso              |         | _ <b>✓</b>        |           |                    |                     |                      |             |                    |                     |               |
|              |                                 |        |                        |         |                 |                     |                   |         |                   |           |                    |                     |                      |             |                    |                     | _             |
|              |                                 |        |                        |         |                 |                     |                   |         |                   |           |                    |                     |                      |             |                    |                     |               |
|              |                                 |        |                        |         |                 |                     |                   |         |                   |           |                    |                     |                      |             |                    |                     |               |
|              |                                 |        |                        |         |                 |                     |                   |         |                   |           |                    |                     |                      |             |                    |                     |               |
| ε            |                                 |        |                        |         | 1               |                     |                   |         |                   |           |                    |                     |                      |             | 1                  |                     | >             |
| Giorr<br>Ore | no                              | [      | 6<br><mark>0,</mark> 0 | 10      | dic             | cui notturne        |                   | ]       | di cui :          | straordii | nario              | T                   | їро                  | Giorno Zero | ) Ore 💌            | ] ore               | 5,00          |
| Caus         | ale 1                           | [      | 1                      | 6       |                 |                     |                   |         |                   |           |                    | 0                   | )re                  |             |                    |                     |               |
| C            | -1- 2                           | [      | 1                      |         |                 |                     |                   |         |                   |           |                    |                     |                      |             |                    |                     |               |
| Laus         | ale z                           | l      |                        |         |                 |                     |                   |         |                   |           |                    | 0                   | lre                  |             |                    |                     |               |
|              | ale 3                           | [      |                        | 0       |                 |                     |                   |         |                   |           |                    | 0                   | )re                  |             |                    |                     |               |
| Caus         |                                 |        |                        |         |                 |                     |                   |         |                   |           |                    |                     |                      |             |                    |                     |               |

### **OPERATIVITA' SU ALCUNI ISTITUTI CONTRATTUALI**

#### ORARIO

D: Come viene determinato l'orario teorico che effettua il dipendente?

In caso di dipendenti part-time di tipo orizzontale, il programma riproporziona in automatico l'orario settimanale standard previsto da contratto, sulla base della percentuale part-time presente in anagrafica, Folder 5 - Contratto 1.

| -                                                                                                |                                                                                                    |                               |                             |                                  |                                             |                                                           | 2021                                                                                  |                               |                                |
|--------------------------------------------------------------------------------------------------|----------------------------------------------------------------------------------------------------|-------------------------------|-----------------------------|----------------------------------|---------------------------------------------|-----------------------------------------------------------|---------------------------------------------------------------------------------------|-------------------------------|--------------------------------|
| Codice azienda<br>Codice dipenden                                                                | ite 110 B/                                                                                                    | ANOCCHI<br>Art time orizz     | CONTALE                     |                                  |                                             | Filiale<br>Matri                                          | e <b>1</b><br>cola                                                                    | 3                             |                                |
| 1 Anagrafica                                                                                     | <u>2</u> Familiari <u>3</u> Contribu                                                                                                    | ti <u>4</u> Irpef <u>5</u> Co | ontratto 1                  | <u>6</u> Contratto               | 2   <u>7</u> Ratei   1                      | <u>B</u> Differ. ratei                                    | 9 Altre trattenute                                                                    | 0 Altri dati                  | <u>E</u> nti <u>O</u> rario    |
| Inquadramento<br>Livello<br>Mansione<br>Grado<br>Sottogualifica                                  | 4 INVELLO 4<br>* OPERAIO<br>99 B Generale                                                                                                    |                               | 4                           | Dec<br>Q *<br>Divi               | correnza livello<br>sore<br>tio settimanale | 07/2004 Liv                                               | A.succ                                                                                | Dopom<br>% Part-T<br>Data     | esi<br>ime50,000<br>31/01/2021 |
| Tipo retribuzione                                                                                | Paga mensilizzata                                                                                                    | ▼ Gruppo                      | retributivo                 |                                  |                                             |                                                           | Retribuzione di                                                                       | fatto                         | 1839,92                        |
| Manuale 01 02 03 04 05 06 07 07 08 09                                                            | Descrizione elemento<br>MINIMO TABELLAR<br>EDR<br>IND.FUNZIONE<br>SCATTI ANZIANIT<br>ELEMENTO RETRIB<br>ELEMENTO AGG. 1<br>ELEMENTO AGG. 2                                                                                                    | paga<br>E<br>F<br>Z<br>a      | Impo                        | rto<br>1699,07<br>133,75<br>3,55 | Manuale 10 11 11 12 13 14 15 16 17 18       | Descriziona<br>IVC<br>AD PERSON<br>SUPERMINI<br>PR.PRODUZ | e elemento paga<br>AM<br>MO<br>210NE                                                  | I<br>D<br>P                   | Importo 3,55                   |
| Orario<br>Contratto 🔍                                                                            | Lun Mar Mer<br><b>8,00 8,00 8,</b> 1                                                                                                    | Gio Ver<br><b>10 8,00 8,</b>  | n Sab<br><b>00</b>          | Dom                              | Parametri                                   | jato nella retribuzio                                     | ne Numero mens                                                                        | ilità • 1                     | 3,000                          |
| Scatti anzianità<br>Tabella scatti<br>Data inizio scatti<br>Mesi sospensioni<br>Data prossimo sc | ✓ Gestione scatti     ✓     ✓     ✓     ✓     ✓     ✓     ✓     ✓     ✓     ✓     ✓     ✓     ✓     ✓     ✓     ✓     ✓     ✓     ✓     ✓     ✓     ✓     ✓     ✓     ✓     ✓     ✓     ✓     ✓     ✓     ✓     ✓     ✓     ✓     ✓     ✓     ✓     ✓     ✓     ✓     ✓     ✓     ✓     ✓     ✓     ✓     ✓     ✓     ✓     ✓     ✓     ✓     ✓     ✓     ✓     ✓     ✓     ✓     ✓     ✓     ✓     ✓     ✓     ✓     ✓     ✓     ✓     ✓     ✓     ✓     ✓     ✓     ✓     ✓     ✓     ✓     ✓     ✓     ✓     ✓     ✓     ✓     ✓     ✓     ✓     ✓     ✓     ✓     ✓     ✓     ✓     ✓     ✓     ✓     ✓     ✓     ✓     ✓     ✓     ✓     ✓     ✓     ✓     ✓     ✓     ✓     ✓     ✓     ✓     ✓     ✓     ✓     ✓     ✓     ✓     ✓     ✓     ✓     ✓     ✓     ✓     ✓     ✓     ✓     ✓     ✓     ✓     ✓     ✓     ✓     ✓     ✓     ✓     ✓     ✓     ✓     ✓     ✓     ✓     ✓     ✓     ✓     ✓     ✓     ✓     ✓     ✓     ✓     ✓     ✓     ✓     ✓     ✓     ✓     ✓     ✓     ✓     ✓     ✓     ✓     ✓     ✓     ✓     ✓     ✓     ✓     ✓     ✓     ✓     ✓     ✓     ✓     ✓     ✓     ✓     ✓     ✓     ✓     ✓     ✓     ✓     ✓     ✓     ✓     ✓     ✓     ✓     ✓     ✓     ✓     ✓     ✓     ✓     ✓     ✓     ✓     ✓     ✓     ✓     ✓     ✓     ✓     ✓     ✓     ✓     ✓     ✓     ✓     ✓     ✓     ✓     ✓     ✓     ✓     ✓     ✓     ✓     ✓     ✓     ✓     ✓     ✓     ✓     ✓     ✓     ✓     ✓     ✓     ✓     ✓     ✓     ✓     ✓     ✓     ✓     ✓     ✓     ✓     ✓     ✓     ✓     ✓     ✓     ✓     ✓     ✓     ✓     ✓     ✓     ✓     ✓     ✓     ✓     ✓     ✓     ✓     ✓     ✓     ✓     ✓     ✓     ✓     ✓     ✓     ✓     ✓     ✓     ✓     ✓     ✓     ✓     ✓     ✓     ✓     ✓     ✓     ✓     ✓     ✓     ✓     ✓     ✓     ✓     ✓     ✓     ✓     ✓     ✓     ✓     ✓     ✓     ✓     ✓     ✓     ✓     ✓     ✓     ✓     ✓     ✓     ✓     ✓     ✓     ✓     ✓     ✓     ✓     ✓     ✓     ✓     ✓     ✓     ✓     ✓     ✓     ✓     ✓     ✓     ✓     ✓     ✓     ✓     ✓     ✓     ✓     ✓     ✓     ✓     ✓     ✓     ✓ | Numeroscatt<br>Scatti3 a      | i maturati<br>nni pubb. ese | <b>5,00</b><br>ercizi            |                                             |                                                           | Importo scatti matu<br>Numero scatti non<br>Mesi gia' maturati<br>Importo scatti cong | ırati<br>rivalutati<br>gelati | No riv.                        |

### Ranocchi software

#### **OPERATIVITA' SU ALCUNI ISTITUTI CONTRATTUALI**

|                                                                                                    | 🚹 RELEASE00 - Paghe2021 - v.21.04.3c00 - Al                                                                                 | NAGRAFICA AZIENDA                                                                                             |                                                        |                                                     | ×                               |
|----------------------------------------------------------------------------------------------------|----------------------------------------------------------------------------------------------------|----------------------------------------------------------------------------------------------------|--------------------------------------------------------|-----------------------------------------------------|---------------------------------|
|                                                                                                    | Schermo Stampe Funzioni Help                                                                                                |                                                                                                    |                                                        | 21                                                  |                                 |
|                                                                                                    |                                                                                                    |                                                                                                    |                                                        |                                                     |                                 |
|                                                                                                    | Codice azienda                                                                                                    | 110 BANOCCHI                                                                                                  |                                                        |                                                     |                                 |
|                                                                                                    | <u>1</u> Anagrafica   <u>2</u> Leg. rapp.   <u>3</u> Attivita'   <u>4</u>                                                   | <u>4</u> Inail   <u>5</u> Inps   <u>6</u> Irpef   <u>7</u> Contrit                                            | buti <u>8</u> Contratto <u>9</u> Maggiorazioni <u></u> | <u>0</u> Ratei   <u>E</u> nti   <u>C</u> edolini    | <u>V</u> arie <u> </u> 0rari    |
|                                                                                                    | Codice settore 900031 M<br>Codice sottogruppo 1                                                                             | ETALMECCANICA INDUSTRIA                                                                                       | Data deco<br>Data scac                                 | orrenza 08/06/2020<br>denza 31/12/2019              | Periodo<br>12/2020              |
|                                                                                                    | Qualifica 1 Operai                                                                                                    | Sottoqualifica                                                                                                | 50 🗰 turnisti                                          |                                                     | Sblocca                         |
|                                                                                                    | Maggiorazioni     Calcolo Tipo       Lavoro festivo     Image: Calcolo Tipo       Lavoro domenicale     Image: Calcolo Tipo | Ore         Voce         Maggiora           8,00         9         50,1           9         50,1         50,1 | azione Tipo 00 Lavoro notturno 10                      | Ore Voce                                            | Maggiorazione<br>25,00<br>65,00 |
|                                                                                                    | Straordinari<br>Tipo Contr Calcolo Tratt.<br>Supplementare <b>G L D L D</b>                                                 | 1 ^ fascia<br>Dre Voce Maggiona<br>M M                                                                        | 2^fascia<br>zione Ore Voce Mag                         | ggiorazione Voce                                    | s c i a<br>Maggiorazione        |
|                                                                                                    | Straordinario F 🗰 🔤<br>Non lavorativo 📄<br>Riposo                                                                           |                                                                                                    |                                                        |                                                     | 55,00                           |
|                                                                                                    | Notturno<br>Notturno festivo                                                                                                | 2,00 0 40,1                                                                                                   | 00 <u>99,00</u> %                                      | 45,00                                               | 65,00                           |
| RELEASE00 - Paghe2021 - v.21.04.3c00 - ANAGRAFICA<br>Schermo Stampe Funzioni Help                                                                                                    | AZIENDA-CONTRATTO TURNI                                                                                                    | × ro/notti                                                                                                    | urno Festivo al netto del notturno 💌                   | Lavoro su 6 giorni settimanali<br>Strandinari a TEP |                                 |
| F C                                                                                                    |                                                                                                    |                                                                                                    | 10,00                                                  | Automatico                                          | •                               |
| 🖂 Cumulo straordinario / turni                                                                                                    |                                                                                                    |                                                                                                    | 40,00                                                  |                                                     |                                 |
| Diurno<br>Turno 1 Turno 2                                                                                                    | Tumo 3                                                                                                    | mo 4                                                                                                    | non godute 6,65                                        | Festivita' non goduta su gg.nor                     | n lavorati                      |
| Ore         Voce         Maggiorazione         Ore         Voce         Maggiorazione           4.00         00         00         00         00         00         00         00         00         00         00         00         00         00         00         00         00         00         00         00         00         00         00         00         00         00         00         00         00         00         00         00         00         00         00         00         00         00         00         00         00         00         00         00         00         00         00         00         00         00         00         00         00         00         00         00         00         00         00         00         00         00         00         00         00         00         00         00         00         00         00         00         00         00         00         00         00         00         00         00         00         00         00         00         00         00         00         00         00         00         00         00         00     | jiorazione Ore Voce Maggiorazione O                                                                                         | Dre Voce Maggiorazione                                                                                        |                                                        |                                                     | <u>I</u> umi                    |
| Notturno                                                                                                    |                                                                                                    |                                                                                                    |                                                        |                                                     |                                 |
| Turno 1         Turno 2           Ore         Voce         Maggiorazione         Ore         Voce         Maggiorazione           4,000         00         5,000         00         00         00         00         00         00         00         00         00         00         00         00         00         00         00         00         00         00         00         00         00         00         00         00         00         00         00         00         00         00         00         00         00         00         00         00         00         00         00         00         00         00         00         00         00         00         00         00         00         00         00         00         00         00         00         00         00         00         00         00         00         00         00         00         00         00         00         00         00         00         00         00         00         00         00         00         00         00         00         00         00         00         00         00         00         00         0 | jiorazione Dre Voce Maggiorazione C                                                                                         | nno 4<br>Dre Voce Maggiorazione                                                                               |                                                        |                                                     |                                 |
|                                                                                                    |                                                                                                    |                                                                                                    |                                                        |                                                     |                                 |

**ORARIO** 

D: Come si inserisce un orario in turni?

R: Per creare una turnazione, per la quale è prevista una particolare maggiorazione rispetto al turno effettuato è necessario inserire in primo luogo la turnazione nell'anagrafica azienda, dal Folder 9 Maggiorazioni, cliccando sul bottone "Turni". Al fine di poter attivare il "bottone" TURNI è necessario "sbloccare" l'azienda con l'apposito check. A questo punto nella videata che mostra il programma, implementare la parte relativa ai turni diurni e/o notturni in base al caso.

RELEASE00

Una volta compilata la sezione Turni, è necessario creare un orario o nell'anagrafica azienda/filiale (se la turnazione deve essere applicata a tutti i dipendenti) oppure nell'anagrafica dipendente se invece riguarda solo un particolare lavoratore. Quindi agganciare il numero di turno all'orario giornaliero inserito.

# **OPERATIVITA' SU ALCUNI ISTITUTI CONTRATTUALI**

#### ORARIO

D: Come si inserisce un orario in turni?

Facciamo l'esempio di un turno di 14 giorni creato nell'anagrafica dipendente.

Impostando nel combo "mese" l'indicazione "Periodo generico" e procedendo con invio, l'utente può procedere alla creazione del turno. Indicando il numero di giorni nel campo "Periodo giorni" si crea il ciclo del turno, chein questo esempio è di 14 giorni.

| odice azienda                                   |                  |                | 1          |          |             |           |                     | 20                                | 21        |       |                 |         |                |
|-------------------------------------------------|------------------|----------------|------------|----------|-------------|-----------|---------------------|-----------------------------------|-----------|-------|-----------------|---------|----------------|
| ndice dinender                                  | nte              | 110 RANO       | CCHI       |          |             |           |                     | Filiale<br>Matricola              |           | 1     |                 |         |                |
| Anagrafica                                      | 2 Familiari      | 3 Contributi 4 | Irpef 5 Co | ontratto | 1   6 Conti | ratto 2   | 2 7 Ratei 8 Differ  | . ratei 9 Altre                   | trattenu  | te 0. | Altri dati 🗎    | Enti    | <u>O</u> rario |
|                                                 | 1=               |                |            |          |             |           | .12                 | 1 =                               |           | - 1 - | 1               |         |                |
| ese Perio                                       | odo generico     | <b>•</b>       | Anno       |          | Period      | lo giorni | i <b>14</b>         |                                   |           |       |                 |         |                |
| escrizione orari                                | io <b>Ciclic</b> | o su 14 giorni |            |          |             |           |                     | Stra                              | ordinario | D     | efinito nel gio | orno    | •              |
| Giorno                                          | Fest Ore         | Notturne Tipo  |            | Turno    | Fine strao  | Cau1      | Descrizione causale |                                   | Ore 1     | Cau2  | Descrizione     | causale | ,              |
| 1                                               |                  | Normal         | e          |          |             |           |                     |                                   |           |       |                 |         |                |
| 2                                               |                  | Norma          | e          | -        |             |           |                     |                                   |           |       |                 |         |                |
| 3                                               |                  | Normal         | e<br>-     |          |             |           |                     |                                   |           |       |                 |         |                |
| 4                                               |                  | Normal         | e          |          |             |           |                     |                                   |           |       |                 |         |                |
| 6                                               |                  | Normal         | с<br>А     | -        |             |           |                     |                                   |           |       |                 |         |                |
| 7                                               |                  | Norma          | e          |          |             |           |                     |                                   |           |       |                 |         |                |
| 8                                               |                  | Normal         | e          |          |             |           |                     |                                   |           |       |                 |         |                |
| 9                                               |                  | Normal         | e          |          |             |           |                     |                                   |           |       |                 |         |                |
| 10                                              |                  | Normal         | e          |          |             |           |                     |                                   |           |       |                 |         |                |
| 11                                              |                  | Norma          | e          |          |             |           |                     |                                   |           |       |                 |         |                |
| 12                                              |                  | Normal         | e          |          |             |           |                     |                                   |           |       |                 |         | · · · ·        |
| iorno<br>re<br>ausale 1<br>ausale 2<br>ausale 3 | 8,00<br>         | di cui nottu   | me         | ]        | di cui si   | traordin  | nario               | Tipo [<br>Ore [<br>Ore [<br>Ore [ | Normale   |       | •               | ore     | >              |

### **OPERATIVITA' SU ALCUNI ISTITUTI CONTRATTUALI**

#### RELEASE00 - Paghe2021 - v.21.04.3c00 - ANAGRAFICA DIPENDENTE X Schermo Stampe Funzioni Help L **>> x** - -Codice azienda 110 BANOCCHI Filiale Codice dipendente 6 SEI TURNO Matricola 1 Anagrafica 2 Familiari 3 Contributi 4 Irpef 5 Contratto 1 6 Contratto 2 7 Ratei 8 Differ. ratei 9 Altre trattenute 0 Altri dati Orario Mese Periodo generico 🔹 Anno Periodo aiorni 14 Ciclico su 14 giorni Descrizione orario Straordinario Definito nel giorno Ore Notturne Tipo Turno Fine strao Cau1 Descrizione causale Ore 1 Cau2 Descrizione causale • 8,00 Normal 8,00 Normale 1 8,00 Normale 1 4 8.00 Normale 1 TRELEASE00 - Paghe2021 - v.21.04.3c00 - ANAGRAFICA DIPENDENTE- VARIAZIONE TURNI × 8,00 Normale 1 Giorno Zero Ore Schermo Stampe Funzioni 6 Giorno di rinoso 4,00 4,00 Normale - -× 8 1 9 4.00 Normale 10 4,00 Normale Calendario 11 12 4,00 Normale Data Nr.gg turno 4.00 Normale 01/11/2021 Ore Notturne Tipo Turno Cau1 Ore1 C 🔺 iornol \* 8,00 Normale 1 2 8.00 Normale 1 Giorno 3 8,00 Normale 1 Ore di cui notturne 4 8.00 Normale 1 Causale 1 5 8.00 Normale 1 Causale 2 6 Giorno Zero Ore Giorno di riposo Causale 3 4.00 1 8 4.00 Normale []<u>^</u> ore ragguaglio Numero turno -9 4,00 Normale Straordinario 🛛 🦳 Giorno fine periodo 10 4.00 Normale 11 4.00 Normale 12 4.00 Normale Data variazione Giorno ciclo turno 01/11/2021 1

#### **ORARIO**

D: Come si inserisce un orario in turni?

Prima di procedere, qualora fosse necessario, ad impostare il numero del turno per attribuire la maggiorazione (precedentemente prevista in azienda) è necessario stabilire il giorno di inizio turno, per attivare la corretta turnazione.

Per farlo occorre posizionarsi nel combo Mese e procedere con il tasto funzione F6.

La videata proposta sarà la seguente:

In questo esempio il mese di inizio turno è novembre, il primo di novembre coincide con lunedì, pertanto esso corrisponderà al 1° giorno del turno.

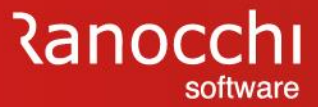

#### **OPERATIVITA' SU ALCUNI ISTITUTI CONTRATTUALI**

#### ORARIO

D: Come si inserisce un orario in turni?

Lo sviluppo del foglio presenze e dei movimenti dello sviluppo del cedolino è la seguente.

Nel foglio presenze è evidente come si ripete il ciclo del turno e nello sviluppo si possono notare le voci 250 e 270 relative alla maggiorazione turno.

| <u>1</u> Scade      | enze   <u>2</u> E                          | venti   <u>3</u> F                                                                                   | latei <u>4</u> l                                                                                                    | Presenze <u>5</u> Svile                                                                                                    | uppo 🛛 <u>6</u> Tota                                                                        | ıli   <u>7</u> Co                                                                                                    | ntributi 🛛 <u>8</u>                                                                | Fiscali                | 9 Costi                                                                         |                                                                        |                                                                     |                                                         |                                                               |
|---------------------|--------------------------------------------|----------------------------------------------------------------------------------------------------|----------------------------------------------------------------------------------------------------|----------------------------------------------------------------------------------------------------|---------------------------------------------------------------------------------------------|----------------------------------------------------------------------------------------------------|------------------------------------------------------------------------------------|------------------------|---------------------------------------------------------------------------------|------------------------------------------------------------------------|---------------------------------------------------------------------|---------------------------------------------------------|---------------------------------------------------------------|
| giorno              | ore sig                                    | jla q.tà                                                                                             | sigla q                                                                                                    | a,tà giorno                                                                                                    | ore sigla                                                                                   | q,tà                                                                                                    | sigla q.tà                                                                         |                        | giorno                                                                          | re sigla                                                               | a q.tà                                                              | sigla q.tà                                              |                                                               |
| 1 <mark>_u</mark> [ |                                            |                                                                                                    |                                                                                                    | 15Lu                                                                                                    | 8,00                                                                                        |                                                                                                    |                                                                                    |                        | <b>29</b> Lu                                                                    | 3,00                                                                   |                                                                     |                                                         |                                                               |
| 2Ma                 | 8,00                                       |                                                                                                    |                                                                                                    | 16 Ma                                                                                                    | 8,00                                                                                        |                                                                                                    |                                                                                    |                        | 30 Ma                                                                           | 3,00                                                                   |                                                                     |                                                         |                                                               |
| 3Me                 | 8,00                                       |                                                                                                    |                                                                                                    | 17 Me                                                                                                    | 8,00                                                                                        |                                                                                                    |                                                                                    |                        |                                                                                 |                                                                        |                                                                     |                                                         |                                                               |
| <b>4</b> Gi         | 8,00                                       |                                                                                                    |                                                                                                    | 18 Gi                                                                                                    | 8,00                                                                                        |                                                                                                    |                                                                                    |                        |                                                                                 |                                                                        |                                                                     |                                                         |                                                               |
| 5Ve                 | 8,00                                       |                                                                                                    |                                                                                                    | 19Ve                                                                                                    | 8,00                                                                                        |                                                                                                    |                                                                                    | 7                      |                                                                                 |                                                                        |                                                                     |                                                         |                                                               |
| 6Sa                 |                                            |                                                                                                    |                                                                                                    | 20 Sa                                                                                                    |                                                                                             | 1                                                                                                    |                                                                                    | -                      |                                                                                 |                                                                        |                                                                     |                                                         |                                                               |
| 7 Do                |                                            |                                                                                                    |                                                                                                    | 21 Do                                                                                                    |                                                                                             | i                                                                                                    |                                                                                    | <b>-</b>               |                                                                                 |                                                                        |                                                                     |                                                         |                                                               |
|                     | 32,00                                      |                                                                                                    | //                                                                                                    |                                                                                                    | 40,00                                                                                       |                                                                                                    |                                                                                    |                        | 1                                                                               | 6,00                                                                   |                                                                     |                                                         |                                                               |
| 8Lu                 | 4,00                                       | ]                                                                                                    |                                                                                                    | 22 Lu                                                                                                    | 4,00                                                                                        |                                                                                                    |                                                                                    |                        |                                                                                 |                                                                        |                                                                     |                                                         |                                                               |
| 9 Ma                | 4,00                                       |                                                                                                    |                                                                                                    | 23Ma                                                                                                    | 4.00                                                                                        | i                                                                                                    |                                                                                    | Ħ.                     |                                                                                 |                                                                        |                                                                     |                                                         |                                                               |
| 10 Me               | 4,00                                       | 1 Sea                                                                                                | denze   2                                                                                                    | 2 Eventi 3 Batei                                                                                                    | 4 Presenze                                                                                  | 5 Svilu                                                                                                    | DDO 6 Tota                                                                         | ali Z Co               | ontributi   8                                                                   | Fiscali                                                                | 9 Costi                                                             |                                                         |                                                               |
| 11 Gi               | 4,00                                       |                                                                                                    |                                                                                                    |                                                                                                    |                                                                                             |                                                                                                    |                                                                                    |                        |                                                                                 | 0                                                                      | <u>o</u> ooon                                                       | Lavorati                                                | a a: : ]                                                      |
| 12Ve                | 4,00                                       |                                                                                                    |                                                                                                    | e Giomi "                                                                                                    | 179 65                                                                                      | 1 26 00                                                                                                    | Minimale <u>c</u>                                                                  | IGANF 5                |                                                                                 | 128                                                                    | 00 25 0                                                             |                                                         | 128 00 21 00                                                  |
| 13Sa                |                                            |                                                                                                    |                                                                                                    |                                                                                                    |                                                                                             |                                                                                                    |                                                                                    |                        |                                                                                 | ,                                                                      |                                                                     |                                                         |                                                               |
| 14Do                |                                            | Hater                                                                                                | Fe                                                                                                    | rie Permessi                                                                                                    | Rol Ex F                                                                                    | est. 13e                                                                                                    | sima 14esi                                                                         | ma Pre                 | emio 1 Pren                                                                     | io 2 Prei                                                              | mio 3 Pren                                                          | nio 4 B                                                 | . ore Flessibilità 📋                                          |
|                     |                                            |                                                                                                    |                                                                                                    |                                                                                                    |                                                                                             |                                                                                                    |                                                                                    |                        |                                                                                 |                                                                        |                                                                     |                                                         |                                                               |
|                     | 20,00                                      |                                                                                                    |                                                                                                    | 31,30 68,67                                                                                                    | 12                                                                                          | +,00 /                                                                                                    | 28,84                                                                              |                        |                                                                                 |                                                                        |                                                                     |                                                         |                                                               |
|                     | 20,00                                      |                                                                                                    | Voce I                                                                                                    | Descrizione                                                                                                    | 12                                                                                          | ŧ,00 A                                                                                                    | 28,84<br>Q.ta'                                                                     | Magg.                  | Ba                                                                              | ise C                                                                  | Competenzo                                                          | e Trattenute                                            | Statistici A 🔨                                                |
| Op [                | <b>20,00</b><br>] Sigla [                  |                                                                                                    | Voce                                                                                                    | Descrizione<br>RETRIBUZIONE (                                                                                                    | ORDINARIA (A                                                                                | 4,00 Autom)                                                                                                    | 28,84<br>Q.ta'<br>26,00                                                            | Magg.                  | Ba<br>76,952                                                                    | se C<br>31                                                             | Competenza<br>2.000,70                                              | e Trattenute                                            | Statistici A A                                                |
| Op [                | 20,00                                      |                                                                                                    | Voce  <br>1<br>1705                                                                                                 | BI,33 68,67<br>Descrizione<br>RETRIBUZIONE (<br>ASSENZE (giorni)                                                                                                    | ORDINARIA (A                                                                                | 4,00 A<br>Autom)                                                                                                    | Q.ta'<br>26,00<br>1,00                                                             | Magg.                  | 84<br>76,952<br>76,952<br>76,952                                                | se C<br>31<br>31                                                       | competenzo<br>2.000,70<br>70 90                                     | Trattenute                                              | Statistici A A                                                |
| Op [                | <b>20,00</b><br>] Sigla [<br>na <u>E</u> c | oglio                                                                                                | Voce  <br>1<br>1705<br>80<br>81                                                                                     | Descrizione<br>RETRIBUZIONE (<br>ASSENZE (giorni)<br>FESTIVITA' NON<br>FESTIVITA' GODI                                                                                  | ORDINARIA (.<br>GODUTE                                                                      | 4utom)                                                                                                    | 28,84<br>Q.ta'<br>26,00<br>1,00<br>1,00<br>1,00                                    | Magg.                  | 84<br>76,952<br>76,952<br>76,952<br>76,952                                      | se C<br>31<br>31<br>31<br>31<br>31                                     | Competenzo<br>2.000,71<br>76,91<br>76,91                            | Trattenute                                              | Statistici A A                                                |
| Op [                | <b>20,00</b><br>] Sigla [<br>na <u>E</u> 0 | oglio                                                                                                | Voce  <br>1705<br>80<br>81<br>50                                                                                    | AL, 33 68,67<br>Descrizione<br>RETRIBUZIONE (<br>ASSENZE (giorni)<br>FESTIVITA' NON<br>FESTIVITA' GODI<br>ACCANTONAMEN                                                  | ORDINARIA (A<br>I<br>GODUTE<br>UTE<br>ITO T.F.R. (A                                         | Autom)                                                                                                    | 28,84<br><u>Q.ta'</u><br>26,00<br>1,00<br>1,00<br>1,00<br>26,00                    | Magg.                  | 84<br>76,952<br>76,952<br>76,952<br>76,952<br>76,952                            | se C<br>31<br>31<br>31<br>31<br>31<br>31<br>31                         | Competenzo<br>2.000,71<br>76,91<br>76,91                            | Trattenute                                              | Statistici A ^<br>(<br>(<br>(<br>(<br>2.000.76                |
| Op [                | <b>20,00</b><br>] Sigla [<br>na <u>E</u> 0 | oglio                                                                                                | Voce  <br>1<br>1705<br>80<br>81<br>50<br>250                                                                        | AI,35 68,67<br>Descrizione<br>RETRIBUZIONE (<br>ASSENZE (giorni)<br>FESTIVITA' NON<br>FESTIVITA' GODI<br>ACCANTONAMEN<br>MAGGIORAZ.TUP                                  | ORDINARIA (,<br>GODUTE<br>UTE<br>ITO T.F.R. (A<br>RNO 1 DIURN                               | 4utom)<br>utom.)                                                                                                    | 28,84<br>Q.ta'<br>26,00<br>1,00<br>1,00<br>1,00<br>26,00<br>44,00                  | Magg.                  | 8<br>76,952<br>76,952<br>76,952<br>76,952<br>76,952<br>76,952                   | se C<br>31<br>31<br>31<br>31<br>31<br>31<br>31<br>51                   | Competenze<br>2.000,7(<br>76,9)<br>76,9<br>76,9                     | Trattenute                                              | Statistici A<br>(<br>(<br>(<br>2.000,76                       |
| Op [                | <b>20,00</b><br>] Sigla [<br>na <u>E</u> c | oglio                                                                                                | Voce         I           1705         80           81         50           250         270                          | RETRIBUZIONE (<br>ASSENZE (giorni)<br>FESTIVITA' NON<br>FESTIVITA' GODI<br>ACCANTONAMEN<br>MAGGIORAZ.TUF                                                                | ORDINARIA (<br>GODUTE<br>UTE<br>ITO T.F.R. (A<br>RNO 1 DIURN<br>RNO 1 NOTTL                 | 4utom)<br>utom.)<br>0<br>IRNO                                                                                                    | 28,84<br>Q.ta'<br>26,00<br>1,00<br>1,00<br>1,00<br>26,00<br>44,00<br>8,00          | Magg.<br>10,00<br>5,00 | 8<br>76,952<br>76,952<br>76,952<br>76,952<br>76,952<br>1,150<br>0,578           | se C<br>31<br>31<br>31<br>31<br>31<br>31<br>31<br>51<br>25             | Competenze<br>2.000,7(<br>76,9)<br>76,9<br>76,9<br>50,8<br>4,6      | Trattenute     Trattenute     76,95                     | Statistici A<br>(<br>(<br>(<br>2.000,76<br>(<br>(             |
| Op [                | <b>20,00</b><br>] Sigla [<br>na <u>E</u> c | oglio<br>4<br>4<br>4<br>4<br>4<br>4<br>4<br>4<br>4<br>4<br>4<br>4<br>4<br>4<br>4<br>4<br>4<br>4<br>4 | Voce         I           1705         80           81         50           250         270           1310         1 | RETRIBUZIONE (<br>ASSENZE (giorni)<br>FESTIVITA' NON<br>FESTIVITA' GODI<br>ACCANTONAMEN<br>MAGGIORAZ.TUF<br>MAGGIORAZ.TUF<br>RETRIBUZIONE                               | ORDINARIA (J<br>GODUTE<br>UTE<br>ITO T.F.R. (A<br>RNO 1 DIURN<br>RNO 1 NOTTL<br>TEORICA (Em | 4utom)<br>4utom)<br>0<br>JRNO<br>ens)                                                                                                    | 28,84<br>Q.ta'<br>26,00<br>1,00<br>1,00<br>1,00<br>26,00<br>44,00<br>8,00<br>26,00 | Magg.<br>10,00<br>5,00 | 8<br>76,952<br>76,952<br>76,952<br>76,952<br>76,952<br>1,150<br>0,576<br>76,952 | se C<br>31<br>31<br>31<br>31<br>31<br>31<br>31<br>51<br>25<br>31       | Competenze<br>2.000,71<br>76,99<br>76,99<br>76,99<br>50,89<br>50,89 | Trattenute     Trattenute     Trattenute     Trattenute | Statistici A<br>(<br>(<br>(<br>2.000,76                       |
| Op [                | <b>20,00</b><br>] Sigla [<br>na <u>E</u> c | >glio<br>4<br>4<br>4<br>4<br>4<br>4<br>4<br>4<br>4<br>4<br>4<br>4<br>4<br>4<br>4<br>4<br>4<br>4<br>4 | Voce         I           1705         80           81         50           250         270           1310           | RETRIBUZIONE (<br>ASSENZE (giorni)<br>FESTIVITA' NON<br>FESTIVITA' GODI<br>ACCANTONAMEN<br>MAGGIORAZ.TUF<br>MAGGIORAZ.TUF<br>RETRIBUZIONE                               | ORDINARIA (J<br>GODUTE<br>UTE<br>ITO T.F.R. (A<br>RNO 1 DIURN<br>RNO 1 NOTTU<br>TEORICA (Em | 4,00 Autom)<br>Autom)<br>utom.)<br>O<br>JRNO<br>ens)                                                                                                    | 28,84<br>Q.ta'<br>26,00<br>1,00<br>1,00<br>1,00<br>26,00<br>44,00<br>8,00<br>26,00 | Magg.<br>10,00<br>5,00 | 8<br>76,952<br>76,952<br>76,952<br>76,952<br>76,952<br>1,156<br>0,578<br>76,952 | se C<br>31<br>31<br>31<br>31<br>31<br>31<br>51<br>25<br>31             | Competenze<br>2.000,71<br>76,99<br>76,99<br>50,89<br>50,89          | Trattenute     Trattenute     Trattenute     Trattenute | Statistici A<br>(<br>(<br>(<br>(<br>2.000,76                  |
| Op [                | <b>20,00</b><br>] Sigla [<br>na <u>E</u> c | pglio                                                                                                | Voce  <br>1<br>1705<br>80<br>81<br>50<br>250<br>270<br>1310<br>-                                                    | RETRIBUZIONE (<br>ASSENZE (giorni)<br>FESTIVITA' NON<br>FESTIVITA' GODI<br>ACCANTONAMEN<br>MAGGIORAZ.TUF<br>MAGGIORAZ.TUF<br>RETRIBUZIONE                               | ORDINARIA (J<br>GODUTE<br>UTE<br>ITO T.F.R. (A<br>RNO 1 DIURN<br>RNO 1 NOTTU<br>TEORICA (Em | utom.)<br>O<br>IRNO<br>ens)                                                                                                    | 28,84<br>Q.ta'<br>26,00<br>1,00<br>1,00<br>1,00<br>26,00<br>44,00<br>8,00<br>26,00 | Magg.<br>10,00<br>5,00 | 84<br>76,952<br>76,952<br>76,952<br>76,952<br>1,156<br>0,578<br>76,952          | se C<br>31<br>31<br>31<br>31<br>31<br>51<br>25<br>31                   | Competenze<br>2.000,71<br>76,99<br>76,99<br>50,88<br>4,63           |                                                         | Statistici A<br>(<br>(<br>(<br>2.000,76                       |
| Op [                | <b>20,00</b>                               | pglio<br>#<br>#<br>#<br>*<br><                                                                       | Voce I<br>1<br>1705<br>80<br>81<br>50<br>250<br>270<br>1310                                                         | RETRIBUZIONE<br>RETRIBUZIONE (<br>ASSENZE (giorni)<br>FESTIVITA' NON<br>FESTIVITA' GODI<br>ACCANTONAMEN<br>MAGGIORAZ.TUF<br>RETRIBUZIONE                                | ORDINARIA (J<br>GODUTE<br>UTE<br>ITO T.F.R. (A<br>RNO 1 DIURN<br>RNO 1 NOTTU<br>TEORICA (Em | Autom)<br>Autom)<br>Utom.)<br>O<br>IRNO<br>ens)                                                                                                    | 28,84<br>Q.ta'<br>26,00<br>1,00<br>1,00<br>1,00<br>26,00<br>44,00<br>8,00<br>26,00 | Magg.<br>10,00<br>5,00 | 84<br>76,952<br>76,952<br>76,952<br>76,952<br>1,156<br>0,578<br>76,952          | se C<br>31<br>31<br>31<br>31<br>31<br>31<br>31<br>51<br>51<br>25<br>31 | Competenze<br>2.000,74<br>76,99<br>76,99<br>50,89<br>50,89<br>4,61  | Trattenute     Trattenute     76,95                     | Statistici A<br>(<br>(<br>(<br>(<br>2.000,76<br>(<br>2.000,76 |
| Op [                | 20,00                                      | pglio                                                                                                | Voce  <br>1<br>1705<br>80<br>81<br>50<br>250<br>270<br>1310                                                         | RETRIBUZIONE<br>RESTIVITA' NON<br>FESTIVITA' NON<br>FESTIVITA' GODI<br>ACCANTONAMEN<br>MAGGIORAZ.TUF<br>RETRIBUZIONE                                                    | ORDINARIA (J<br>GODUTE<br>UTE<br>ITO T.F.R. (A<br>RNO 1 DIURN<br>RNO 1 NOTTU<br>TEORICA (Em | Autom) Autom) Utom.) O IRNO ens)                                                                                                    | 28,84<br>Q.ta'<br>26,00<br>1,00<br>1,00<br>1,00<br>26,00<br>44,00<br>8,00<br>26,00 | Magg.<br>10,00<br>5,00 | 84<br>76,952<br>76,952<br>76,952<br>76,952<br>1,156<br>0,578<br>76,952          | se C<br>31<br>31<br>31<br>31<br>31<br>31<br>31<br>51<br>25<br>31<br>31 | Competenze<br>2.000,74<br>76,99<br>76,99<br>50,89<br>50,89<br>4,60  | Trattenute     Trattenute     Trattenute     Trattenute | Statistici A<br>(<br>(<br>(<br>2.000,76<br>(<br>2.000,76      |
| Op [                | 20,00                                      |                                                                                                    | Voce  <br>1<br>1705<br>80<br>81<br>50<br>250<br>270<br>1310                                                         | BI,33 68,67<br>Descrizione<br>RETRIBUZIONE (<br>ASSENZE (giorni)<br>FESTIVITA' NON<br>FESTIVITA' GODI<br>ACCANTONAMEN<br>MAGGIORAZ.TUF<br>MAGGIORAZ.TUF<br>RETRIBUZIONE | ORDINARIA (J<br>GODUTE<br>UTE<br>ITO T.F.R. (A<br>RNO 1 DIURN<br>RNO 1 NOTTU<br>TEORICA (Em | Autom)<br>Autom)<br>Utom.)<br>O<br>IRNO<br>ens)                                                                                                    | 28,84<br>Q.ta'<br>26,00<br>1,00<br>1,00<br>1,00<br>26,00<br>44,00<br>8,00<br>26,00 | Magg.<br>10,00<br>5,00 | 84<br>76,952<br>76,952<br>76,952<br>76,952<br>1,156<br>0,578<br>76,952          | se C<br>31<br>31<br>31<br>31<br>31<br>31<br>51<br>25<br>31<br>25       | Competenze<br>2.000,74<br>76,99<br>76,99<br>50,89<br>50,89          | Trattenute     Trattenute     Trattenute     Trattenute | Statistici A<br>(<br>(<br>(<br>2.000,76<br>(<br>2.000,76      |
| Op                  | 20,00                                      | oglio                                                                                                | Voce  <br>1<br>1705<br>80<br>81<br>50<br>250<br>270<br>1310<br>1310                                                 | BI,33 68,67<br>Descrizione<br>RETRIBUZIONE (<br>ASSENZE (giorni)<br>FESTIVITA' GODI<br>ACCANTONAMEN<br>MAGGIORAZ.TUF<br>MAGGIORAZ.TUF<br>RETRIBUZIONE                   | ORDINARIA (J<br>GODUTE<br>UTE<br>ITO T.F.R. (A<br>RNO 1 DIURN<br>RNO 1 NOTTU<br>TEORICA (Em | Autom) Autom) Utom.) O IRNO ens)                                                                                                    | 28,84<br>Q.ta'<br>26,00<br>1,00<br>1,00<br>26,00<br>44,00<br>8,00<br>26,00<br>     | Magg.<br>10,00<br>5,00 | 84<br>76,952<br>76,952<br>76,952<br>76,952<br>1,156<br>0,578<br>76,952          | se C<br>31<br>31<br>31<br>31<br>31<br>31<br>51<br>25<br>31<br>25       | Competenze<br>2.000,74<br>76,99<br>76,99<br>50,89<br>50,89          | Trattenute     Trattenute     Trattenute     Trattenute | Statistici A<br>(<br>(<br>(<br>2.000,76                       |
| Op                  | 20,00                                      | oglio                                                                                                | Voce  <br>1<br>1705<br>80<br>81<br>50<br>250<br>270<br>1310<br>                                                     | BI,33 68,67<br>Descrizione<br>RETRIBUZIONE (<br>ASSENZE (giorni)<br>FESTIVITA' GODI<br>ACCANTONAMEN<br>MAGGIORAZ.TUF<br>MAGGIORAZ.TUF<br>RETRIBUZIONE                   | ORDINARIA (J<br>GODUTE<br>UTE<br>UTO T.F.R. (A<br>RNO 1 DIURN<br>RNO 1 NOTTU<br>TEORICA (Em | Autom) Autom) Utom.) Utom.) Utom.) Utom.) Utom.) Utom.) Utom. Utom.) Utom. Utom.) Utom. Utom. Ut | 28,84<br>Q.ta'<br>26,00<br>1,00<br>1,00<br>26,00<br>44,00<br>8,00<br>26,00<br>     | Magg.<br>10,00<br>5,00 | 84<br>76,952<br>76,952<br>76,952<br>76,952<br>1,156<br>0,578<br>76,952          | se C<br>31<br>31<br>31<br>31<br>31<br>51<br>25<br>31<br>25             | Competenze<br>2.000,74<br>76,99<br>76,99<br>50,89<br>50,89          | Trattenute     Trattenute     Trattenute     Trattenute | Statistici A<br>(<br>(<br>(<br>2.000,76                       |

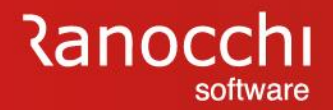

### **OPERATIVITA' SU ALCUNI ISTITUTI CONTRATTUALI**

### ORARIO

# STRAORDINARIO

BANCA ORE

FLESSIBILITA'

MANSIONI

LIVELLI

SCATTI

RATEI

PREMI

CARRIERA

SOTTOQUALIFICHE

SCADENZARIO

#### **STRAORDINARIO**

- ✓ Come determina lo straordinario il programma, se vengono gestite le presenze?
- ✓ Come si può cambiare modificare l'orario teorico, affinchè rimanga teorico?
- Che differenza c'è tra straordinario giornaliero / settimanale e mensile?; dove legge l'informazione il programma?
- Dove vengono inserite le ore TOTALI di Straordinario che possono essere fatte in un anno?
- ✓ Come effettua il controllo il programma?
- Come si inserisce un lavoro notturno?
- Come si può inibire il calcolo dello straordinario, se vengono gestite le presenze in automatico?

### **OPERATIVITA' SU ALCUNI ISTITUTI CONTRATTUALI**

#### **STRAORDINARIO**

D: Come determina lo straordinario il programma, se vengono gestite le presenze?

R: Come anticipato tutti i contratti gestiti e forniti da Gis hanno l'orario settimanale teorico, personalizzabile nel folder orari dell'anagrafica azienda e dell'anagrafica dipendente

La presenza di un orario sempre presente, unitamente alla apposizione del check "Gestione Foglio presenze" (Folder Contratto dell'anagrafica azienda) consente l'attivazione dell'automatismo GIS e cioè di gestire le presenze di ogni singolo dipendente attraverso la compilazione di un foglio presenze, in cui è possibile inserire le eventuali ore di straordinario, notturno etc..etc..unitamente alle causali di assenza, come ferie e permessi.

|                                                                                                    | 2021                                                                                                    |     |
|----------------------------------------------------------------------------------------------------|----------------------------------------------------------------------------------------------------|-----|
| Codice azienda 110 RANOCCHI                                                                                                    |                                                                                                    |     |
| 1 Anagrafica   2 Leg. rapp.   3 Attivita'   4 Inail   5 Inps   6 Irpef   7 Contributi 8 Contratto 9 Ma                                                          | aggiorazioni   0 Ratei   <u>E</u> nti   <u>C</u> edolini   <u>V</u> arie   0r                                                                             | ari |
| Codice settore 900031 M METALMECCANICA INDUSTRIA<br>Codice sottogruppo 1 M<br>Contratto Min.lavoro BE1N M METALMECCANICA: (INDUSTRIA) Ctr. collocam. [1810] M M | Data decorrenza 08/06/2020<br>Data scadenza 31/12/2019<br>METALMECCANICA - Industria                                                                      | )   |
| Codice contratto INPS 0 Metalmeccanica pmi UNIONMECCANICA, CONFA                                                                                                |                                                                                                    |     |
| Coefficienti         Contratto 1         Contratto 2         Contratto 3         Contratto 4         Nr. mensilita'           Ore mensili         173,00        | Trattamento operai 🗖 Mensilizzato<br>Tipo divisore Divisore contratto                                                                                     | •   |
| Gruppo voci 900031 METALMECCANICA - Industria<br>Fondo previdenza 6041 COMETA Adesione contrattuale                                                             | Premi Q                                                                                                    |     |
| Elementi retribuzione CONTRATTUALE<br>Elem. paga di fatto Q V V V V V V V V V V V V V V V V V V                                                                 | Gestione foglio presenze     Galcola testata da LUL     Calcola CIG/Solid. da LUL     Calendario sfalsato     Calendario sfalsato     Calendario sfalsato |     |
| Tfr Maturazione<br>Assunti nel giorno<br>Minimo giorni5 ₩ Dividi per 13,5                                                                                       | Staisamento completo<br>Chiudi sfasati a dicembre<br>Stampa LUL Stampa tutti (Festivi Riposi/Non lav                                                      |     |
| Eastivita' constattuali VII ci M                                                                                                    | web Voci programmate Coefficienti/Ba                                                                                                    | esi |

#### **OPERATIVITA' SU ALCUNI ISTITUTI CONTRATTUALI**

#### **STRAORDINARIO**

D: Come determina lo straordinario il programma, se vengono gestite le presenze?

Per poter utilizzare questa funzionalità bisogna accedere alla gestione del cedolino (GESCED), quindi al folder 4 Presenze e agire mediante i bottoni "Foglio", "Varia" oppure "Dettaglio" a seconda della modalità che si preferisce utilizzare.

Per inserire le ore di straordinario è necessario variare le ore teoriche giornaliere svolte dal dipendente, o dal Foglio, oppure attraverso i bottoni Dettaglio/Varia direttamente nel Folder 4. In questo modo il programma sarà in grado di sentire le ore non ordinarie e riportare automaticamente le voci di maggiorazione e di ferie, nel Folder Sviluppo della gestione cedolino.

| Mensilit           | i 11 j              | Mese             | 11 No          | ovembre  | 2021           | Istat 10          | 2,2000          | Tipo soggetto    | Lav. dip. in                 |                 | Tipo paga            | Mensile         | : 173,00/2          | :6                      |                    |                |                     |                |
|--------------------|---------------------|------------------|----------------|----------|----------------|-------------------|-----------------|------------------|------------------------------|-----------------|----------------------|-----------------|---------------------|-------------------------|--------------------|----------------|---------------------|----------------|
| Azienda            | 110                 | -iliale          | 1              |          |                |                   |                 | Qualifica        | 1-Operaio                    |                 | Livello              | C2 %            | 6 PT                |                         |                    |                |                     |                |
| RANO               | CHI                 |                  |                |          |                |                   |                 | Data assunzio    | ne 01.                       | /06/2005        |                      |                 |                     |                         |                    |                |                     |                |
| Dipende            | nte                 | 11 UNDI          | ci giu         | SEPPE    |                |                   |                 | Data cessazio    | ne                           |                 | Retribuzi            | one             | 1.86                | 3,26                    |                    |                |                     |                |
| <u>1</u> Sca       | denze   <u>2</u> Ev | venti <u>3</u> F | łatei          | 4 Presen | ze <u>5</u> Sv | riluppo 🗍         | <u>6</u> Totali | 7 Contributi     | 8 Fiscali                    | 9 Costi         |                      |                 |                     |                         |                    |                |                     |                |
| giorno             | ore sigl            | a q,tà           | sigla          | q.tà     | giorna         | ore               | sigla           | q.tà sigla       | q,tà                         | giorno (        | ore sigla            | q,tà 👘          | sigla q.tà          |                         |                    |                |                     |                |
| 1 🛄                |                     | 1                | 1              |          | 15 L           | , 9,00            | 1 1             |                  |                              | 29Lu            | B,00                 |                 |                     |                         |                    |                |                     |                |
| <b>2</b> Ma        | 8,00                |                  |                |          | 16 M           | a                 | FE              | 8,00             |                              | 30 Ma           | 8,00                 |                 |                     | i I                     |                    |                |                     |                |
| <b>3</b> Me        | 8,00                |                  |                |          | 17 M           | e 8,00            |                 |                  |                              |                 |                      |                 |                     |                         |                    |                |                     |                |
| <b>4</b> Gi        | 8,00                |                  |                |          | <b>18</b> G    | i 8,00            |                 |                  |                              |                 |                      |                 |                     |                         |                    |                |                     |                |
| 5Ve                | 8,00                | _                | ļ              |          | 197            | e 8,00            | <u>   </u>      |                  |                              |                 |                      |                 |                     |                         |                    |                |                     |                |
| 65a                |                     |                  |                |          | 205            | a                 |                 |                  |                              |                 |                      |                 |                     | -                       |                    |                |                     |                |
| / <mark>0</mark> 0 | 32.00               |                  |                |          | 210            | 33.00             |                 |                  |                              | 1               |                      |                 |                     | -                       |                    |                |                     |                |
|                    | 52,00               |                  |                |          |                | 33,00             |                 |                  | u 11                         | Novembre        | 2021                 | 102 ·           | 2000                | lav d                   | tin in             | Tino           | naga <b>Mensi</b> l | e: 173 00/26   |
| 8Lu                | 8,00                |                  |                |          | 22 L           | . <b>8,00</b>     |                 | nda 110          | Filiale                      | 1               | 2021                 | ad 102,         | Qualit              | ica 1-0 <b>0</b> 6      | raio               | Livel          | o C2                | % PT           |
| <b>9</b> Ma        | 8,00                |                  |                |          | 23 M           | a 8,00            | BAN             | IOCCHI           |                              | •               |                      |                 | Data                | assunzione              | 01/06/             | 2005           |                     |                |
| <b>10</b> Me       | 8,00                |                  |                |          | 24 M           | e 8,00            | L Dipe          | ndente           | 11 UNDICI G                  | USEPPE          |                      |                 | Data                | cessazione              |                    | Retr           | ibuzione            | 1.863,26       |
| <b>11</b> Gi       | 8,00                |                  |                |          | <b>25</b> G    | 8,00              |                 |                  |                              | lin             | E C3                 |                 |                     |                         | rlaa               |                |                     |                |
| 12Ve               | 8,00                |                  |                |          | 26 \           | e 8,00            | 15              | cadenze   2 E    | venti   <u>3</u> Hatei       | <u>4</u> Presei | ize <u>3</u> 5 VII   | uppo   <u>6</u> | otalı   <u>7</u> Co | ntributi   <u>8</u> Fis | calı   <u>9</u> Co | sti            |                     | 1              |
| 13Sa               |                     |                  |                |          | 27 S           | a                 |                 | orabili Ore      | Giomi                        | NPS Ore<br>18   | Giorni<br>1 65 26 00 | Minimale        | gg ANF S            |                         | Ore<br>169.00      | Giorni L       | avorati Ore         | e Giorni       |
| 14Do               |                     |                  |                |          | 28 D           | 0                 |                 | 100,0            |                              |                 | ,,00 20,00           |                 |                     |                         | 100,00             | 20,00          |                     | 20,00          |
|                    | 40,00               |                  |                |          |                | 40,00             |                 | el Ferie<br>-12, | Permessi<br>5 -11,62         | Hol             | 56,51                | Jesima 1.       | 4esima Pre          | mio 1 Premio 2          | Premio 3           | Premio 4       | B. or               | e Flessibilità |
| Op _               | Sigla               |                  | Q.tà [         |          | Dal            | AI                | ° T             | Voce Des         | crizione                     |                 |                      | Q.t             | a' Magg.            | Base                    | Comp               | etenze T       | rattenute           | Statistici A 🔺 |
| Confe              | rma <u>F</u> oj     | glio             | <u>T</u> otali | Σ        | aria           | <u>D</u> ettaglio | 1               | 1 RE             | TRIBUZIONE                   | ORDINAR         | A (Autom)            | 26,0            | 00                  | 71,66385                | 1.                 | 863,26         | 00.10               | (              |
| -                  |                     |                  |                |          |                |                   |                 | 1700 AS          | SENZE (ore)<br>SENZE (giorni | <b>a</b>        |                      | 8,0             | טע<br>חר            | 71 66395                |                    |                | 86,16               |                |
|                    |                     |                  |                |          |                |                   |                 | 80 FE            | STIVITA' NON                 | GODUTE          |                      | 1,0             | ,0<br>)0            | 71,66385                |                    | 71,66          | 11,00               |                |
|                    |                     |                  |                |          |                |                   |                 | 81 FE            | STIVITA' GOD                 | UTE             |                      | 1,0             | )0                  | 71,66385                |                    | 71,66          |                     | (              |
|                    |                     |                  |                |          |                |                   |                 | 50 AC            | CANTONAME                    | NTO T.F.R       | (Autom.)             | 26,0            | )0                  | 71,66385                |                    | 10.10          |                     | 1.863,26       |
|                    |                     |                  |                |          |                |                   |                 | # 221 SI         | HAURDINARI                   | U GG.LAVI       | JRATIVU              | 1,1             | JU + 25,00<br>10    | 13,46286                |                    | 13,46<br>oc 1c |                     | <u>+</u>       |
|                    |                     |                  |                |          |                |                   |                 | 1310 RE          | TRIBUZIONE                   | TEORICA         | (Emens)              | 26.0            | JO<br>JO            | 71.66385                |                    | 00,10          |                     | 1.863.26       |
|                    |                     |                  |                |          |                |                   | *               |                  |                              |                 | ,                    |                 |                     |                         |                    |                |                     | ~              |
|                    |                     |                  |                |          |                |                   | <               |                  |                              |                 |                      |                 |                     |                         |                    |                |                     | >              |
|                    |                     |                  |                |          |                |                   |                 |                  |                              |                 |                      |                 |                     |                         |                    |                |                     |                |
|                    |                     |                  |                |          |                |                   | Voc             | e 🗌              |                              |                 |                      |                 |                     |                         |                    |                |                     |                |
|                    |                     |                  |                |          |                |                   |                 |                  |                              |                 |                      |                 |                     |                         |                    |                |                     |                |
|                    |                     |                  |                |          |                |                   | Qua             | antità           |                              | Base            |                      | Importe         | • •                 |                         |                    |                |                     |                |
|                    |                     |                  |                |          |                |                   | Qua             | antità           |                              | Base            |                      |                 |                     |                         |                    |                |                     |                |

### **OPERATIVITA' SU ALCUNI ISTITUTI CONTRATTUALI**

#### STRAORDINARIO

D: Come determina lo straordinario il programma, se vengono gestite le presenze?

In questa videata viene mostrato il FOGLIO, dal quale, analogamente alle presenze può essere effettuato l'inserimento di variabili e la modifica del teorico.

|                                        |                                 |                 | ×              |             | 2021           |                |                        |          |           |            |       |     |         |           |     |
|----------------------------------------|---------------------------------|-----------------|----------------|-------------|----------------|----------------|------------------------|----------|-----------|------------|-------|-----|---------|-----------|-----|
| silita' 11 Mese 11 Novembre            | 2021 Istat 102,2                | 2000 Tipo sogge | etto Lav. dip. | in          | Tipo paga      | Mensile: 1     | 73,00/26               |          |           |            |       |     |         |           |     |
| nda 110 Filiale 1                      |                                 | Qualifica       | 1-Operai       |             | Livello        | C2 % P1        |                        |          |           |            |       |     |         |           |     |
| NOCCHI                                 |                                 | Data assur      | nzione         | 017067200   | J5             |                | 1 000 0                |          |           |            |       |     |         |           |     |
| endente 11 UNDICI GIUSEPPE             |                                 | Data cess       |                | 00 Dach     | Hetribuzio     | ne<br>2=00 DEC | 1.863,2<br>ENITE: 0110 | <b>ь</b> | 00011110  |            | DDE   |     |         |           |     |
| cadenze 2 Eventi 3 Ratei 4 Presen      | ze <u>5</u> Sviluppo <u>6</u> T | otali 7 Contril | N RELEAS       | 200 - Pagne | 2021 - V.21.04 | SCUU - PRES    | ENZE: UTIC             | -0000-0  | UUUTT UNL | ICI GIUSEI | PPE   |     |         |           |     |
| rno ore sigla g.tà sigla g.tà          | giorno ore si                   | ula otà sigli   | Schermo        | Stampe      | Funzioni He    | р              |                        |          |           |            |       |     |         |           |     |
|                                        |                                 |                 |                |             |                |                | ه (م                   |          |           |            |       | ×   |         |           |     |
|                                        | 10LU 5,00                       | E 8.00          |                |             |                |                |                        |          |           |            | 1     |     |         |           |     |
|                                        | 17Me 8.00                       | 0,00            | Giorno         | Ore T       | Not.T Ore      | Nott. Sig      | la Ore                 | Sigla    | Ore Sig   | la Ore     | Sigla | Ore | Sigla ( | Jre Turno | 4 🐧 |
| Gi 8.00                                | 18 Gi 8.00                      |                 | 2 Ma           | 8.00        | 8.00           |                |                        |          |           | _          |       |     |         |           |     |
| Ve 8,00                                | 19Ve 8,00                       |                 | 3 Me           | 8.00        | 8.00           |                |                        |          |           | -          |       |     |         |           | 1   |
| iSa T                                  | 20 Sa                           |                 | 4 Gi           | 8,00        | 8,00           |                |                        |          |           |            |       |     |         | _         | 1 1 |
|                                        | 21 Do                           |                 | 5 Ve           | 8,00        | 8,00           |                |                        |          |           |            |       |     |         |           |     |
| 32,00                                  | 33,00                           |                 | 6 Sa           | Z           |                |                |                        |          |           |            |       |     |         |           | F   |
|                                        |                                 |                 | 7 Do           | R           |                |                |                        |          |           |            |       |     |         |           | 1   |
| Lu 8,00                                | 22 Lu 8,00                      |                 | 8 Lu           | 8,00        | 8,00           |                |                        |          |           |            | _     |     |         |           | -   |
| Ma 8,00                                | 23 Ma 8,00                      |                 | 9 Ma<br>10 Ma  | 8,00        | 8,00           |                |                        |          |           |            |       |     |         |           |     |
| Me 8,00                                | 24 Me 8,00                      |                 | - 11 Gi        | 8,00        | 8,00           |                |                        |          |           |            |       |     |         |           | 1   |
| Gi 8,00                                | 25 Gi 8,00                      |                 | - 12 Ve        | 8,00        | 8,00           |                |                        |          |           | _          |       |     |         |           | 1   |
| Ve 8,00                                | 26Ve 8,00                       |                 | 13 Sa          | Z           |                |                |                        |          |           |            |       |     |         |           | 1   |
|                                        | 275a                            |                 | 14 Do          | R           |                |                |                        |          |           |            |       |     |         |           |     |
|                                        | 2800                            |                 | _ <u>15 Lu</u> | 8,00        | 9,00           |                |                        |          |           |            |       |     |         |           | -   |
| 40,00                                  | 40,00                           |                 | 16 Ma          | 8,00        | 0.00           | *FI            | : 8,00                 |          |           | _          |       |     |         |           | -   |
| [ ] Sigla [ ] 🗰 Q.tà 📃 [               | al Al c                         | odice [         | 17 Me          | 8,00        | 8,00           |                |                        |          |           |            |       |     |         |           | -   |
|                                        |                                 | A               | 19 Ve          | 8,00        | 8.00           |                |                        |          |           |            |       |     |         |           | -   |
| onrerma <u>F</u> oglio <u>Totali V</u> | aria <u>D</u> ettaglio          | Annulla         | 20 Sa          | Z           | .,             |                |                        |          |           |            |       |     |         |           | 1   |
|                                        |                                 |                 | 21 Do          | R           |                |                |                        |          |           |            |       |     |         |           |     |
|                                        |                                 |                 | 22 Lu          | 8,00        | 8,00           |                |                        |          |           |            |       |     |         |           | -   |
|                                        |                                 |                 | 23 Ma          | 8,00        | 8,00           |                |                        |          |           |            |       |     |         |           | -   |
|                                        |                                 |                 | 24 Me          | 8,00        | 8,00           |                | _                      |          |           | _          |       |     |         |           | -   |
|                                        |                                 |                 | 25 GT          | 8,00        | 8,00           |                |                        |          |           | _          |       |     |         |           | -   |
|                                        |                                 |                 | 27 Sa          | Z           | 3,00           |                |                        |          |           |            |       |     |         |           | 1   |
|                                        |                                 |                 | 28 Do          | R           |                |                |                        |          |           |            |       |     |         |           | 1   |
|                                        |                                 |                 | 29 Lu          | 8,00        | 8,00           |                |                        |          |           |            |       |     |         |           |     |
|                                        |                                 |                 | 30 Ma          | 8,00        | 8,00           |                |                        |          |           |            |       |     |         |           |     |

### **OPERATIVITA' SU ALCUNI ISTITUTI CONTRATTUALI**

#### **STRAORDINARIO**

D: Come determina lo straordinario il programma, se vengono gestite le presenze?

Qualora si decida di non gestire le presenze non va apposto il check "gestione foglio presenze» in azienda, folder – Contratto.

Nella gestione Cedolino il Folder Presenze diventa Folder LUL, ma la differenza rispetto alla "Gestione presenze" è sostanziale, poiché qualora l'utente dovesse gestire ore di straordinario, ovvero dovesse inserire delle assenze per ferie, permessi o non retribuite, il programma non implementerebbe alcuna voce nello sviluppo, ma l'implementazione rimane a cura della utente

|                                                                                         |                                  |                    |                  |                    | 2021            |            |               |
|-----------------------------------------------------------------------------------------|----------------------------------|--------------------|------------------|--------------------|-----------------|------------|---------------|
| Mensilita' 11 Mese 11 Novembre 2021                                                     | stat 102,2000                    |                    | tto Lav. c       | lip. in            | Tipo paga       | Mensile: ` | 173,00/26     |
| Azienda 13 Filiale SENIGALLIA                                                           |                                  | Qualifica          | 1-0pe            | raio               | Livello         | C2 % F     | т             |
|                                                                                         |                                  | Data assur         | zione            | 07/09/19           | 98              |            |               |
|                                                                                         |                                  | Data cessa         | zione            |                    | Retribuzio      | ne         | 2.320,80      |
|                                                                                         | 1 5                              |                    |                  |                    | _               |            |               |
| <u>1</u> Scadenze   <u>2</u> Eventi   <u>3</u> Ratei   <u>4</u> LUL   <u>5</u> Sviluppo | P   <u>6</u> Totali   <u>7</u> 0 | Contributi         | <u>8</u> Fiscali | <u>9</u> Costi     |                 |            |               |
| Lavorabili Ore Giorni INPS Ore Giorni                                                   | Minimale gg                      | ANF Sett           | INAIL            | Ore Gio            | orni Lavorati   | Ore        | Giorni        |
| 168,00 21,00 179,65 26,0                                                                | 0 26,00                          | 4                  |                  | 168,00 29          | 5,00            | 168,0      | 0 21,00       |
| Hater Ferie Permessi Rol Ex Fest. 1<br>85,44 113,38                                     | 3esima 14esim<br>187,46          | a Premio 1<br>13,0 | Premio 2         | Premio 3 F         | Premio 4        | B. ore     | Flessibilità  |
| Voce Descrizione                                                                        | Q.ta'                            | Magg.              | Base             | Compete            | enze Tratten    | ute S      | tatistici A 🔺 |
| 1150 MALATTIA C/INPS                                                                    | 10,00                            |                    | 1,00000          | 288                | 3,45            |            |               |
| 1152 CARENZA MALATTIA 100%                                                              | 24,00                            |                    |                  | 321                | ,96             |            | (             |
| 1154 MALATTIA C/DITTA < 100%                                                            | 64,00                            |                    | 10 11500         | 540                | ),92            |            |               |
|                                                                                         | 88,00                            |                    | 13,41503         | 2.22               | 1.180           | ,52        |               |
| 50 ACCANTONAMENTO T E B. (Autom)                                                        | 26,00                            |                    | 99 26154         | 2.320              | 1,00            | 2          | 320.90        |
| 1310 BETBIBUZIONE TEOBICA (Emens)                                                       | 26,00                            |                    | 89 26154         |                    |                 | 2.         | 320,00        |
|                                                                                         | 20,00                            |                    | 55,20104         |                    |                 |            | 520,00        |
|                                                                                         |                                  |                    |                  |                    |                 |            |               |
|                                                                                         |                                  |                    |                  |                    |                 |            |               |
| <                                                                                       |                                  |                    |                  |                    |                 |            | >             |
|                                                                                         |                                  |                    | Straou           | dinario giorno las | /013            |            |               |
|                                                                                         | DATIVO                           |                    | Stratur          | Esseia             | Гонц<br>Гонціал | <b>F</b>   |               |
|                                                                                         | 070 Importe                      | 16.7               | 7                | Fascia             | l Fasciaz       | Fasci      | 1             |
|                                                                                         |                                  | 10,7               | Ore              | 2,00               | 99,00           | Ultre      |               |
|                                                                                         |                                  |                    |                  | 100 (              | 100 100 00      |            |               |

### **OPERATIVITA' SU ALCUNI ISTITUTI CONTRATTUALI**

#### **STRAORDINARIO**

D: Come determina lo straordinario il programma, se vengono gestite le presenze?

Relativamente all'inserimento della voce di straordinario nello sviluppo del cedolino, l'utente dovrà impostare manualmente le diverse fasce di maggiorazione attraverso delle voci di calcolo da inserire nello sviluppo del cedolino con le rispettive ore di straordinario effettuate, facendo sempre comunque attenzione alla sezione delle presenze per il LUL, dove le ore vanno comunque implementate (per la stampa), anche se non andranno a generare l'implementazione automatica delle voci.

La decisione di non "ancorare" l'azienda alla gestione automatica delle presenze è dettata da situazioni molto particolari, dove non è possibile gestire automatismo teorico, presenze/assenze e maggiorazioni.

|           | ÷                                                            |                                                                                                    |                                                                                           |                                                     |                                                                                                    |                 |                                                                     |                                                  | 2021                                                                                                    |                                                                                          |                                                                                                    |
|-----------|--------------------------------------------------------------|----------------------------------------------------------------------------------------------------|-------------------------------------------------------------------------------------------|-----------------------------------------------------|----------------------------------------------------------------------------------------------------|-----------------|---------------------------------------------------------------------|--------------------------------------------------|----------------------------------------------------------------------------------------------------|------------------------------------------------------------------------------------------|----------------------------------------------------------------------------------------------------|
| lensilita |                                                              | 11 <sub>Mese</sub> 11                                                                                                    | Novembre                                                                                  | <b>2021</b> Is                                      | stat <b>102,200</b> 0                                                                                                    |                 | <sub>etto</sub> Lav. d                                              | ip. in                                           | Tipo paga 🕴                                                                                                    | Mensile                                                                                  | e: 173,00/26                                                                                                    |
| zienda    |                                                              | 13 Filiale                                                                                                    | SENIGALLI                                                                                 | A                                                   |                                                                                                    | Qualifica       | 1-Ope                                                               | raio                                             | Livello (                                                                                                    | C2 🔅                                                                                     | % PT                                                                                                    |
| ANOC      |                                                              | 2                                                                                                    |                                                                                           |                                                     |                                                                                                    | Data assu       | Inzione                                                             | 07/09/1998                                       |                                                                                                    |                                                                                          |                                                                                                    |
| inende    | nte                                                          | ,<br>61 ссимо м                                                                                                    | 447750                                                                                    |                                                     |                                                                                                    | Data cess       | azione                                                              | 0110011000                                       | Retribuzion                                                                                                    | ю                                                                                        | 2 320                                                                                                    |
| ipende    |                                                              | J SEIUNU #                                                                                                    | MATTEO                                                                                    |                                                     |                                                                                                    | D'did coss      | Sazione                                                             |                                                  | Treatibuzion                                                                                                    |                                                                                          | 2.020,                                                                                                    |
| Scar      | denze                                                        | 2 Eventi 3 Ratei                                                                                                    | i <u>4</u> LUL 🗄                                                                          | <u>5</u> Sviluppo                                   | <u>6</u> Totali <u>7</u>                                                                                                    | Contributi      | <u>8</u> Fiscali                                                    | 9 Costi                                          |                                                                                                    |                                                                                          |                                                                                                    |
| avorab    | ili O                                                        | re Giorni I                                                                                                    | NPS Ore                                                                                   | Giorni                                              | Minimale or                                                                                                    | ANF Sett        | INAIL                                                               | Ore Giorni                                       | Lavorati                                                                                                    | Ore                                                                                      | Giorni                                                                                                    |
|           | 1                                                            | 68,00 21,00                                                                                                    | 179                                                                                       | 9,65 26,00                                          | 26,00                                                                                                    | 4               | П Г                                                                 | 168,00 25,00                                     |                                                                                                    | 168                                                                                      | ,00 21,0                                                                                                    |
| latei     |                                                              | oria Pormoosi                                                                                                    |                                                                                           | Eu East 12                                          | Posimo 14i-                                                                                                    | Dromin          | 1 Promie 3                                                          | Bromio 2 Drow                                    | in 1                                                                                                    | D                                                                                        | Eleccit-044                                                                                                    |
| ater      | F                                                            | 85 44 113 39                                                                                                    | HOI E                                                                                     | Exfest. 13                                          | 187 46                                                                                                    | 1a Premio<br>13 | n2                                                                  | Fremio 3 Prem                                    | 110 4                                                                                                    | B. Ofe                                                                                   | e Fiessibilita                                                                                                    |
|           |                                                              | 00,44 110,00                                                                                                    |                                                                                           |                                                     | 101,10                                                                                                    | 13,             |                                                                     |                                                  | -                                                                                                    | _                                                                                        |                                                                                                    |
|           |                                                              | D 11                                                                                                    |                                                                                           |                                                     |                                                                                                    | M               | Deee                                                                | Compared and and                                 |                                                                                                    |                                                                                          |                                                                                                    |
|           | Voce                                                         | Descrizione                                                                                                    |                                                                                           |                                                     | ų,ta'                                                                                                    | Magg.           | Dase                                                                | Lompetenze                                       | e I rattenu                                                                                                    | ıte                                                                                      | Statistici A                                                                                                    |
|           | 1150                                                         | MALATTIA C/INI                                                                                                    | PS                                                                                        |                                                     | <mark>ų.ta</mark><br>10,00                                                                                                    | Magg.           | 1,00000                                                             | 288,45                                           | i I rattenu                                                                                                    | Jte                                                                                      | Statistici A                                                                                                    |
|           | 1150<br>1152                                                 | MALATTIA C/INF<br>CARENZA MALA                                                                                                    | PS<br>TTIA 100%                                                                           |                                                     | <b>U.ta</b><br>10,00<br>24,00                                                                                                    | Magg.           | 1,00000                                                             | 288,45<br>321,96                                 | i I rattenu                                                                                                    | Jte                                                                                      | Statistici A                                                                                                    |
|           | 1150<br>1152<br>1154                                         | MALATTIA C/INF<br>CARENZA MALA<br>MALATTIA C/DI                                                                                                    | PS<br>.TTIA 100%<br>TTA < 100%                                                            | :<br>                                               | <b>U.ta</b><br>10,00<br>24,00<br>64,00                                                                                                    | Magg.           | 1,00000                                                             | 288,45<br>288,45<br>321,96<br>540,92             | i Irattenu                                                                                                    |                                                                                          | Statistici A                                                                                                    |
|           | Voce<br>1150<br>1152<br>1154<br>1700                         | MALATTIA C/INF<br>CARENZA MALA<br>MALATTIA C/DIT<br>ASSENZE (ore)                                                                                             | PS<br>.TTIA 100%<br>TTA < 100%                                                            | č<br>č                                              | U.ta<br>10,00<br>24,00<br>64,00<br>88,00                                                                                                    | Magg.           | 1,00000<br>13,41503                                                 | 288,45<br>321,96<br>540,92                       | i I rattenu<br>i                                                                                                    | <u>ute</u><br>52                                                                         | Statistici A<br>(<br>(                                                                                                    |
|           | Voce<br>1150<br>1152<br>1154<br>1700<br>1                    | MALATTIA C/INF<br>CARENZA MALA<br>MALATTIA C/DI<br>ASSENZE (ore)<br>RETRIBUZIONE                                                                              | PS<br>ITTIA 100%<br>TTA < 100%<br>ORDINARI                                                | i<br>%<br>IA (Autom)                                | U.ta<br>10,00<br>24,00<br>64,00<br>88,00<br>26,00<br>26,00                                                                                                    | Magg.           | 13,41503<br>89,26154                                                | 288,45<br>288,45<br>321,90<br>540,92<br>2.320,80 | i i i i i i i i i i i i i i i i i i i                                                                                                    | <u>ste</u>                                                                               | Statistici A<br>(<br>(<br>(<br>2 220 00                                                                                                    |
|           | Voce<br>1150<br>1152<br>1154<br>1700<br>1<br>50              | Descrizione<br>MALATTIA C/INF<br>CARENZA MALA<br>MALATTIA C/DIT<br>ASSENZE (ore)<br>RETRIBUZIONE<br>ACCANTONAMEI<br>DETRIBUZIONE                              | PS<br>TTIA 100%<br>TTA < 100%<br>ORDINARI<br>NTO T.F.R.                                   | K<br>K<br>A (Autom)<br>. (Autom.)                   | U.ta'<br>10,00<br>24,00<br>64,00<br>88,00<br>26,00<br>26,00                                                                                                    | Magg.           | 1,00000<br>13,41503<br>89,26154<br>89,26154                         | 288,45<br>321,96<br>540,92<br>2.320,80           | 1 rattenu<br>1 rattenu<br>1 rattenu<br>1 rattenu<br>1 rattenu<br>1 rattenu<br>1 rattenu                                                                                                    | 52                                                                                       | Statistici A<br>(<br>(<br>(<br>2.320,80<br>2.220,90                                                                                                    |
|           | Voce<br>1150<br>1152<br>1154<br>1700<br>1<br>50<br>1310      | MALATTIA C/INF<br>CARENZA MALA<br>MALATTIA C/INF<br>ASSENZE (ore)<br>RETRIBUZIONE<br>ACCANTONAMEI<br>RETRIBUZIONE                                             | PS<br>TTIA 100%<br>TTA < 100%<br>ORDINARI<br>NTO T.F.R.<br>TEORICA (                      | k<br>K<br>(Autom)<br>(Autom.)<br>(Emens)            | U.ta           10,00           24,00           64,00           88,00           26,00           26,00           26,00                                                                                                    | Magg.           | 13,41503<br>89,26154<br>89,26154                                    | 288,45<br>321,96<br>540,92<br>2.320,80           | i I rattenu<br>i<br>2<br>1.180,<br>1                                                                                                    | <u>ste</u>                                                                               | Statistici A<br>(<br>(<br>(<br>2.320,80<br>2.320,80                                                                                                    |
|           | Voce<br>1150<br>1152<br>1154<br>1700<br>1<br>1<br>50<br>1310 | Descrizione<br>MALATTIA C/INF<br>CARENZA MALA<br>MALATTIA C/DIT<br>ASSENZE (ore)<br>RETRIBUZIONE<br>ACCANTONAMEI<br>RETRIBUZIONE                              | PS<br>TTIA 100%<br>TTA < 100%<br>ORDINARI<br>ORDINARI<br>NTO T.F.R.<br>TEORICA (          | K<br>K<br>(Autom)<br>(Autom.)<br>(Emens)            | U.ta'           10,00           24,00           64,00           88,00           26,00           26,00           26,00                                                                                                    | Magg.           | 13,41503<br>89,26154<br>89,26154                                    | 288,45<br>321,96<br>540,92<br>2.320,80           | i I ratten.                                                                                                    | 52                                                                                       | Statistici         A           (         (           (         (           (         (           (         (           (         (           (         (           2.320,80         (           2.320,80         (                                                                                                    |
|           | Voce<br>1150<br>1152<br>1154<br>1700<br>1<br>50<br>1310      | Descrizione<br>MALATTIA C/INF<br>CARENZA MALA<br>MALATTIA C/DII<br>ASSENZE (ore)<br>RETRIBUZIONE<br>ACCANTONAMEI<br>RETRIBUZIONE                              | PS<br>ITTIA 100%<br>TTA < 100%<br>ORDINARI<br>NTO T.F.R.<br>TEORICA (                     | :<br>%<br> A (Autom)<br>. (Autom.)<br>(Emens)       | U.ta'<br>10,00<br>24,00<br>64,00<br>88,00<br>26,00<br>26,00<br>26,00                                                                                                    | Magg            | 1,00000<br>13,41503<br>89,26154<br>89,26154<br>89,26154             | 288,45<br>288,45<br>321,96<br>540,92<br>2.320,80 | <pre>     I ratten.     i     i     1.180,     l     l</pre> | Jte Jte                                                                                  | Statistici         A           (         (           (         (           (         (           (         (           (         (           (         (           (         (           (         (           (         (           (         (           (         (           (         (           (         (           (         (           (         (           (         (           (         (           (         (           (         (           (         (           (         (           (         (           (         (           (         (           (         (           (         (           (         (           (         (           (         (           (         (           (         (           (         (           (         (           (         (           ( |
|           | Voce<br>1150<br>1152<br>1154<br>1700<br>1<br>150<br>1310     | Descrizione<br>MALATTIA C/INF<br>CARENZA MALA<br>MALATTIA C/DIT<br>ASSENZE (ore)<br>RETRIBUZIONE<br>ACCANTONAMEI<br>RETRIBUZIONE                              | PS<br>ITTIA 100%<br>TTA < 100%<br>ORDINARI<br>NTO T.F.R.<br>TEORICA (                     | :<br>%<br> A (Autom)<br>. (Autom.)<br>(Emens)       | U.ta'<br>10,00<br>24,00<br>64,00<br>88,00<br>26,00<br>26,00<br>26,00                                                                                                    | Magg            | 1,00000<br>13,41503<br>89,26154<br>89,26154<br>89,26154             | 288,45<br>321,90<br>540,92<br>2.320,80           | I ratten                                                                                                    | Jte                                                                                      | Statistici A<br>(<br>(<br>(<br>2.320,80<br>2.320,80                                                                                                    |
|           | Voce<br>1150<br>1152<br>1154<br>1700<br>1<br>1700<br>1310    | Descrizione<br>Malattia C/INF<br>Carenza Mala<br>Malattia C/DI<br>ASSENZE (ore)<br>Retribuzione<br>Accantonamei<br>Retribuzione                               | PS<br>TTIA 100%<br>TTA < 100%<br>ORDINARI<br>NTO T.F.R.<br>TEORICA (                      | :<br>&<br>IA (Autom)<br>. (Autom.)<br>(Emens)       | U.ta'<br>10,00<br>24,00<br>64,00<br>88,00<br>26,00<br>26,00<br>26,00                                                                                                    | Magg.           | 1,00000<br>13,41503<br>89,26154<br>89,26154<br>89,26154             | 288,45<br>321,96<br>540,92<br>2.320,80           | I ratten     Intern     Intern                                                                                                    | Jte Jte                                                                                  | Statistici A<br>(<br>(<br>(<br>2.320,80<br>2.320,80<br>2.320,80                                                                                                    |
|           | Voce<br>1150<br>1152<br>1154<br>1700<br>1<br>1<br>50<br>1310 | Descrizione<br>MALATTIA C/INF<br>CARENZA MALA<br>MALATTIA C/DIT<br>ASSENZE (ore)<br>RETRIBUZIONE<br>ACCANTONAMEI<br>RETRIBUZIONE                              | PS<br>TTIA 100%<br>TTA < 100%<br>ORDINARI<br>NTO T.F.R.<br>TEORICA (                      | :<br>&<br>IA (Autom)<br>. (Autom.)<br>(Emens)       | U.ta<br>10,00<br>24,00<br>64,00<br>88,00<br>26,00<br>26,00<br>26,00                                                                                                    | Magg.           | 1,00000<br>13,41503<br>89,26154<br>89,26154<br>89,26154<br>89,26154 | 288,45<br>321,96<br>540,92<br>2.320,80           | I ratten     Intern     Intern                                                                                                    | Jte<br>Jte<br>52<br>52<br>52<br>52<br>52<br>52<br>52<br>52<br>52<br>52<br>52<br>52<br>52 | Statistici A<br>(<br>(<br>(<br>2.320,80<br>2.320,80<br>2.320,80<br>2.320,80                                                                                                    |
| /oce      | Voce<br>1150<br>1152<br>1154<br>1700<br>1<br>1<br>50<br>1310 | Descrizione<br>MALATTIA C/INF<br>CARENZA MALA<br>MALATTIA C/DIT<br>ASSENZE (ore)<br>RETRIBUZIONE<br>ACCANTONAMEI<br>RETRIBUZIONE<br>221 M STRAO               | PS<br>TTIA 100%<br>TTA < 100%<br>ORDINARI<br>NTO T.F.R.<br>TEORICA (<br>RDINARIO          | (Autom)<br>(Autom.)<br>(Emens)                      | U.ta<br>10,00<br>24,00<br>64,00<br>26,00<br>26,00<br>26,00<br>26,00<br>38,00<br>26,00<br>26,00<br>30,00<br>30, | Magg.           | 1,00000<br>13,41503<br>89,26154<br>89,26154<br>89,26154<br>89,26154 | 288,45<br>321,96<br>540,92<br>2.320,80           | Fascia2                                                                                                    | Jte                                                                                      | Statistici A<br>(<br>(<br>(<br>2.320,80<br>2.320,80                                                                                                    |
| /oce      | Voce<br>1150<br>1152<br>1154<br>1700<br>1<br>1310<br>1310    | Descrizione<br>MALATTIA C/INF<br>CARENZA MALA<br>MALATTIA C/DIT<br>ASSENZE (ore)<br>RETRIBUZIONE<br>ACCANTONAMEI<br>RETRIBUZIONE<br>221 M STRAO<br>1,00 1 (1) | PS<br>ITTIA 100%<br>TTA < 100%<br>ORDINARI<br>NTO T.F.R.<br>TEORICA (<br>RDINARIO<br>Base | (Autom)<br>(Autom)<br>(Emens)<br>GG.LAVOI<br>16,768 | U.ta'<br>10,00<br>24,00<br>64,00<br>26,00<br>26,00<br>26,00<br>26,00<br>36,00<br>26,00<br>379 Importo                                                                                                    | Magg.           | 1,00000<br>13,41503<br>89,26154<br>89,26154<br>89,26154<br>89,26154 | 288,45<br>321,96<br>540,92<br>2.320,80           | Fascia2                                                                                                    | <b>Jte</b><br>52<br>52<br>52<br>52<br>52<br>52<br>52<br>52<br>52<br>52<br>52<br>52<br>52 | Statistici A<br>(<br>(<br>(<br>2.320,80<br>2.320,80                                                                                                    |

#### **OPERATIVITA' SU ALCUNI ISTITUTI CONTRATTUALI**

#### **ORARIO TEORICO**

D: Come si può cambiare modificare l'orario teorico, affinchè rimanga teorico?

R: Il programma permette di modificare il teorico, nel singolo mese in elaborazione, attraverso una funzione presente nell'ambiente denominato Foglio della gestione cedolino.

Dopo aver cambiato le impostazione giornaliere, rispetto a quelle "teoriche" proposte dal programma (nell'esempio il giorno 10 il dipendente non lavora, ma lavora il giorno 13, sabato. Nell'esempio vengono comunque rispettate le 40 ore settimanali previste dal contratto), per allineare il teorico l'utente dovrà digitare l'icona evidenziata nella toolbar (ovvero tasto funzione shift+F7) e rispondere Si alla domanda proposta.

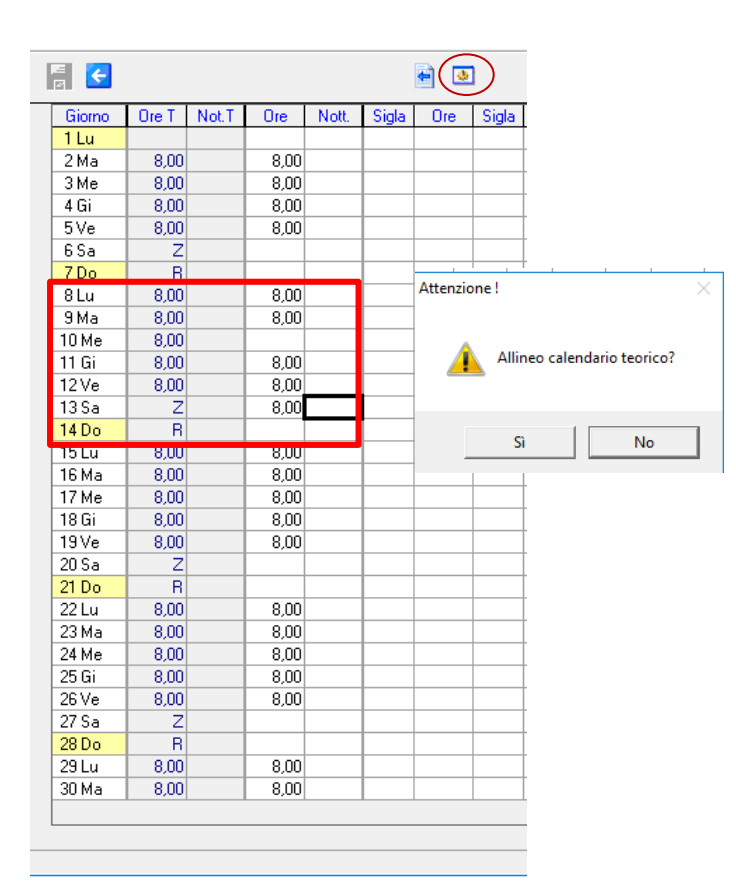

| F 🗲    |       |       |      |       |       | ۵   |
|--------|-------|-------|------|-------|-------|-----|
| Giorno | Ore T | Not.T | Ore  | Nott. | Sigla | Ore |
| 1 Lu   |       |       |      |       |       |     |
| 2 Ma   | 8,00  |       | 8,00 |       |       |     |
| 3 Me   | 8,00  |       | 8,00 |       |       |     |
| 4 Gi   | 8,00  |       | 8,00 |       |       |     |
| 5Ve    | 8,00  |       | 8,00 |       |       |     |
| 6 Sa   | Z     |       |      |       |       |     |
| 7 Do   | R     |       |      |       |       |     |
| 8Lu    | 8,00  |       | 8,00 |       |       |     |
| 9 Ma   | 8,00  |       | 8,00 |       |       |     |
| 10 Me  | Z     |       |      |       |       |     |
| 11 Gi  | 8,00  |       | 8,00 |       |       |     |
| 12 Ve  | 8,00  |       | 8,00 |       |       |     |
| 13 Sa  | 8,00  |       | 8,00 |       |       |     |
| 14 Do  | B     |       |      |       |       |     |
| 15 Lu  | 8,00  |       | 8,00 |       |       |     |
| 16 Ma  | 8,00  |       | 8,00 |       |       |     |
| 17 Me  | 8,00  |       | 8,00 |       |       |     |
| 18 Gi  | 8,00  |       | 8,00 |       |       |     |
| 19 Ve  | 8,00  |       | 8,00 |       |       |     |
| 20 Sa  | Z     |       |      |       |       |     |
| 21 Do  | B     |       |      |       |       |     |
| 22 Lu  | 8,00  |       | 8,00 |       |       |     |
| 23 Ma  | 8,00  |       | 8,00 |       |       |     |
| 24 Me  | 8,00  |       | 8,00 |       |       |     |
| 25 Gi  | 8,00  |       | 8,00 |       |       |     |
| 26 Ve  | 8,00  |       | 8,00 |       |       |     |
| 27 Sa  | Z     |       |      |       |       |     |
| 28 Do  | R     |       |      |       |       |     |
| 29 Lu  | 8,00  |       | 8,00 |       |       |     |
| 30 Ma  | 8,00  |       | 8,00 |       |       |     |

### **OPERATIVITA' SU ALCUNI ISTITUTI CONTRATTUALI**

#### **ORARIO TEORICO**

D: Come si può cambiare modificare l'orario teorico, affinchè rimanga teorico?

Il Risultato è il Foglio presenze a destra, dove, come si può evincere il teorico è stato allineato.

Il predetto allineamento eviterà che il programma implementi la voce di straordinario per il giorno non lavorato (sabato 13) ed eviterà che il programma evidenzi una assenze non giustificata (Mercoledì 10)

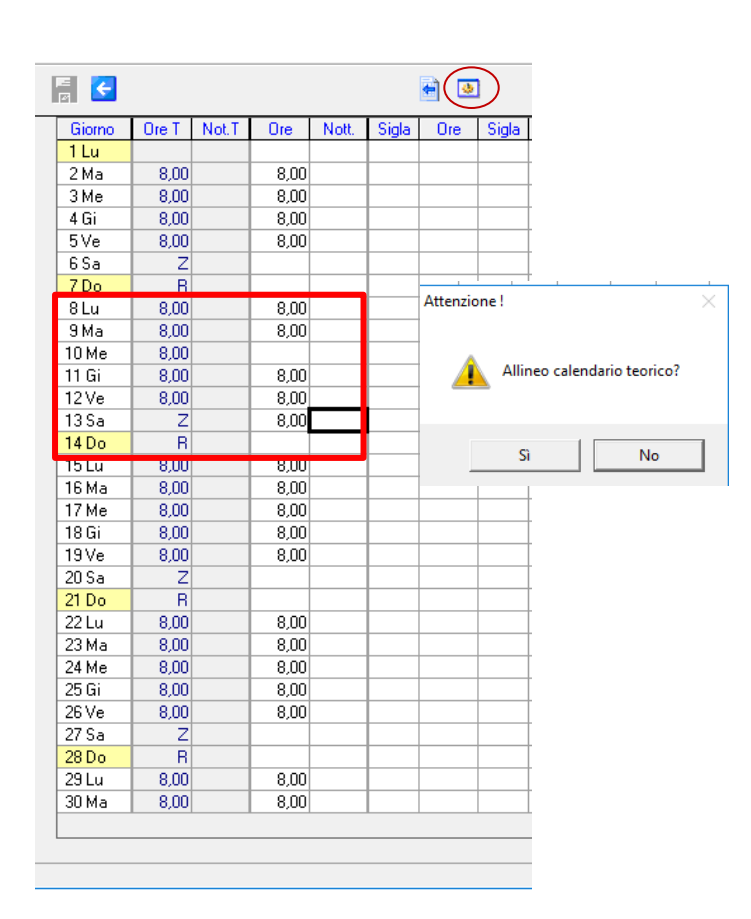

| F 🗲    |       |       |      |       |       | ف 🛉 | ) |
|--------|-------|-------|------|-------|-------|-----|---|
| Giorno | Ore T | Not.T | Ore  | Nott. | Sigla | Ore | Γ |
| 1 Lu   |       |       |      |       |       |     |   |
| 2 Ma   | 8,00  |       | 8,00 |       |       |     | Г |
| 3 Me   | 8,00  |       | 8,00 |       |       |     | Γ |
| 4 Gi   | 8,00  |       | 8,00 |       |       |     | Г |
| 5Ve    | 8,00  |       | 8,00 |       |       |     | Γ |
| 6 Sa   | Z     |       |      |       |       |     | Γ |
| 7 Do   | R     |       |      |       |       |     | Γ |
| 8 Lu   | 8,00  |       | 8,00 |       |       |     | Γ |
| 9 Ma   | 8,00  |       | 8,00 |       |       |     | Ē |
| 10 Me  | Z     |       |      |       |       |     | Γ |
| 11 Gi  | 8,00  |       | 8,00 |       |       |     | Γ |
| 12 Ve  | 8,00  |       | 8,00 |       |       |     | Γ |
| 13 Sa  | 8,00  |       | 8,00 |       |       |     | Г |
| 14 Do  | B     |       |      |       |       |     | Γ |
| 15 Lu  | 8,00  |       | 8,00 |       |       |     | Γ |
| 16 Ma  | 8,00  |       | 8,00 |       |       |     | Γ |
| 17 Me  | 8,00  |       | 8,00 |       |       |     | Γ |
| 18 Gi  | 8,00  |       | 8,00 |       |       |     | Γ |
| 19 Ve  | 8,00  |       | 8,00 |       |       |     | Γ |
| 20 Sa  | Z     |       |      |       |       |     | Γ |
| 21 Do  | B     |       |      |       |       |     | Γ |
| 22 Lu  | 8,00  |       | 8,00 |       |       |     | Γ |
| 23 Ma  | 8,00  |       | 8,00 |       |       |     | Γ |
| 24 Me  | 8,00  |       | 8,00 |       |       |     | Γ |
| 25 Gi  | 8,00  |       | 8,00 |       |       |     | [ |
| 26 Ve  | 8,00  |       | 8,00 |       |       |     | [ |
| 27 Sa  | Z     |       |      |       |       |     | Γ |
| 28 Do  | R     |       |      |       |       |     | Γ |
| 29 Lu  | 8,00  |       | 8,00 |       |       |     | Γ |
| 30 Ma  | 8,00  |       | 8,00 |       |       |     | Γ |

### **OPERATIVITA' SU ALCUNI ISTITUTI CONTRATTUALI**

#### **ORARIO TEORICO**

D: Come si può cambiare modificare l'orario teorico, affinchè rimanga teorico?

Per il mese, nel quale si è optato, per tale soluzione il programma crea un orario ad hoc, nel folder ORARI del dipendente. Non appena si esegue Shift+F7 o si gestisce l'apposita icona, l'orario viene creato e diventa di conseguenza l'orario teorico del mese che si sta elaborando.

Quindi, qualora occorra ripristinare la condizione iniziale, tale orario deve essere annullato e di conseguenza occorre annullare anche il cedolino e relative presenze.

| H    | <del>&lt;</del> |            |          |           |                     |                | L        |                  |          | ×                                | 20                     | 021         |                |                         |                |
|------|-----------------|------------|----------|-----------|---------------------|----------------|----------|------------------|----------|----------------------------------|------------------------|-------------|----------------|-------------------------|----------------|
| Codi | ce azieno       | da         |          | 110       | RANOCCH             | 1              |          |                  |          |                                  | Filiale                |             | ]1             |                         |                |
| )odi | ce dipen        | dente      |          | 16        | SEDICI DA           | NILO           |          |                  |          |                                  | Matricola              |             | 16             |                         |                |
| Ar   | nagrafic        | a <u>2</u> | amiliari | 3 Contril | buti 🛛 <u>4</u> Irp | ef <u>5</u> Co | ntratto  | 1 <u>6</u> Conti | ratto 2  | ! <u>7</u> Ratei <u>8</u> Differ | . ratei <u>9</u> Altre | e trattenu  | ite   <u>0</u> | Altri dati <u>E</u> nti | <u>O</u> rario |
|      |                 |            |          |           |                     |                |          |                  |          |                                  |                        |             |                |                         |                |
| lese | e N             | ovembr     | e        | -         |                     | Anno           | 2021     | Period           | lo giorn | i <b>30</b>                      |                        |             |                |                         |                |
|      |                 |            | í.       | 11 100    | <b></b>             |                |          |                  |          | 1                                |                        | . ·         |                | 20 K 1 K                |                |
| esc  | crizione o      | rario      | Mese     | : 117202  | 21                  |                |          |                  |          |                                  | Stra                   | aordinario  | JD.            | efinito nel giorno      | <u></u>        |
| -    | Giorno          | Ee         | at Ore   | Notturne  | Tipo                |                | Turno    | Eine strag       | Caul     | Descrizione causale              |                        | Dre 1       | I Cau2         | Descrizione causale     |                |
|      | 1               | F          | 8,00     | )         | Normale             |                | - Garrie | 1 110 0100       |          |                                  |                        | 0.0         |                |                         |                |
|      | 2               |            | 8,00     | )         | Normale             |                |          |                  |          |                                  |                        |             |                |                         |                |
|      | 3               |            | 8,00     | )         | Normale             |                |          |                  |          |                                  |                        |             |                |                         |                |
|      | 4               |            | 8,00     | )         | Normale             |                |          |                  |          |                                  |                        |             |                |                         |                |
|      | 5               |            | 8,00     | )         | Normale             |                |          |                  |          |                                  |                        |             |                |                         |                |
|      | 6               |            |          |           | Giorno Zero         | o Ore          |          |                  |          |                                  |                        |             |                |                         |                |
|      | 7               | F          |          |           | Giorno di rip       | 0000           |          | ~                |          |                                  |                        |             |                |                         |                |
|      | 8               |            | 8,00     | )         | Normale             |                |          |                  |          |                                  |                        |             |                |                         |                |
|      | 9               |            | 8,00     | )         | Normale             |                |          |                  |          |                                  |                        |             |                |                         |                |
|      | 10              |            |          |           | Giorno Zero         | o Ore          |          |                  |          |                                  |                        |             |                |                         |                |
|      | 11              |            | 8,00     | )         | Normale             |                |          |                  |          |                                  |                        |             |                |                         |                |
|      | 12              |            | 8,00     | )         | Normale             |                |          |                  |          |                                  |                        |             |                |                         |                |
|      |                 |            |          |           |                     |                |          |                  |          |                                  |                        |             |                |                         | >              |
| iorr | 20              |            |          |           |                     |                |          |                  |          |                                  |                        |             |                |                         |                |
|      | 10              |            | _        | . :ب      | :                   |                | 1        | r                | r        |                                  | <b>T</b>               | 0: r        |                |                         |                |
| le   |                 |            |          | arc       | ai notturne         |                |          | di cui s         | traordin |                                  | l ipo                  | Giorno di r | riposo         | ▼ ore                   |                |
| aus  | sale 1          | [          | 0        |           |                     |                |          |                  |          |                                  | Ore                    |             |                |                         |                |
|      | ala 2           | [          | 1.00     |           |                     |                |          |                  |          |                                  | 0                      |             |                |                         |                |
| aus  | sale z          |            | 1        |           |                     |                |          |                  |          |                                  | UTE                    |             |                |                         |                |
| aus  | sale 3          |            |          |           |                     |                |          |                  |          |                                  | Ore                    |             |                |                         |                |
| um   | ero turno       |            | ĉ        | ore       | ragguaglio          |                | ]        |                  |          |                                  |                        |             |                |                         |                |
|      |                 | _          | -        |           |                     |                | -        |                  |          |                                  |                        |             |                |                         |                |

### **OPERATIVITA' SU ALCUNI ISTITUTI CONTRATTUALI**

#### **STRAORDINARIO**

D: Che differenza c'è tra straordinario giornaliero / settimanale e mensile? Dove legge l'informazione il programma?

R: I CCNL stabiliscono se lo straordinario debba generarsi al superamento dell'orario giornaliero, dell'orario settimanale ovvero di quello mensile. In quest' ultimo caso solitamente i contratti recitano che lo straordinario debba implementarsi al superamento di una percentuale, contrattualmente stabilita, dell'orario mensile.

Nel programma le diverse previsioni contrattuali vengono tradotte nel folder "maggiorazioni" della tabella Contrattuale e per analogia nel Folder - Maggiorazioni dell'anagrafica azienda, impostando il campo preposto, con gli opportuni codici (G, S e M) unitamente alle altre informazioni tabellari che consentiranno appunto lo sviluppo automatico dello straordinario, se è impostata la gestione automatica delle presenze.

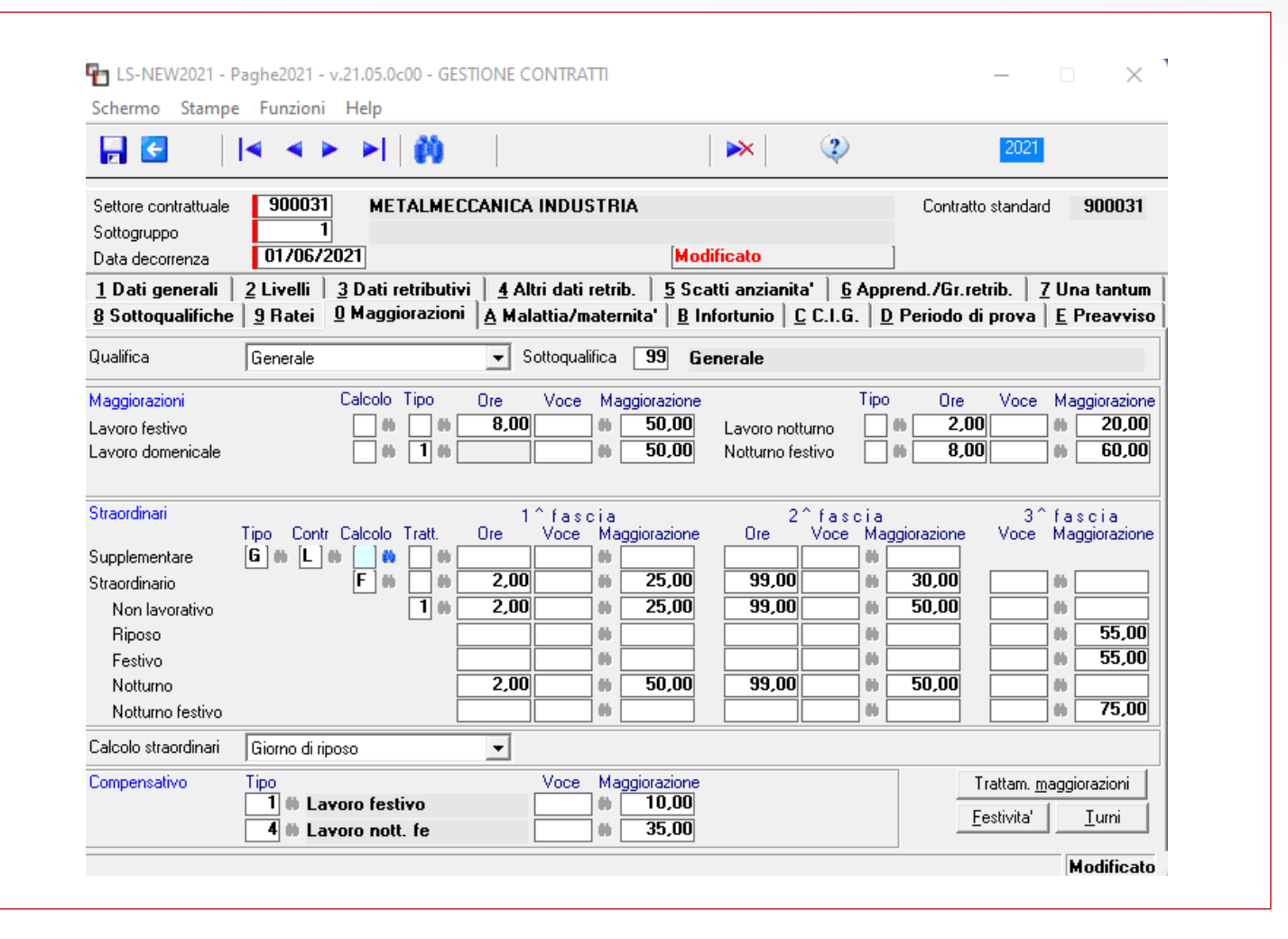

### **OPERATIVITA' SU ALCUNI ISTITUTI CONTRATTUALI**

#### **STRAORDINARIO**

D: Che differenza c'è tra straordinario giornaliero / settimanale e mensile?

Dove legge l'informazione il programma?

Quando lo straordinario è di tipo SETTIMANALE è importante che nell'orario teorico sia stabilito il giorno di riposo, perché in tutti i contratti STANDARD GIS è impostato il campo Calcolo straordinari "Girono di riposo". Questa impostazione permette al programma di chiudere l'orario settimanale al giorno di riposo e quindi determinare lo straordinario al superamento dello stesso. Qualora si intenda procedere diversamente occorre modificare le informazioni in azienda o nel dipendente cambiando questo controllo.

| -                                                                                                    | <b> </b> • •                                                   | ►I   🙌          |                                      |                                                                                                    | <b>&gt;&gt;</b>       | ?                                        |                                                                                                    | 20                                       | 21                                                                                     |                                                   |
|----------------------------------------------------------------------------------------------------|----------------------------------------------------------------|-----------------|--------------------------------------|----------------------------------------------------------------------------------------------------|-----------------------|------------------------------------------|----------------------------------------------------------------------------------------------------|------------------------------------------|----------------------------------------------------------------------------------------|---------------------------------------------------|
| Settore contrattuale<br>Sottogruppo<br>Data decorrenza                                                                                                | 900031<br>1<br>01/06/202                                       | METALMEC        | CANICA IN                            | IDUSTRIA                                                                                                    | Modificato            |                                          |                                                                                                    | Contratto stan                           | dard                                                                                   | 900031                                            |
| <u>1</u> Dati generali                                                                                                    | 2 Livelli 3                                                    | Dati retributiv | ri <u>4</u> Altri                    | dati retrib.                                                                                                    | <u>5</u> Scatti anzia | anita' <u>6</u> /                        | Apprend.                                                                                                    | /Gr.retrib.                              | <u>7</u> Un                                                                            | a tantum                                          |
| 8 Sottoqualifiche                                                                                                    | e   <u>9</u> Hater <u>0</u>                                    | Mayyiviazivni   | A Malati                             | tia/maternita <sup>*</sup>                                                                                                    | <u>B</u> Infortunio   | <u>L</u> L.I.U.                          | <u>D</u> Peri                                                                                                    | odo di prov                              |                                                                                        | reavviso                                          |
| Qualifica                                                                                                    | Generale                                                       |                 | ▼ Sott                               | oqualifica 99                                                                                                    | Generale              |                                          |                                                                                                    |                                          |                                                                                        |                                                   |
| /aggiorazioni                                                                                                    | C                                                              | alcolo Tipo     | Ore \                                | /oce Maggiora                                                                                                    | azione                |                                          | Tipo                                                                                                    | Ore Vo                                   | ce Ma                                                                                  | ggiorazione                                       |
| _avoro festivo                                                                                                    |                                                                |                 | 8,00                                 | • 50                                                                                                    | D,00 Lavoro           | notturno                                 |                                                                                                    | 2,00                                     |                                                                                        | 20,00                                             |
| _avoro domenicale                                                                                                    |                                                                |                 |                                      |                                                                                                    | 100 Notture           | in festivo                               |                                                                                                    | 8 00                                     |                                                                                        | 60,00                                             |
| Straordinari                                                                                                    |                                                                |                 | 1^                                   | fascia                                                                                                    |                       | 2^ fasc                                  | ia                                                                                                    |                                          | 3^ fa:                                                                                 | scia                                              |
| Straordinari<br>Supplementare<br>Straordinario<br>Non lavorativo<br>Riposo<br>Festivo<br>Notturno                                                     | Tipo Contr C<br>[6] # [L] #                                    | Calcolo Tratt.  | 1 ^<br>0re ↓<br>2,00<br>2,00<br>2,00 | fascia<br>/oce Maggiora<br>00 21<br>00 21<br>00 21<br>00 21<br>00 50                                                                                                    | azione Ore            | 2 ^ fasc<br>Voce<br>00<br>00<br>00<br>00 | i a<br>Maggiora:<br>0 30<br>0 50<br>0 50<br>0 50                                                                                                    | zione Voi<br>,00 [                       | 3^ fa:<br>ce Mag                                                                       | s c i a<br>ggiorazione<br>55,00<br>55,00<br>75 00 |
| Straordinari<br>Supplementare<br>Straordinario<br>Non lavorativo<br>Riposo<br>Festivo<br>Notturno<br>Notturno<br>Sacolo straordinari                  | Tipo Contr C<br><b>G B L B</b>                                 | Calcolo Tratt.  | 1 ^<br>Ore V<br>2,00<br>2,00<br>2,00 | fascia<br>/oce Maggiora<br>00 25<br>00 25<br>00 00<br>00 50                                                                                                    | azione Ore            | 2 ^ fasc<br>Voce<br>00<br>00<br>00<br>00 | i a<br>Maggiora:<br>0 30<br>0 50<br>0 50<br>0 50<br>0 50<br>0 50                                                                                                    | zione Voi<br>,00 [                       | 3^ fa:<br>ce May<br>0 [<br>0 0 [<br>0 0 [<br>0 0 [<br>0 0 [<br>0 0 [                   | s c i a<br>ggiorazione<br>55,00<br>55,00<br>75,00 |
| Straordinari<br>Supplementare<br>Straordinario<br>Non lavorativo<br>Riposo<br>Festivo<br>Notturno<br>Notturno<br>Calcolo straordinari                 | Tipo Contr C<br><b>G H L H</b>                                 | Calcolo Tratt.  | 2,00<br>2,00<br>2,00                 | fascia<br>/oce Maggiora<br>00 21<br>00 21<br>00 21<br>00 50<br>00 50                                                                                                    | azione Ore            | 2 ^ fasc<br>Voce<br>00<br>00<br>00<br>00 | i a<br>Maggiora:<br>0 30<br>0 50<br>0 50<br>0 50                                                                                                    | zione Voo<br>,00<br>,00<br>,00           | 3^ fa:<br>ce Mag<br>0 [<br>0 0 [<br>0 0 [<br>0 0 [<br>0 0 [<br>0 0 [                   | s c i a<br>ggiorazione<br>55,00<br>55,00<br>75,00 |
| Straordinari<br>Supplementare<br>Straordinario<br>Non lavorativo<br>Riposo<br>Festivo<br>Notturno<br>Notturno<br>Calcolo straordinari<br>Compensativo | Tipo Contr C<br>G M L M<br>Giorno di ripos<br>Tipo<br>1 M Lavo | Calcolo Tratt.  | 1 ^ V<br>2,00 2,00 0<br>2,00 0       | fascia<br>/oce Maggiora<br>00 25<br>00 25<br>00 50<br>00 50<br>00 50<br>00 50<br>00 50<br>00 51<br>00 51<br>0000000000 | azione Ore            | 2 ^ fasc<br>Voce                         | i a<br>Maggiora:<br>Maggiora:<br>Ma | zione Vo<br>,00<br>,00<br>,00<br>Trattan | 3^ fa:<br>ce Mag<br>0 (<br>0 (<br>0 (<br>0 (<br>0 (<br>0 (<br>0 (<br>0 (<br>0 (<br>0 ( | s c i a<br>ggiorazione<br>55,00<br>55,00<br>75,00 |

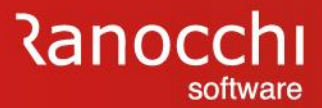

#### **OPERATIVITA' SU ALCUNI ISTITUTI CONTRATTUALI**

#### **STRAORDINARIO**

D: Dove vengono inserite le ore TOTALI di Straordinario che possono essere fatte in un anno?

R: Ogni contratto gestito e fornito da GIS accoglie questa informazione nel "Bottone" ORARI dei dati generali

| -                                                        |                                                                                                    |
|----------------------------------------------------------|----------------------------------------------------------------------------------------------------|
| Gettore contrattu:<br>Sottogruppo                        | RELEASE00 - Paghe2021 - v.21.04.3c00 - GESTIONE CONTRATTO - LIMITI ORARI       X         Schermo       Stampe         Funzioni       Help |
| B Sottogualific                                          |                                                                                                    |
| <b><u>1</u> Dati general</b><br>Descrizione setto        | Orario Part-time Differimento ratei                                                                                                    |
| Descrizione sotto<br>Codice contratto                    | Tipo limite     Non specificato       Mesi limite DM10 ferie     8       Numero mesi differimento Perm./Rol/Ex fest.     18               |
| Codice contratto<br>Codice contratto<br>Codice categoria | Ore     Percentuale     Ferie Dlgs 213/2004       Limite minimo                                                                           |
| Dre mensili<br>Giorni monoili                            | Numero mesi 2 <sup>^</sup> limite 18                                                                                                    |
| Tre settimanali                                          | Straordinario                                                                                                    |
| Dre giornaliere (m                                       | Generali Part-time                                                                                                    |
| Previdenza comp<br>Adesione contrati                     | Limite annuale     250,00     Limite annuale       N.mesi controllo orario medio     Percentuale controllo     su tipo calcolo            |
| Lun                                                      |                                                                                                    |

### **OPERATIVITA' SU ALCUNI ISTITUTI CONTRATTUALI**

#### **STRAORDINARIO**

D: Come effettua il controllo il programma sulle ore totali annue ?

R: Le ore di straordinario effettuate da ogni singolo dipendente vengono riportate dalla procedura nella statistica numero 5 dell'anagrafica dipendente, nella sezione "Voci fisse"

|                | <b>~</b>             |                                       |                  |             |           | <b>≫</b>           |         | 2021   | 1       |
|----------------|----------------------|---------------------------------------|------------------|-------------|-----------|--------------------|---------|--------|---------|
| Codic<br>Codic | e aziend<br>e dipend | a 110 RANOCCHI<br>lente 11 UNDICI GIU | SEPPE            |             |           | Filiale<br>Matrico | 1<br>la | 11     |         |
| ) a me         | se/anno              | Gennaio 💌                             | 2021             | A mese/anno | Dicembre  | •                  | 2021    |        |         |
| Tipo s         | tatistica            | Voci fisse                            | ° Voci variabili |             |           |                    |         |        |         |
|                |                      |                                       | · · ·            |             |           |                    | Ore     | Giorni | Importo |
|                | Codice               | Descrizione                           | Ore              | Giorni      | Importe 🔺 | Riporto            | 19,50   | 2,42   | 261.42  |
|                | 1                    | Ore e giorni lavorabili               | 168,00           | 21,00       |           |                    |         | _,     |         |
|                | 2                    | Ore e giorni retribuiti               | 180,65           | 26,00       |           | Gennaio [          | 0,00    |        |         |
|                | 3                    | Ore e giorni lavorati                 | 161,00           | 20,00       |           | Febbraio           |         |        |         |
|                | 4                    | Lavoro ordinario                      |                  |             |           | Marzo              | i       |        |         |
|                | 5                    | Lavoro straordinario                  | 1,00             | 0,12        | 13,46     | Aprile             |         |        |         |
|                | 6                    | Straordinario da recuperare           |                  |             |           | Maggio             |         |        |         |
|                | 7                    | Ore Turni diurni                      |                  |             |           | Ciurno             |         |        |         |
|                | 8                    | Ore Turni notturni                    |                  |             |           | Giugno [           |         |        |         |
|                | 9                    | Riposi compensativi                   |                  |             |           | Luglio             |         |        |         |
|                | 10                   | Malattia c/ditta                      |                  |             |           | Agosto             |         |        |         |
|                | 11                   | Malattia c/INPS                       |                  |             |           | Settembre          |         |        |         |
|                | 12                   | Maternita' obbligatoria c/d           |                  |             |           | Ottobre            |         |        |         |
|                | 13                   | Maternita' obbligatoria c/l           |                  |             |           | Novembre           | 1,00    | 0,12   | 13,46   |
|                | 14                   | Maternita' facoltativa                |                  |             |           | Dicembre           |         |        |         |
|                | 15                   | Infortunio c/ditta                    |                  |             | ~         |                    |         |        |         |
| <              |                      |                                       |                  |             | >         | Totali periodo     | 1,00    | 0,12   | 13,46   |
|                |                      |                                       |                  |             |           | Tot. generale      | 20,50   | 2,54   | 274,88  |
| Codie          | e statisti           | -a 5 🖬 Lavoro straordi                | nario            |             |           |                    |         |        |         |
| COUIC          | e statistit          |                                       | nuno             |             |           | Media              | 0.08    | 0.01   | 1 12    |

### **OPERATIVITA' SU ALCUNI ISTITUTI CONTRATTUALI**

#### STRAORDINARIO

D: Come effettua il controllo il programma sulle ore totali annue ?

R: In fase di elaborazione del cedolino l'utente può controllare il contatore di tali ore straordinarie accedendo allo sviluppo del cedolino, «Altre info», «Situazione straordinari»

Al superamento del limite di ore di straordinario, contrattualmente previsto. In fase di elaborazione cedolino, il programma restituisce il seguente messaggio

|                                             | ÷                      |                                               |                                                    |                                 |                                |                                                     | <b>×</b>                                     |                          | cnermo St                                 | ampe Funzion                                                | нер      |                |                              |           |
|---------------------------------------------|------------------------|-----------------------------------------------|----------------------------------------------------|---------------------------------|--------------------------------|-----------------------------------------------------|----------------------------------------------|--------------------------|-------------------------------------------|-------------------------------------------------------------|----------|----------------|------------------------------|-----------|
| ensilita<br>zienda<br><b>ANO(</b><br>ipende | CHI                    | 12 <sub>Mese</sub><br>110 Filiale<br>11 UNI   | 12 Dicen<br>1<br>DICI GIUSEF                       | nbre 2021  <br>PPE              | stat <b>102,200</b>            | DO Tipo sogg<br>Qualifica<br>Data assu<br>Data cess | jetto Lav. c<br>1-Ope<br>unzione<br>sazione  | lip. in<br>traio<br>01/0 | Straordinario<br>Ore max<br><b>250,00</b> | Precedenti<br><b>1,00</b>                                   | Ore mese | Totale<br>1,00 | Disponibili<br><b>249,00</b> | Eccedenza |
| Sca<br>worat                                | ienze<br>ili (         | <b><u>2</u> Eventi</b>                        | Batei AP                                           | Presenze 5 Svi                  | Ninimale                       | ali <b>7 Contr</b><br>gg ANF Sett                   | ibuti <u>8</u> Fis                           | cali <u>9</u><br>Ore     |                                           |                                                             |          |                |                              |           |
| atei                                        | F                      | Ferie Perm<br>1,85                            | essi Rol<br>- <b>2,95</b>                          | Ex Fest 1<br>56,51              | 3esima 14es<br>14,42           | ima Premio                                          | 1 Premio 2                                   | Premio 3                 | Help                                      | Situazione Ferre                                            |          | 2              | 1                            |           |
|                                             | Voce<br>1<br>1705      | Descrizione<br>RETRIBUZ<br>ASSENZE            | e<br>ZIONE ORDI<br>(giorni)                        | NARIA (Autom)                   | Q.ta'<br>26,00<br>1,00         | Magg.                                               | Base<br>71,66385<br>71,66385                 | Comp<br>1.               | <u></u>                                   | ituazione straordina<br>IRPEF / Contributi                  | i        | ;<br>;         |                              |           |
|                                             | 80<br>81<br>50<br>1310 | FESTIVIT/<br>FESTIVIT/<br>ACCANTO<br>RETRIBUZ | A' NON GOD<br>A' GODUTE<br>NAMENTO 1<br>ZIONE TEOF | I.F.R. (Autom.)<br>RICA (Emens) | 1,00<br>1,00<br>26,00<br>26,00 |                                                     | 71,66385<br>71,66385<br>71,66385<br>71,66385 |                          | Gio                                       | <u>A</u> ltri dati testata<br>orni <u>R</u> etrib. mese pre | ю.       |                |                              |           |
|                                             |                        |                                               |                                                    |                                 |                                |                                                     |                                              |                          | <u><u> </u></u>                           | stione CIG/Solidarie                                        | ta'      |                |                              |           |
|                                             |                        |                                               |                                                    |                                 |                                |                                                     |                                              |                          |                                           | avoranti a comicilio<br>avoranti a chiamata                 |          |                |                              |           |
|                                             |                        |                                               |                                                    |                                 |                                |                                                     |                                              |                          |                                           | Part-time agevolato<br>Posizioni inail                      |          |                |                              |           |
| oce<br>uantit                               | à 🗌                    | Attenzione !                                  |                                                    |                                 |                                | ×                                                   |                                              |                          | 16                                        | Cassa <u>E</u> dile                                         |          |                |                              |           |
|                                             |                        |                                               | Superato nu                                        | imero massimo                   | ore straordi                   | nari                                                |                                              |                          |                                           | inaza impostaziorii si                                      |          |                |                              |           |
|                                             |                        |                                               |                                                    |                                 | OK                             |                                                     |                                              |                          |                                           |                                                             |          |                |                              |           |

### **OPERATIVITA' SU ALCUNI ISTITUTI CONTRATTUALI**

#### LAVORO NOTTURNO

D: Come si inserisce un lavoro notturno?

R: Per inserire l'orario di lavoro notturno in primo luogo occorre analizzare se il lavoro prestato di notte dal dipendente è ricorrente, se deve essere implementato in un turno o se esso è occasionale

Se l'orario del dipendente si sviluppa sempre di notte, sarà necessario creare un orario ad hoc nel dipendente (Folder – Orari) nel quale impostare le ore di notturno.

Per creare i turni accedere all'anagrafica azienda > Folder 9 Maggiorazioni > bottone Turni.

Inserire nella videata le varie voci di maggiorazione e inserire il numero del turno sull'orario del dipendente o dell'azienda.

|      | ÷           |       |            | -           |                  |                     |                   |         |               |          |                                  | 2                        | 021        |                    |                         |               |
|------|-------------|-------|------------|-------------|------------------|---------------------|-------------------|---------|---------------|----------|----------------------------------|--------------------------|------------|--------------------|-------------------------|---------------|
| Cod  | ce azier    | nda   |            |             | 110              | RANOCCH             | 11                |         |               |          |                                  | Filiale                  |            | 1                  |                         |               |
| Cod  | ce dipei    | nder  | nte        |             | 22               | NOTTURN             | NO1 ENRI          | CO      | 1             |          | 1                                | Matricola                |            | 22                 |                         | <b>a</b> : 1  |
| [ A  | nagrafi     | са    | <u>2</u> F | amiliari    | <u>3</u> Contri  | buti   <u>4</u> Irp | oef   <u>5</u> Co | ntratto | <u>6</u> Cont | ratto 2  | <u>7</u> Ratei   <u>8</u> Differ | . ratei   <u>9</u> Altre | e trattenu | te   <u>0</u> Altr | i dati   <u>E</u> nti   | <u>U</u> rano |
| /les | • [         | Perio | odo ge     | enerico     | •                |                     | Anno [            |         | Period        | lo giorn |                                  |                          |            |                    |                         |               |
| )es  | rizione     | orar  | io         | Sett.:      | 8+8+8+           | 8+8+Nla+l           | Rip               |         |               |          | 1                                | Str                      | aordinario | Defini             | o nel giorno            |               |
|      | -           | _     | 1          |             |                  |                     | -                 | 1-      |               |          |                                  |                          |            |                    |                         |               |
|      | Giorno<br>1 |       | Fest       | Ure<br>8.00 | Notturne<br>8.00 | l ipo<br>Normale    |                   | Turno   | Fine strao    | Caul     | Descrizione causale              |                          | Ure 1      | Cau2 Des           | crizione causale        | ^             |
|      | 2           | Ma    | 3          | 8,00        | 8,00             | Normale             |                   |         |               |          |                                  |                          |            |                    |                         |               |
|      | 3           | Me    | •          | 8,00        | 8,00             | Normale             |                   |         |               |          |                                  |                          |            |                    |                         |               |
|      | 4           | Gi    |            | 8,00        | 8,00             | Normale             |                   |         |               |          |                                  |                          |            |                    |                         |               |
|      | 5           | Ve    | :          | 8,00        | 8,00             | Normale             |                   |         |               |          |                                  |                          |            |                    |                         |               |
|      | 6           | Sa    | 1          |             |                  | Giorno Zer          | o Ore             |         |               |          |                                  |                          |            |                    |                         |               |
|      |             | Do    | <u> </u>   |             |                  | Giorno di ri        | poso              |         |               |          |                                  |                          |            |                    |                         |               |
|      |             | -     |            |             |                  |                     |                   |         |               |          |                                  |                          |            |                    |                         |               |
|      |             |       | -          |             |                  |                     |                   |         |               |          |                                  |                          |            |                    |                         |               |
|      |             |       |            |             |                  |                     |                   |         |               |          |                                  |                          |            |                    |                         |               |
| _    |             |       |            |             |                  |                     |                   |         |               |          |                                  |                          |            |                    |                         | ~             |
|      |             |       |            |             |                  |                     |                   |         |               |          |                                  |                          |            |                    |                         | >             |
| or.  | 10          |       |            | 5           |                  |                     |                   |         |               |          |                                  |                          |            |                    |                         |               |
| re   |             |       |            | 3,00        | dio              | cui notturne        | 8,00              | ]       | di cui s      | traordir | ario                             | Tipo                     | Normale    |                    | <ul> <li>ore</li> </ul> |               |
| ·    | -1- 4       |       | ſ          | la.         |                  |                     |                   |         |               |          |                                  | 0                        | ,<br>      | -                  |                         |               |
| au   | ale i       |       |            | 1           |                  |                     |                   |         |               |          |                                  | Ure                      |            |                    |                         |               |
| lau  | ale 2       |       |            |             |                  |                     |                   |         |               |          |                                  | Ore                      |            |                    |                         |               |
| àu   | ale 3       |       |            |             |                  |                     |                   |         |               |          |                                  | Ore                      |            |                    |                         |               |
| lum  | ero turn    | 0     | [].        |             | ore              | ragguaglio          |                   | 1       |               |          |                                  |                          |            |                    |                         |               |
|      |             |       | L 1        | 4           |                  | 22.00               |                   | 1       |               |          |                                  |                          |            |                    |                         |               |

### **OPERATIVITA' SU ALCUNI ISTITUTI CONTRATTUALI**

#### LAVORO NOTTURNO

D: Come si inserisce un lavoro notturno?

Se invece, la prestazione notturna avviene in modalità non regolare si può gestire tale orario dal Foglio e quindi retribuire tali ore così come previsto dal contratto, ovvero l'utente può utilizzare la voce di calcolo direttamente nel cedolino

Per gestire il Foglio, occorre entrare nell'omonimo bottone in GESCED ed indicare le ore notturne, ove prestate. Come nell'esempio.

L'inserimento delle voci di calcolo nello sviluppo del cedolino può essere fatto sia per retribuire il lavoro notturno, sia per retribuire lo straordinario notturno, in quest'ultimo caso diversificando in base alla maggiorazione prevista per le diverse fasce orarie.

| -                 |           |             |        |       |      |       |       |     | 1              |     |       |     |       | ×   |       |     |       |        |
|-------------------|-----------|-------------|--------|-------|------|-------|-------|-----|----------------|-----|-------|-----|-------|-----|-------|-----|-------|--------|
|                   |           |             |        |       |      |       |       |     | •<br>  • · · · |     |       |     |       |     |       |     |       |        |
| Mensilita'        | 11 Me     | Giorno      | Ure I  | Not.1 | Ure  | Nott. | Sigla | Ure | Sigla          | Ure | Sigla | Ure | Sigla | Ure | Sigla | Ure | Turno | N      |
| zienda            | 110 Filia | 2.14        | 0.00   |       | 0.00 | 0.00  |       |     |                |     |       |     |       |     |       |     |       | U.     |
|                   | 110 1 110 | 2 Ma        | 0,00   |       | 0,00 | 0,00  |       |     |                |     |       |     |       |     |       |     |       | ¥      |
| IANULLHI          |           | A Ci        | 0,00   |       | 0,00 |       |       |     |                |     |       |     |       |     |       |     |       | E      |
| )ipendente        | 4         | 4 GI        | 0,00   |       | 0,00 |       |       |     |                |     |       |     |       |     |       |     |       | M      |
| 1 Scadon          | 2 Ever    | Dive<br>CC- | 0,00   |       | 0,00 |       |       |     |                |     |       |     |       |     |       |     |       | B      |
| I Juadenz         |           | 7.00        | 2<br>P |       |      |       |       |     |                |     |       |     |       |     |       |     |       | R<br>F |
| giorno o          | ore sigla | 810         | 8.00   |       | 8.00 |       |       |     |                |     |       |     |       |     |       |     |       | E      |
| 1                 |           | 9 Ma        | 8.00   |       | 8,00 |       |       |     |                |     |       |     |       |     |       |     |       |        |
| 2 Ma              | 8 00      | 10 Me       | 8.00   |       | 8,00 |       |       |     |                |     |       |     |       |     |       |     |       | 2      |
| 2 Ma              |           | 11 Gi       | 8.00   |       | 8,00 |       |       |     |                |     |       |     |       |     |       |     |       | ñ      |
| AC: 0             |           | 12 Ve       | 8.00   |       | 8,00 |       |       |     |                |     |       |     |       |     |       |     |       | 2      |
| 401               |           | 13 Sa       | Z      |       | 0,00 |       |       |     |                |     |       |     |       |     |       |     |       | 1      |
| 5Ve               | 8,00      | 14 Do       | B      |       |      |       |       |     |                |     |       |     |       |     |       |     |       | 1.00   |
| <b>6</b> 5a       |           | 15 Lu       | 8.00   |       | 8.00 |       |       |     |                |     |       |     |       |     |       |     |       |        |
| 7 <mark>Do</mark> |           | 16 Ma       | 8.00   |       | 8.00 |       |       |     |                |     |       |     |       |     |       |     |       |        |
| 3                 | 2,00      | 17 Me       | 8.00   |       | 8.00 |       |       |     |                |     |       |     |       |     |       |     |       |        |
|                   |           | 18 Gi       | 8.00   |       | 8,00 |       |       |     |                |     |       |     |       |     |       |     |       |        |
| 8Lu 🛛             | 8,00      | 19 Ve       | 8.00   |       | 8,00 |       |       |     |                |     |       |     |       |     |       |     |       |        |
| 9 Ma              | 8,00      | 20 Sa       | Z      |       |      |       |       |     |                |     |       |     |       |     |       |     |       |        |
| 10 Me 🔤           | 8,00      | 21 Do       | B      |       |      |       |       |     |                |     |       |     |       |     |       |     |       |        |
| 11 Gi 🗌           | 8,00      | 22 Lu       | 8,00   |       | 8,00 |       |       |     |                |     |       |     |       |     |       |     |       |        |
| 12Ve              | 8.00      | 23 Ma       | 8,00   |       | 8,00 |       |       |     |                |     |       |     |       |     |       |     |       |        |
| 13Sa              |           | 24 Me       | 8,00   |       | 8,00 |       |       |     |                |     |       |     |       |     |       |     |       |        |
| 14Do              |           | 25 Gi       | 8,00   |       | 8,00 |       |       |     |                |     |       |     |       |     |       |     |       |        |
|                   | 0.00      | 26 Ve       | 8,00   |       | 8,00 |       |       |     |                |     |       |     |       |     |       |     |       |        |
| 4                 | 0,00      | 27 Sa       | Z      |       |      |       |       |     |                |     |       |     |       |     |       |     |       |        |
| On [ ]            | Sigla [   | 28 Do       | B      |       |      |       |       |     |                |     |       |     |       |     |       |     |       |        |
|                   |           | 29 Lu       | 8,00   |       | 8,00 |       |       |     |                |     |       |     |       |     |       |     |       |        |
|                   |           | 30 Ma       | 8,00   |       | 8,00 |       |       |     |                |     |       |     |       |     |       |     |       | 312    |

### **OPERATIVITA' SU ALCUNI ISTITUTI CONTRATTUALI**

#### **STRAORDINARIO**

D: Come si può inibire il calcolo dello straordinario, se vengono gestite le presenze in automatico?

R: Per inibire il calcolo dello straordinario per tutti i dipendenti legati alla qualifica/sottoqualifica indicata, è possibile impostare il blocco direttamente dall'anagrafica azienda, Folder 9 maggiorazioni; se invece lo si vuole inibire soltanto per un dipendente, lo stesso blocco è impostabile dall'anagrafica dipendente, Folder 6 Contratto 2.

Il combo box presente in azienda può essere gestito anche nella condizione di blocco della pagina in trattazione.

Come si può evincere, in questa pagina l'utente può anche decidere, accendendo apposito check, di implementare gli straordinari a TFR. Istituto, quello degli straordinari, che di default non entra nel computo delle voci che si accantonano a TFR

|                                                                                                    |                                                                                                    |                                                                         |                                                                                                    |                                                                                                    | 2021                                                                                                    |                                       |                                                                     |
|----------------------------------------------------------------------------------------------------|----------------------------------------------------------------------------------------------------|-------------------------------------------------------------------------|----------------------------------------------------------------------------------------------------|----------------------------------------------------------------------------------------------------|----------------------------------------------------------------------------------------------------|---------------------------------------|---------------------------------------------------------------------|
| Codice azienda                                                                                                    | 110 RA                                                                                                    | NOCCHI                                                                  |                                                                                                    |                                                                                                    |                                                                                                    |                                       |                                                                     |
| <u>1</u> Anagrafica   <u>2</u> Leg. rapp.   <u>3</u>                                                                                                    | <u>3</u> Attivita'   <u>4</u> Inail   <u>5</u>                                                                                                    | Inps 6 Irpel                                                            | <u>7</u> Contributi <u>8</u> Co                                                                                               | ntratto <u>9</u> Maggiora                                                                                                    | zioni <u>0</u> Ratei                                                                                                    | <u>E</u> nti <u>C</u> edolini         | <u>V</u> arie <u>O</u> rari                                         |
| Codice settore 90<br>Codice sottogruppo                                                                                                    | DOO31 METALMEC<br>1                                                                                                    | CANICA INDI                                                             | JSTRIA                                                                                                    | Da<br>Da                                                                                                    | ata decorrenza<br>ata scadenza                                                                                                    | 01/06/2021<br>30/06/2024              | Periodo<br>11/2021                                                  |
| Qualifica 1 Operai                                                                                                    |                                                                                                    | ▼ Sotto                                                                 | qualifica 🧐 🗰 G                                                                                                    | ienerale                                                                                                    |                                                                                                    |                                       | 🗆 Sblocca                                                           |
| Maggiorazioni C<br>Lavoro festivo<br>Lavoro domenicale                                                                                                    | Calcolo Tipo Ore                                                                                                    |                                                                         | Maggiorazione                                                                                                    | Tip<br>Lavoro notturno                                                                                                    | o Ore                                                                                                    | Voce                                  | Maggiorazione<br>20,00                                              |
|                                                                                                    |                                                                                                    |                                                                         | 50,00                                                                                                    | Notturno festivo                                                                                                    | 8,00                                                                                                    |                                       | 60,00                                                               |
| Straordinari<br>Tipo Contr (<br>Supplementare [G] () [L] ()<br>Straordinario<br>Non lavorativo<br>Riposo<br>Festivo<br>Notturno<br>Notturno festivo                                                                     | Calcolo Tratt. Ore                                                                                                    | 1^fasi<br>Voce 00<br>00 00<br>00 00<br>00 00<br>00 00<br>00 00<br>00 00 | 50,00                                                                                                    | Notturno festivo         2^ fa           Ore         Voce           99,00         0           99,00         0           99,00         0           99,00         0           99,00         0           99,00         0           99,00         0           99,00         0           0         0           0         0           0         0                                                          | scia<br>Maggiorazione<br>30,00<br>50,00<br>50,00                                                                                    | 3^ f2<br>Voce 00                      | 60,00<br>ascia<br>Maggiorazione<br>55,00<br>55,00<br>75,00          |
| Straordinari<br>Supplementare<br>Straordinario<br>Non lavorativo<br>Riposo<br>Festivo<br>Notturno<br>Notturno<br>Calcolo straordinari<br>Gir                                                                            | Calcolo Tratt. Ore<br>0 0 0 2,1<br>F 0 0 2,1<br>0 2,1<br>0 2,1<br>0 0 2,1<br>0 0 2,1<br>0 0 2,1<br>0 0 2,1<br>0 0 0 0 0<br>0 0 0 0 0<br>0 0 0 0 0<br>0 0 0 0<br>0 0 0<br>0 0 0<br>0 0<br>0 0 0<br>0 0<br>0<br>0 0<br>0<br>0<br>0 0<br>0<br>0<br>0<br>0<br>0<br>0<br>0<br>0 | 1 ^ fasi<br>Voce %<br>00 %<br>00 %<br>00 %<br>00 %<br>00 %<br>00 %      | 50,00<br>i a<br>Maggiorazione<br>25,00<br>25,00<br>50,00<br>50,00<br>Festivo/notturno Festiv                                  | Notturno festivo         2 ^ fa           0re         Voce           99,00         6           99,00         6           99,00         6           99,00         6           99,00         6           99,00         6           99,00         6           99,00         6           99,00         6           99,00         6           99,00         6           9 al netto del notturno         6 | •         8,00           scia         Maggiorazione           ·         30,00           ·         50,00           ·         50,00   | 3 ^ fa                                | 60,00<br>ascia<br>Maggiorazione<br>55,00<br>55,00<br>75,00          |
| Straordinari<br>Supplementare<br>Staordinario<br>Non lavorativo<br>Riposo<br>Festivo<br>Notturno<br>Notturno festivo<br>Calcolo straordinari<br>Compensativo<br>Tipo<br>1 10 Lar                                        | Calcolo Tratt. Ore<br>                                                                                                    | 1 ^ fasi<br>Voce %<br>00 %<br>00 %<br>00 %<br>00 %                      | 50,00<br>5 i a<br>Maggiorazione<br>25,00<br>25,00<br>50,00<br>50,00<br>Festivo/notturno<br>Voce<br>00<br>00<br>00             | Notturno festivo         2 ^ fa           0re         Voce           99,00         6           99,00         6           99,00         6           99,00         6           99,00         6           99,00         6           0 al netto del notturno         6           Maggiorazione         10,00           35,00         35,00                                                               | m     8,00       scia     Maggiorazione       30,00     50,00       50,00     50,00       Lavoro s     Straordin       Blocco cale  | su 6 giorni settimanali<br>nari a TFR | 60,00                                                               |
| Straordinari<br>Tipo Contr (<br>Supplementare 6 6 6 1 6<br>Staordinario<br>Non lavorativo<br>Riposo<br>Festivo<br>Notturno<br>Notturno festivo<br>Calcolo straordinari<br>Compensativo<br>Tipo<br>1 6 1 a<br>Festivita' | Calcolo Tratt. Ore                                                                                                    | 1^fasi<br>Voce %                                                        | 50,00<br>5 i a<br>Maggiorazione<br>25,00<br>25,00<br>50,00<br>50,00<br>Voce<br>0<br>0<br>0<br>0<br>0<br>0<br>0<br>0<br>0<br>0 | Notturno festivo         2^ fa           0re         Voce           99,00         0           99,00         0           99,00         0           99,00         0           99,00         0           99,00         0           0 al netto del notturno         0           Maggiorazione         10,00           35,00         0                                                                    | ••     8,00       scia     Maggiorazione       30,00     50,00       50,00     50,00       Staordin     Straordin       Blocco cald | su 6 giorni settimanali<br>nari a TFR | 60,00<br>a s c i a<br>Maggiorazione<br>55,00<br>55,00<br>0<br>75,00 |

# **OPERATIVITA' SU ALCUNI ISTITUTI CONTRATTUALI**

#### **STRAORDINARIO**

D: Come si può inibire il calcolo dello straordinario, se vengono gestite le presenze in automatico?

Sbloccando la pagina è consentito personalizzare a livello aziendale le percentuali di straordinario, festivo, notturno..etc..etc...

Questa di seguito è la pagina del dipendente (Folder 6 – Contratto 2) dove eventualmente gestire tale opzione, che verrà applicata ovviamente nel singolo dipendente interessato.

Lasciando il combo box con impostazione "Da azienda" verranno applicate le condizioni impostate in azienda, al contrario, le altre possibilità (presenti sia in anagrafica azienda che in anagrafica dipendente) sono:

Blocco calcolo straordinario

Blocco calcolo maggiorazioni

Blocco calcolo straordinario / maggiorazioni

|                                 |                                  |                                       |                                        | 2021                                      |                                        |                |
|---------------------------------|----------------------------------|---------------------------------------|----------------------------------------|-------------------------------------------|----------------------------------------|----------------|
| Codice azienda                  | 110 RANOCCH                      | I                                     |                                        | Filiale 1                                 | I                                      |                |
| Codice dipendente               |                                  | JE MICHELE                            |                                        | Matricola                                 | 15                                     |                |
| Anagrafica   <u>2</u> Familiari | <u>3</u> Contributi <u>4</u> Irp | ef   <u>5</u> Contratto 1 <u>6</u> Co | ontratto 2   <u>7</u> Ratei   <u>8</u> | Differ. ratei   <u>9</u> Altre trattenute | e   <u>0</u> Altri dati   <u>E</u> nti | <u>O</u> rario |
| Assorbimento                    |                                  |                                       |                                        | Netti                                     |                                        |                |
| Applica assorbimento 🛛 🔽        | ₹ <                              |                                       |                                        | Tipo retribuzione                         | Retribuzioni lorde                     | -              |
|                                 | Assorbibile                      |                                       | Assorbibile                            | Betribuzione mensile                      |                                        |                |
|                                 | Considera Togli                  |                                       | Considera Togli                        | Retribuzione annua                        |                                        |                |
| MINIMU TADELLAÑ                 |                                  |                                       |                                        | Detrazioni                                | Inches                                 |                |
| EDR                             |                                  | SUPERMINIMO                           |                                        | Dettazioni                                | Incluse                                | Ť              |
| IND.FUNZIONE                    |                                  |                                       |                                        | Mese paga                                 | Importo                                |                |
| SCATTI ANZIANIT                 |                                  | PR.PRODUZIONE                         |                                        | Gennaio                                   |                                        |                |
| ELEMENTO RETRIB                 |                                  |                                       |                                        | Febbraio                                  |                                        |                |
|                                 |                                  |                                       |                                        | Marzo                                     |                                        |                |
| ELEMENTO AGO. 1                 |                                  |                                       |                                        | Aprile                                    |                                        |                |
| ELEMENTO AGO. 2                 |                                  |                                       |                                        | Maggio                                    |                                        |                |
| iestione cedolini               |                                  |                                       |                                        | Luglio                                    |                                        |                |
| Escludi gestione presenze       | P                                | rofilo orario                         |                                        | Agosto                                    |                                        |                |
| 🗌 Escludi presenze LUL          | P                                | atrono                                |                                        | Settembre                                 |                                        |                |
| 🔲 Non vidima Lul                | С                                | alcolo straord. Da azi                | enda                                   | ▼ Ottobre                                 |                                        |                |
| Lavora giorni testivi           | ali                              | ,                                     |                                        | Novembre                                  |                                        |                |
| Applica 1.20                    | ioni<br>Ma                       | aga madia turniati                    |                                        | Dicembre                                  |                                        |                |
| 🔲 Straordinario a TFR           | 10                               | agg. media turnistr                   |                                        | Mens. aggiuntive                          |                                        |                |
| No contributo minimo APE        |                                  |                                       |                                        | 🔲 13^ mensilita'                          |                                        |                |
| Divisori dipendente             |                                  | Stampa LUL                            |                                        | 🔲 14^ mensilita'                          |                                        |                |
| Ore conl Ore festi              | vita' Go. cenl                   | Esponiriposi Da                       | anagrafica filiale                     | TAL                                       |                                        |                |
|                                 |                                  | C Stampa 'P' as pr                    | seconto nol giorno                     | l otale                                   |                                        |                |

### **OPERATIVITA' SU ALCUNI ISTITUTI CONTRATTUALI**

#### **STRAORDINARIO**

D: Come si può inibire il calcolo dello straordinario, se vengono gestite le presenze in automatico?

Lasciando inalterato l'automatismo, a fronte di un foglio presenze così impostato, nello sviluppo scendono sia la voce di lavoro straordinario che quella di lavoro festivo con maggiorazione

| 🚹 RELEASE00 - Paghe2021 - v.21.04.3c00 - GESTIONE BUSTE PAGA          |                                                                                                    | – 🗆 🗙                                                                                            |
|-----------------------------------------------------------------------|----------------------------------------------------------------------------------------------------|--------------------------------------------------------------------------------------------------|
| Schermo Stampe Funzioni Help                                          |                                                                                                    |                                                                                                  |
|                                                                       |                                                                                                    | 2021                                                                                             |
| Mensilita' 11 Mese 11 Novembre 2021 Istat 10<br>Azienda 110 Filiale 1 | 2000 Tipo soggetto Lav. dip. in Tip<br>Qualifica 1-Operaio Live                                                    | p paga <b>Mensile: 173,00/26</b><br>illo <b>D2</b> % PT                                          |
|                                                                       | Data assunzione <b>rozitozzobe</b><br>Data cessazione <b>Re</b>                                                    | tribuzione 1.782,96                                                                              |
| 1 Scadenze   2 Eventi   3 Ratei   4 Presenze   5 Svilupp              | EASE00 - Paghe2021 - v.21.04.3c00 - GESTIONE BUSTE PAGA                                                            | ×                                                                                                |
| giorno ore sigla q.tà sigla q.tà giorno o                             | no Stampe Funzioni Help                                                                                            |                                                                                                  |
|                                                                       | G   < >                                                                                                    | 2021                                                                                             |
| 2Ma 8,00 16Ma 4                                                       | s 11 Mars 11 Novembre 2021 July 102                                                                                | 2000 Tipo concetto Law din in Tipo paga Mensile: 173 00/26                                       |
| 3Me 8,00 17 Me 4 Azier                                                | a 110 Filiale 1                                                                                                    | Qualifica 1-Operaio Livello D2 % PT                                                              |
| 4 Gi 8,00 18 Gi 4 RAN                                                 | ССНІ                                                                                                    | Data assunzione 16/10/2006                                                                       |
| 5Ve 8,00 19Ve 1 Diper                                                 | ente 15 UNOCINQUE MICHELE                                                                                          | Data cessazione Retribuzione 1.782,96                                                            |
| 6Sa 20Sa 1S                                                           | denze   <u>2</u> Eventi   <u>3</u> Ratei   <u>4</u> Presenze   <u>5</u> Sviluppo   <u>6</u>                        | otali   <u>7</u> Contributi   <u>8</u> Fiscali   <u>9</u> Costi                                  |
|                                                                       | bili Dre Giorni INPS Dre Giorni Minimale                                                                           | ggANF Sett INAIL Ore Giorni Lavorati Ore Giorni                                                  |
| 40,00 4                                                               | Fair Demoni Del Eu Facto 12aine 1                                                                                  | terine Dennie 1 Dennie 2 Dennie 2 Dennie 4 Dennie 1 Dennie 3 Dennie 4 Dennie 4 Dennie 4 Dennie 4 |
| 8Lu 8,00 22Lu 1                                                       | 32,96 90,84 33,32 43,26                                                                                            | essina rienio i rienio 2 rienio 3 rienio 4 - D. die riessionica                                  |
| 9Ma 8,00 23Ma 4                                                       | Voce Descrizione Q.                                                                                                | a' Magg. Base Competenze Trattenute Statistici A 🗸                                               |
| 10 Me 8,00 24 Me 4                                                    | 1 RETRIBUZIONE ORDINARIA (Autom) 26,1                                                                              | 0 68,57538 1.782,96 (                                                                            |
| 11 Gi 8,00 25 Gi 4                                                    | 80 FESTIVITA' NON GODUTE 2,                                                                                        | 0 68,57538 137,15 (                                                                              |
| 12Ve 8,00 26Ve 1                                                      | 50 ACCANTONAMENTO T.F.R. (Autom.) 26,                                                                              | 1.782,96                                                                                         |
| 13Sa 27Sa                                                             | 102         LAVURU FESTIVU (magg.+ 100%)         8,1           221         STRAORDINARIO GG.LAVORATIVO         1,1 | 10 + 50,00 15,45519 123,57 1<br>10 + 25,00 12,88266 12,88 (                                      |
| 14Do 28Do 2                                                           | 1310 RETRIBUZIONE TEORICA (Emens) 26,                                                                              | 0 68,57538 1.782,96                                                                              |
| 40,00 41*                                                             |                                                                                                    |                                                                                                  |
| Op 🔄 Sigla 🌅 🐽 Q.tà 🔄 Dal 🔤 Al 🔤                                      |                                                                                                    | ×<br>>                                                                                           |
|                                                                       |                                                                                                    |                                                                                                  |
|                                                                       |                                                                                                    |                                                                                                  |
| Uua                                                                   | a Base Import                                                                                                    |                                                                                                  |
|                                                                       | arma Incerisci Varia Testata Vasi                                                                                  | Annulla Manuala Automation Controlla Altra Infe                                                  |
|                                                                       | enna Insensci Yalia Testata VOCI                                                                                   | Zi in raina Martingia Anno Controlio Altre i Dio                                                 |
|                                                                       |                                                                                                    |                                                                                                  |

# **OPERATIVITA' SU ALCUNI ISTITUTI CONTRATTUALI**

#### **STRAORDINARIO**

D: Come si può inibire il calcolo dello straordinario, se vengono gestite le presenze in automatico?

Impostando il blocco calcolo straordinario/maggiorazioni, mantenendo il foglio presenze come quello sopra esposto, lo sviluppo del cedolino si modificherà in tal senso:

Le voci 102 e 221 sono state cancellate come conseguenza della diversa opzione inserita.

|                      | < ▲ ►                                                                                                    |                               |                                          |                            | 2021                      |                              |            |
|----------------------|----------------------------------------------------------------------------------------------------|-------------------------------|------------------------------------------|----------------------------|---------------------------|------------------------------|------------|
| Mensilita<br>Azienda | a' 111 Mese 111 Novembre 2021  <br>110 Filiale 1                                                          | stat <b>102,2000</b>          | Tipo soggetto Lav. d<br>Qualifica 1-Oper | ip.in T<br>raio Li         | ipopaga Mens<br>ivello D2 | ile: <b>173,00/2</b><br>% PT | 26         |
| SANOC<br>Dipende     | nte 15 UNOCINQUE MICHELE                                                                                  |                               | Data assunzione<br>Data cessazione       | 1671072006<br>R            | etribuzione               | 1.78                         | 2,96       |
| <u>1</u> Scac        | denze   <u>2</u> Eventi   <u>3</u> Ratei   <u>4</u> Presenze   <u>5</u> Svi                               | iluppo <u>6</u> Totali        | i <u>7</u> Contributi <u>8</u> Fise      | ali <u>9</u> Costi         |                           |                              |            |
| Lavorab              | ili Ore Giorni INPS Ore Giorni 168,00 21,00 195,65 26,0                                                   | Minimale gg<br>0 <b>26,00</b> | ANF Sett INAIL                           | Ore Giorni<br>177,00 25,00 | Lavorati 0                | re Giorn<br>77,00 22,        | i<br>,00   |
| Ratei                | Ferie         Permessi         Rol         Ex Fest.         1           32,96         90,84         33,32 | 3esima 14esim<br><b>43,26</b> | na Premio1 Premio2                       | Premio 3 Premio            | 4 B. c                    | ore Flessibil                | lità       |
|                      | Voce Descrizione                                                                                          | Q.ta'                         | Magg. Base                               | Competenze                 | Trattenute                | Statistici                   | <u>A</u> ~ |
|                      | 1 RETRIBUZIONE ORDINARIA (Autom)                                                                          | 26,00                         | 68,57538                                 | 1.782,96                   |                           |                              | (          |
|                      |                                                                                                    | 1,00                          | 68,57538                                 | 107.15                     | 68,58                     |                              | Ļ          |
|                      | 80 FESTIVITA NUN GUDUTE                                                                                   | 2,00                          | 68,57538                                 | 137,15                     |                           | 1 702 00                     | <u> </u>   |
|                      | 1310 RETRIBUZIONE TEORICA (Emerge)                                                                        | 26,00                         | 68 57538                                 |                            |                           | 1.702,30                     | -          |
| *                    |                                                                                                    | 20,00                         | 00,57550                                 |                            |                           | 1.702,30                     | -          |
|                      |                                                                                                    |                               |                                          |                            |                           |                              | -          |
|                      |                                                                                                    |                               |                                          |                            |                           |                              | -          |
|                      |                                                                                                    |                               |                                          |                            |                           |                              | -          |
|                      |                                                                                                    |                               |                                          |                            |                           |                              | $\vee$     |
|                      |                                                                                                    |                               |                                          |                            |                           | 3                            | >          |
|                      |                                                                                                    |                               |                                          |                            |                           |                              |            |
| <                    |                                                                                                    |                               |                                          |                            |                           |                              |            |
| <<br>Voce            |                                                                                                    |                               |                                          |                            |                           |                              |            |
| <<br>Voce            |                                                                                                    |                               |                                          |                            |                           |                              |            |

### **OPERATIVITA' SU ALCUNI ISTITUTI CONTRATTUALI**

#### **STRAORDINARIO**

D: Come si può inibire il calcolo dello straordinario, se vengono gestite le presenze in automatico?

Se l'orario di lavoro del dipendente è invece particolare e varia di mese in mese, oppure di settimana in settimana, per evitare che il programma consideri lo straordinario o un eventuale festivo errato, si può agire direttamente dal cedolino, in modo da evitare il blocco solo per quel determinato mese, senza modificare l'anagrafica.

La funzionalità è quella di "Allinea a teorico" attivabile tramite l'icona sche si trova nel Foglio presenze del cedolino. In questo modo la procedura sente le ore di lavoro svolte dal dipendente come ordinarie e non calcola né straordinario né festività.

|                                                                                                  | ÷                                     |                                                                                                    |                                      |                                                  |                       | ×                                                                            |                                  | 2021                      |                    |                                                |
|--------------------------------------------------------------------------------------------------|---------------------------------------|----------------------------------------------------------------------------------------------------|--------------------------------------|--------------------------------------------------|-----------------------|------------------------------------------------------------------------------|----------------------------------|---------------------------|--------------------|------------------------------------------------|
| vlensilita'                                                                                      |                                       | 11 Mese 11 Novembre                                                                                                    | <b>2021</b> Is                       | tat <b>102,200</b>                               | 10 Tipo sogg          | etto Lav. d                                                                  | ip. in                           | Tipo paga                 | Mensile: 1         | 73,00/26                                       |
| Azienda                                                                                          | 1                                     | 10 Filiale 1                                                                                                    |                                      |                                                  | Qualifica             | 1-Oper                                                                       | raio                             | Livello                   | D2 % P             | Т                                              |
| RANOC                                                                                            | CHI                                   |                                                                                                    |                                      |                                                  | Data assu             | inzione                                                                      | 16/10/2006                       |                           |                    |                                                |
| Dipender                                                                                         | nte                                   | 15 UNOCINQUE MICHE                                                                                                    | LE                                   |                                                  | Data cess             | azione                                                                       |                                  | Retribuzio                | ne                 | 1.782,96                                       |
| <u>1</u> Scad                                                                                    | lenze                                 | <u>2</u> Eventi   <u>3</u> Ratei   <u>4</u> Preser                                                                                | nze <u>5</u> Svilu                   | uppo <u>6</u> Tota                               | ali   <u>7</u> Contri | buti 8 Fisc                                                                  | cali   <u>9</u> Costi            |                           |                    |                                                |
| Lavorabi                                                                                         | ii 0                                  | re Giorni INPS Ore<br>58,00 21,00 19                                                                                              | e Giorni<br><b>5,65 26,00</b>        | Minimale g<br><b>26,00</b>                       | gANF Sett             | INAIL                                                                        | Ore Giorni<br>177,00 25,00       | Lavorati                  | Ore <b>177,0</b> 0 | Giorni<br><b>22,00</b>                         |
| Ratei                                                                                            | F                                     | erie Permessi Rol                                                                                                    | Ex Fest. 13<br>33 32                 | esima 14esii<br><b>43,26</b>                     | ma Premio             | 1 Premio 2                                                                   | Premio 3 Pren                    | nio 4                     | B. ore             | Flessibilità                                   |
|                                                                                                  |                                       | 32,36 30,64                                                                                                    | 00,02                                | -                                                |                       |                                                                              |                                  |                           |                    |                                                |
|                                                                                                  | Voce                                  | Descrizione                                                                                                    | 00,02                                | Q.ta'                                            | Magg.                 | Base                                                                         | Competenze                       | Tratten                   | ute S              | tatistici A 🔺                                  |
|                                                                                                  | Voce<br>1                             | Descrizione<br>RETRIBUZIONE ORDINARI                                                                                              | IA (Autom)                           | Q.ta'<br>26,00                                   | Magg.                 | Base<br>68,57538                                                             | Competenze<br>1.782,90           | e Tratten                 | iute S             | tatistici A ^<br>(                             |
|                                                                                                  | Voce<br>1<br>1705                     | Descrizione<br>RETRIBUZIONE ORDINARI<br>ASSENZE (giorni)                                                                          | IA (Autom)                           | Q.ta'<br>26,00<br>1,00                           | Magg.                 | Base<br>68,57538<br>68,57538                                                 | Competenze<br>1.782,90           | e Tratten<br>6<br>68      | iute Si            | tatistici A ^                                  |
|                                                                                                  | Voce<br>1<br>1705<br>80               | Descrizione<br>RETRIBUZIONE ORDINARI<br>ASSENZE (giorni)<br>FESTIVITA' NON GODUTE                                                 | IA (Autom)                           | Q.ta'<br>26,00<br>1,00<br>2,00                   | Magg.                 | Base<br>68,57538<br>68,57538<br>68,57538                                     | Competenzo<br>1.782,90<br>137,19 | e Tratten<br>6<br>68<br>6 | iute Si            | tatistici A                                    |
|                                                                                                  | Voce<br>1<br>1705<br>80<br>50         | Descrizione<br>RETRIBUZIONE ORDINARI<br>ASSENZE (giorni)<br>FESTIVITA' NON GODUTE<br>ACCANTONAMENTO T.F.R                         | IA (Autom)                           | Q.ta'<br>26,00<br>1,00<br>2,00<br>26,00          | Magg.                 | Base<br>68,57538<br>68,57538<br>68,57538<br>68,57538                         | Competenzo<br>1.782,90<br>137,1  | Fratten<br>6<br>68<br>7   | 1.                 | tatistici A<br>(<br>(<br>782,96                |
|                                                                                                  | Voce<br>1<br>1705<br>80<br>50<br>1310 | Descrizione<br>RETRIBUZIONE ORDINARI<br>ASSENZE (giorni)<br>FESTIVITA' NON GODUTE<br>ACCANTONAMENTO T.F.R<br>RETRIBUZIONE TEORICA | IA (Autom)<br>. (Autom.)<br>(Emens)  | Q.ta'<br>26,00<br>1,00<br>2,00<br>26,00<br>26,00 | Magg.                 | Base<br>68,57538<br>68,57538<br>68,57538<br>68,57538<br>68,57538             | Competenzo<br>1.782,90<br>137,1  | e Tratten<br>5<br>68<br>5 | 1.<br>1.<br>1.     | tatistici A<br>(<br>(<br>(<br>782,96<br>782,96 |
|                                                                                                  | Voce<br>1<br>1705<br>80<br>50<br>1310 | Descrizione<br>RETRIBUZIONE ORDINARI<br>ASSENZE (giorni)<br>FESTIVITA' NON GODUTE<br>ACCANTONAMENTO T.F.R<br>RETRIBUZIONE TEORICA | IA (Autom)<br>. (Autom.)<br>(Emens)  | Q.ta'<br>26,00<br>1,00<br>2,00<br>26,00<br>26,00 | Magg.                 | Base<br>68,57538<br>68,57538<br>68,57538<br>68,57538<br>68,57538             | Competenzo<br>1.782,90<br>137,1  | e Tratten<br>5<br>68<br>5 | 1.<br>1.<br>1.     | tatistici A<br>(<br>(<br>782,96<br>782,96      |
|                                                                                                  | Voce<br>1<br>1705<br>80<br>50<br>1310 | Descrizione<br>RETRIBUZIONE ORDINARI<br>ASSENZE (giorni)<br>FESTIVITA' NON GODUTE<br>ACCANTONAMENTO T.F.R<br>RETRIBUZIONE TEORICA | IA (Autom)<br>(Autom.)<br>(Emens)    | Q.ta'<br>26,00<br>1,00<br>2,00<br>26,00<br>26,00 | Magg.                 | Base<br>68,57538<br>68,57538<br>68,57538<br>68,57538<br>68,57538             | Competenzo<br>1.782,90<br>137,19 | e Tratten<br>5<br>68<br>5 | 1.                 | tatistici A<br>(<br>(<br>782,96<br>782,96      |
|                                                                                                  | Voce<br>1<br>1705<br>80<br>50<br>1310 | Descrizione<br>RETRIBUZIONE ORDINARI<br>ASSENZE (giorni)<br>FESTIVITA' NON GODUTE<br>ACCANTONAMENTO T.F.R<br>RETRIBUZIONE TEORICA | IA (Autom)<br>(Autom.)<br>(Emens)    | Q.ta'<br>26,00<br>1,00<br>2,00<br>26,00<br>26,00 | Magg.                 | Base<br>68,57538<br>68,57538<br>68,57538<br>68,57538<br>68,57538             | Competenzo<br>1.782,90<br>137,19 | E Tratten                 | 1.                 | tatistici A<br>(<br>(<br>782,96<br>782,96      |
|                                                                                                  | Voce<br>1<br>1705<br>80<br>50<br>1310 | Descrizione<br>RETRIBUZIONE ORDINARI<br>ASSENZE (giorni)<br>FESTIVITA' NON GODUTE<br>ACCANTONAMENTO T.F.R<br>RETRIBUZIONE TEORICA | IA (Autom)<br>(Autom.)<br>(Emens)    | Q.ta'<br>26,00<br>1,00<br>2,00<br>26,00<br>26,00 | Magg.                 | Base<br>68,57538<br>68,57538<br>68,57538<br>68,57538<br>68,57538<br>68,57538 | Competenzo<br>1.782,90<br>137,19 | Tratten     68     68     | 1.<br>1.           | tatistici A<br>(<br>(<br>782,96<br>782,96      |
| 6<br>6<br>7<br>7<br>7<br>7<br>7<br>7<br>7<br>7<br>7<br>7<br>7<br>7<br>7<br>7<br>7<br>7<br>7<br>7 | Voce<br>1<br>1705<br>80<br>50<br>1310 | Descrizione<br>RETRIBUZIONE ORDINARI<br>ASSENZE (giorni)<br>FESTIVITA' NON GODUTE<br>ACCANTONAMENTO T.F.R<br>RETRIBUZIONE TEORICA | IA (Autom)<br>I. (Autom.)<br>(Emens) | Q.ta'<br>26,00<br>1,00<br>2,00<br>26,00<br>26,00 | Magg.                 | Base<br>68,57538<br>68,57538<br>68,57538<br>68,57538<br>68,57538             | Competenza<br>1.782,90<br>137,19 | Tratten     68     68     | 1.<br>1.<br>1.     | tatistici A<br>(<br>(<br>782,96<br>782,96      |
| *                                                                                                | Voce<br>1<br>1705<br>80<br>50<br>1310 | Descrizione<br>RETRIBUZIONE ORDINARI<br>ASSENZE (giorni)<br>FESTIVITA' NON GODUTE<br>ACCANTONAMENTO T.F.R<br>RETRIBUZIONE TEORICA | IA (Autom)<br>I. (Autom.)<br>(Emens) | Q.ta'<br>26,00<br>1,00<br>2,00<br>26,00<br>26,00 | Magg.                 | Base<br>68,57538<br>68,57538<br>68,57538<br>68,57538<br>68,57538             | Competenza<br>1.782,90<br>137,19 | Tratten     68     6      | 1.<br>1.<br>1.     | tatistici A<br>(<br>(<br>782,96<br>782,96      |
| *                                                                                                | Voce<br>1<br>1705<br>80<br>50<br>1310 | Descrizione<br>RETRIBUZIONE ORDINARI<br>ASSENZE (giorni)<br>FESTIVITA' NON GODUTE<br>ACCANTONAMENTO T.F.R<br>RETRIBUZIONE TEORICA | IA (Autom)<br>(Autom.)<br>(Emens)    | Q.ta'<br>26,00<br>1,00<br>2,00<br>26,00<br>26,00 | Magg.                 | Base<br>68,57538<br>68,57538<br>68,57538<br>68,57538<br>68,57538<br>68,57538 | Competenze<br>1.782,90<br>137,19 | Tratten     S     S       | 1.<br>1.<br>1.     | tatistici A<br>(<br>(<br>782,96<br>782,96      |
| <                                                                                                | Voce<br>1<br>1705<br>80<br>50<br>1310 | Descrizione<br>RETRIBUZIONE ORDINARI<br>ASSENZE (giorni)<br>FESTIVITA' NON GODUTE<br>ACCANTONAMENTO T.F.R<br>RETRIBUZIONE TEORICA | IA (Autom)<br>(Autom.)<br>(Emens)    | Q.ta'<br>26,00<br>1,00<br>2,00<br>26,00<br>26,00 | Magg.                 | Base<br>68,57538<br>68,57538<br>68,57538<br>68,57538<br>68,57538             | Competenze<br>1.782,90<br>137,19 | Tratten     S     S       | 1.<br>1.<br>1.     | tatistici A<br>(<br>(<br>782,96<br>782,96      |

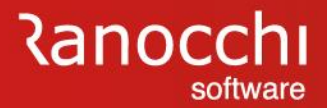

# **OPERATIVITA' SU ALCUNI ISTITUTI CONTRATTUALI**

# ORARIO **STRAORDINARIO BANCA ORE FLESSIBILITA'** MANSIONI LIVELLI SCATTI RATEI PREMI CARRIERA SOTTOQUALIFICHE SCADENZARIO

#### **BANCA ORE**

### ✓ Come si attiva la banca ore?

### **OPERATIVITA' SU ALCUNI ISTITUTI CONTRATTUALI**

#### **BANCA ORE**

#### D: Come si attiva la banca ore?

R: Nel caso in cui l'azienda gestisca la banca ore è necessario indicare nel folder Cedolini al campo Parametri generali il gruppo 9100 GENERALE (con banca ore) in cui sono presenti le voci utili al calcolo di tale istituto.

Nelle aziende collegate ai contratti standard GisPaghe, nei quali l'istituto della banca ore è stata gestito, nel Folder Ratei dell'anagrafica, la sezione risulta presente in automatico

(Alcuni dei contratti GisPaghe dove l'istituto Banca Ore è stato gestito nello standard sono Legno Industria, Metalmeccanica Industria e Abbigliamento industria)

|                                      |                                         |                                  |                      |                      |                               |                          |                               | 2021                           |                       |           |                       |
|--------------------------------------|-----------------------------------------|----------------------------------|----------------------|----------------------|-------------------------------|--------------------------|-------------------------------|--------------------------------|-----------------------|-----------|-----------------------|
| e 🔽 🔰                                |                                         |                                  |                      |                      |                               |                          |                               | 2021                           |                       |           |                       |
| Codice azienda                       |                                         | 120 B                            | ANCA ORE             | RANOCCHI             |                               |                          |                               |                                |                       |           |                       |
| <u>1</u> Anagrafica 2 Le             | g. rapp. 🛛 <u>3</u> Attivi              | ita'   <u>4</u> Inail   <u> </u> | 5 Inps   <u>6</u> Ir | pef   <u>7</u> Contr | ibuti   <u>8</u> Co           | ontratto   <u>9</u>      | <u>9</u> Maggiora             | zioni <u>O</u> Ratei           | <u>E</u> nti <u>C</u> | edolini   | ⊻arie   <u>0</u> rari |
| Codice settore<br>Codice sottogruppo | 900031<br>1                             | METALME                          | CCANICA II           | NDUSTRIA             |                               |                          | D                             | ata decorrenza<br>ata scadenza | 01/06/20<br>30/06/20  | 21<br> 24 | Periodo<br>11/2021    |
| Qualifica [                          | 1 Operai                                |                                  | ▼ S                  | ottoqualifica        | 99 🗰                          | Generale                 |                               |                                |                       |           | 🗆 Sblocca             |
| Tipologia ratei<br>Ferie Q           | Ore Giorni<br>∙ < C <                   |                                  | Part-time            | Mesi anziani<br>C    | tà 1:<br><b>160,0</b><br>+1>5 | 20<br>00 [<br>5 <b>Г</b> | <b>999</b><br>168,00<br>+1>55 | Quantita'a<br>                 | nnuale                | +1>55     | +1>55                 |
|                                      | Ore Giorni 12mi                         | Sposta su                        | Part-time (          | Drario settimana     | ile 40,0                      | 00                       |                               |                                |                       |           |                       |
| Permessi 🔍 🔍                         | •< C <                                  |                                  | Q 🗌                  | Oltre limite         | 104,0                         | 00                       |                               |                                |                       |           | ۹                     |
| R.o.l. 🔍                             | > 0 > 0                                 | Non sposta 🔻                     |                      | Oltre limite         |                               |                          |                               |                                |                       |           | ۹                     |
| Ex Festività 🔍 🔍                     | $\Theta < \Theta < \cdots$              | Non sposta 💌                     | Q                    |                      |                               |                          |                               |                                |                       |           | Q,                    |
| Tredicesima Quattordicesima Q        | • < 0 < 0 < 0 < • < • < • < • < • < • < |                                  | Q<br>Q               |                      | 173,0                         | 00 ° T                   | Tabella flessit<br>Banca ore  | ilita' 🔄 🛙                     | Presente              |           |                       |
| Erogazione residui                   | Mese chiusur                            | <u> </u>                         | Mesi po              | st. Menslagg V       | /ocelerog. N                  | /oce liquid.             | in prova                      | Arrotonda                      | Causale               |           |                       |
| Ferie                                | Non specificato                         | 🔄 🗆 Erog                         | a 📃                  |                      |                               |                          | . ₪                           | ☑.                             |                       |           |                       |
| Permessi                             | Non specificato                         | Erog                             | a 📃                  |                      |                               |                          | ☑.                            | ☑.                             |                       | Sto       | orno ratei goduti     |
| R.o.l.                               | Non specificato                         | Erog                             | a 📃                  |                      |                               |                          |                               | ☑.                             |                       |           |                       |
| Ex Festività                         | Non specificato                         | Erog                             | a 🛄                  |                      |                               |                          | ☑.                            | ☑.                             |                       |           | da residuo AP         |
| Tredicesima                          | Dicembre                                | Erog                             | a 🔄                  | 13                   |                               |                          | . ⊻                           | ₹.                             |                       |           |                       |

### **OPERATIVITA' SU ALCUNI ISTITUTI CONTRATTUALI**

#### **BANCA ORE**

D: Come si attiva la banca ore?

L'utente può comunque decidere di non applicare o di personalizzare la banca ore, accendendo i rispettivi check. Tale modifica (di personalizzare o di non applicare) può essere gestita per qualifica ed eventualmente sottoqualifica, evitando di sbloccare la pagina.

|                                                             |                                                          |                                                    |                                                            | <                                                              | 2021                                                                |                                                          |                                                       |     |
|-------------------------------------------------------------|----------------------------------------------------------|----------------------------------------------------|------------------------------------------------------------|----------------------------------------------------------------|---------------------------------------------------------------------|----------------------------------------------------------|-------------------------------------------------------|-----|
| Codice azienda                                              |                                                          | 120 BANCA                                          | ORE RANOCCHI                                               |                                                                |                                                                     | 1                                                        |                                                       |     |
| 1 Anagrafica   2 Le<br>Codice settore<br>Codice sottogruppo | eg. rapp.   <u>3</u> Attivit.<br>900031<br>1             | a'   <u>4</u> Inail   <u>5</u> Inps<br>METALMECCAN | s   <u>6</u> Irpef   <u>7</u> Contributi<br>IICA INDUSTRIA | <u>8</u> Contratto   <u>9</u> Mag <u>o</u>                     | <b>jiorazioni <u>O</u>Ratei</b><br>Data decorrenza<br>Data scadenza | <u>Enti</u> <u>C</u> edolini<br>01/06/2021<br>30/06/2024 | <u>V</u> arie   <u>0</u> rari  <br>Periodo<br>11/2021 |     |
| Qualifica                                                   | 1 Operai                                                 | •                                                  | Sottoqualifica 99                                          | n Generale                                                     |                                                                     |                                                          | C Sblocca                                             |     |
| Tipologia ratei<br>Ferie 🔍 🔍                                | Ore Giomi                                                | Part<br>Q                                          | -time                                                      | <b>120</b> 9<br><b>160,00 168</b> ,<br>+1>55 +1>5              | Quantita' a<br>99<br>00<br>55 🗖 +1>55                               | nnuale                                                   | <br>+1>55                                             |     |
| Permessi Q<br>R.o.I. Q                                      | Ore Giorni 12mi                                          | Sposta su Part<br>Q<br>Non sposta ▼                | time Orario settimanale                                    | 40,00<br>104,00<br>ne2021 - v.21.04.3c00 - AN<br>Funzioni Help | IAGRAFICA AZIENDA                                                   | - BANCA ORE                                              | 0                                                     |     |
| Ex Festività q<br>Tredicesima q<br>Quattordicesima q        | ● < ○ <<br>● < ○ < ○ <<br>● < ○ < ○ <                    | Non sposta 🖵 🛛 Q<br>Q<br>Q                         | Parametri calcolo                                          |                                                                |                                                                     | Non applicare                                            |                                                       |     |
| Erogazione residui<br>Ferie                                 | Mese chiusura<br>Non specificato                         | Eroga                                              | Mesi r A ore straordinario                                 | 999,00<br>100,00 Voce straor                                   | dinario a Banca ore                                                 | 700 M ORE ST                                             | RAORDINARIO A BANCA I                                 | ORE |
| Permessi<br>R.o.l.<br>Ex Festività                          | Non specificato<br>Non specificato<br>Dicembre<br>Giugno |                                                    | Maggiorazione     Tipo trattamento     % da retribuire     | Maggiorazione in ore/ret                                       | ibuita 💌<br>iorazione retribuita<br>iorazione a Banca ore           | 702 # MAGG.F<br>704 # MAGGIO                             | RETRIBUITA BANCA ORE<br>DRAZIONE A BANCA ORE          |     |
| Quattordicesima                                             |                                                          |                                                    |                                                            |                                                                |                                                                     |                                                          |                                                       |     |

### **OPERATIVITA' SU ALCUNI ISTITUTI CONTRATTUALI**

#### **BANCA ORE**

D: Come si attiva la banca ore?

Per le aziende collegate ai contratti GisPaghe, nei quali l'istituto in argomento non è gestito, è possibile comunque utilizzare la tabella Banca ORE del contratto o della azienda, implementando le informazioni necessarie.

Nel seguente esempio il dipendente effettua 4 ore di straordinario

Nello sviluppo del cedolino vengono implementate in automatico tutte le voci relative all' accantonamento banca ore e maggiorazione, collegate al paramento 9100

| RELEASE00 - Paghe2021 - v.21.04.3c00 - GESTIONE BUSTE PAGA                                                                                                    | X                                                                                                    |                                                                                                    |
|----------------------------------------------------------------------------------------------------|----------------------------------------------------------------------------------------------------|----------------------------------------------------------------------------------------------------|
| Schermo Stampe Funzioni Help                                                                                                    | 2021                                                                                                    |                                                                                                    |
| Mensilita' 11 Mese 11 Novembre 2021 Istat 102,2000<br>Azienda 120 Filiale 1<br>BANCA ORE RANOCCHI<br>Dipendente 2DUE LORIS                                                                                                    | Tipo soggetto     Lav. dip. in     Tipo paga     Mensile: 173,00/26       Qualifica     1-Operaio     Livello     C3     % PT       Data assunzione     01/07/2004     Retribuzione     2.000,76                                                                          |                                                                                                    |
| <u>1</u> Scadenze   <u>2</u> Eventi   <u>3</u> Ratei <u>4</u> Presenze   <u>5</u> Sviluppo   <u>6</u> Total<br>giorno ore sigla q.tà sigla q.tà giorno ore sigla                                                                                                  | i   <mark>7 Contributi   8 Fiscali   9 Costi</mark>  <br>q.tà sigla q.tà giorno ore sigla q.tà sigla q.tà                                                                                                    |                                                                                                    |
| 1         9,00           2Ma         8,00           3Me         9,00           4 Gi         8,00                                                                                                    | 29 Lu     8,00     29 Lu     8,00     RELEASE00 - Paghe2021 - v.21.04.3c00 - GESTIONE BUSTE PAGA     Schermo Stampe Funzioni Help                                                                                                    | X                                                                                                    |
| 5 Ve         8,00         19 Ve         9,00           6 Sa         20 Sa         20 Sa         10 Ve                                                                                                    |                                                                                                    | 2021                                                                                                    |
| 7 Do         21 Do           32,00         44,00                                                                                                    | Mensiika' 11 Mese 11 Novembre 2021 Istat 102,2000<br>Azienda 120 Filiale 1                                                                                                    | Tipo soggetto         Lav. dip. in         Tipo paga         Mensile: 173,00/26           Qualifica         1-Operaio         Livello         C3         % PT                                                                                                    |
| 8Lu         8.00         22Lu         8.00           9Ma         8.00         23Ma         8.00           10Me         8.00         24Me         8.00           11Gi         8.00         25Gi         8.00           12Ve         8.00         26Ve         8.00 | BANCA ORE RANOCCHI<br>Dipendente 2DUE LORIS<br>1 Scadenze 2 Eventi 3 Ratei 4 Presenze 5 Sviluppo 6 Totali<br>Lavorabili Dre Giorni INPS Dre Giorni Minimale gg                                                                                                    | Data assunzione         01/07/2004           Data cessazione         Retribuzione         2.000,76           Z Contributi         § Fiscali         9 Costi           ANF Sett         INAIL         Ore         Giorni                                                                                                    |
| 13Sa         27Sa           14Do         28Do           40,00         40,00                                                                                                    | Ib8,00         21,00         183,65         26,00         26,00           Ratei         Ferie         Permessi         Rol         Ex Fest         13esima         14esima           195,18         154,67         154,82         43,26         154,82         13esima    | 4         172,00         25,00         172,00         21,00           a         Premio 1         Premio 2         Premio 3         Premio 4         B. ore         Flessibilità           4,50                                                                                                    |
| Op         Sigla         00         Q.1à         Dal         Al         codic           Conferma         Eoglio         Iotali         Varia         Dettaglio         A                                                                                          | Voce         Descrizione         Q.ta'         N           1         RETRIBUZIONE ORDINARIA (Autom)         26.00           nnulla         80         FESTIVITA' NON GODUTE         1,00                                                                                  | Aagg.         Base         Competence         Trattenute         Statistici         A ∧           76,95231         2.000,76         €         €         €         €         €         €         €         €         €         €         €         €         €         €         €         €         €         €         €         €         €         €         €         €         €         €         €         €         €         €         €         €         €         €         €         €         €         €         €         €         €         €         €         €         €         €         €         €         €         €         €         €         €         €         €         €         €         €         €         €         €         €         €         €         €         €         €         €         €         €         €         €         €         €         €         €         €         €         €         €         €         €         €         €         €         €         €         €         €         €         €         €         €         €         € |
|                                                                                                    | 50 ACCANTONAMENTO T.F.R. (Autom.) 26,00<br>700 ORE STRAORDINARIO A BANCA ORI 4,00<br>704 MAGGIORAZIONE A BANCA ORE 0,50<br>702 MAGG. RETRIBUITA BANCA ORE                                                                                                    |                                                                                                    |
|                                                                                                    | 1310         RETRIBUZIONE TEORICA (Emens)         26,00           •         •         •         •           •         •         •         •           •         •         •         •           •         •         •         •           •         •         •         • | 76,95231 2.000,76                                                                                                    |
|                                                                                                    | VoceM<br>QuantitàBaseImporto                                                                                                    |                                                                                                    |
|                                                                                                    | [                                                                                                    | nulla <u>Manuale</u> Auto <u>m</u> atico Controllo Altre I <u>n</u> fo                                                                                                    |
### **OPERATIVITA' SU ALCUNI ISTITUTI CONTRATTUALI**

#### **BANCA ORE**

D: Come si attiva la banca ore?

Il contratto prevede che le 4 ore di straordinario vadano tutte a banca ore, mentre relativamente alla maggiorazione dello straordinario, è previsto che vada solo il 50%, l'altro 50% deve essere retribuito In questo esempio 2 ore devono essere maggiorate del  $25\% => 2,31 \times 2 = 4,63$ 

Le altre due del 30% => 3,47 X 2 6,94

6,94 + 4,63 = 11,57 / 2 = 5,78

| Schermo St  | ampe Funzioni Help                                                                 | Lonoi Ne Boo             |                   |           |                   |                |            |                |          |                  |
|-------------|------------------------------------------------------------------------------------|--------------------------|-------------------|-----------|-------------------|----------------|------------|----------------|----------|------------------|
| -           | ▲ ▶                                                                                |                          |                   |           | ▶                 |                | 2021       |                |          |                  |
| lensilita'  | 11 Mese 11 Novembro                                                                | e 2021  st               | tat 102,200       | DO Tipo s | oggetto Lav. d    | ip. in         | Tipo paga  | Mensile: 1     | 73,00/2  | 26               |
| zienda      | 120 Filiale 1                                                                      |                          |                   | Qualif    | ica 1-Oper        | aio            | Livello    | C3 % P         | Т        |                  |
| ANCA ORE    | RANOCCHI                                                                           |                          |                   | Data      | assunzione        | 01/07/2004     |            |                |          |                  |
| ipendente 🗌 | 2 DUE LORIS                                                                        |                          |                   | Data      | cessazione        |                | Retribuzio | one            | 2.00     | 0,76             |
|             | 2 Eventi   2 Batei   4 Pres                                                        | enze 5 Svilu             |                   |           | ntributi   9 Eine | ali 9 Costi    |            |                |          |                  |
| avorabili   | $\frac{2}{2} \sum \text{vent} \frac{3}{2} \text{ Taken} \frac{4}{2} \text{ Tress}$ |                          |                   |           |                   |                | Lavorat    |                | e:       |                  |
|             | 168,00 21,00 1                                                                     | re Giorni<br>83,65 26,00 | Minimale <u>c</u> | JGANF 5   |                   | 172,00 25,00   |            | Ure            | Giorn    | .00              |
| <br>Datai   |                                                                                    |                          |                   | L         |                   | Brazia 2 Braza | · ·        |                |          |                  |
|             | 195,18 154,67                                                                      | 154,82                   | 43,26             | ima Pre   | emio i Premio 2   | Premio 3 Prem  | 10 4       | B. ore<br>4,50 | )<br>J   | lita             |
| Voc         | e Descrizione                                                                      |                          | Q.ta'             | Magg.     | Base              | Competenze     | Tratter    | nute St        | atistici | <mark>∧</mark> ∧ |
|             | 1 RETRIBUZIONE ORDINA                                                              | RIA (Autom)              | 26,00             |           | 76,95231          | 2.000,76       |            |                |          | 1                |
| 8           | U FESTIVITA' NUN GUDUTI                                                            |                          | 1,00              |           | 76,95231          | 76,95          |            |                | 000.70   | <u> </u>         |
| 70          | 0 ORE STRAORDINARIO A                                                              | RANCA ORI                | 26,00             |           | 76,30231          |                |            | Ζ.             | 000,76   | -                |
| 70          | 4 MAGGIORAZIONE A BAN                                                              | CA ORE                   | 0,50              |           |                   |                |            |                |          | -                |
| 70          | 2 MAGG.RETRIBUITA BAN                                                              | CA ORE                   |                   |           |                   | 5,78           | 1          |                |          | C                |
| 131         | 0 RETRIBUZIONE TEORICA                                                             | A (Emens)                | 26,00             |           | 76,95231          |                |            | 2.             | 000,76   |                  |
| ·           |                                                                                    |                          |                   |           |                   |                |            |                |          | -                |
|             |                                                                                    |                          |                   |           |                   |                |            |                |          |                  |
|             |                                                                                    |                          |                   |           |                   |                |            |                |          | <u>,</u> `       |
| C           |                                                                                    |                          |                   |           |                   |                |            |                |          |                  |
|             |                                                                                    |                          |                   |           |                   |                |            |                |          |                  |
|             |                                                                                    |                          |                   |           |                   |                |            |                |          |                  |
| /oce        |                                                                                    |                          |                   |           |                   |                |            |                |          |                  |
| /oce        | Base                                                                               |                          | Importo           |           |                   |                |            |                |          |                  |
| /oce        | Base                                                                               | 1                        | Importo           |           |                   |                | . 1        |                |          |                  |

### **OPERATIVITA' SU ALCUNI ISTITUTI CONTRATTUALI**

#### **BANCA ORE**

D: Come si attiva la banca ore?

Nell'anagrafica di ogni singolo dipendente, gli accantonamenti della banca ore sono consultabili nel Folder 7 \_ ratei dell'anagrafica, dopo aver selezionato la riga "Banca ore".

Per inibire l'accantonamento in banca ore di ogni singolo dipendente, apporre il check in "Blocca maturazione banca ora".

Per godere il rateo di banca ore così maturato ed accantonato, l'utente può utilizzare la causale \*BG – banca ore goduta.

|                            | <del>&lt;</del>                            |                |                |                                                                             |                                                                                     |                             | <                       |                                          | 2021                  |                      |                                     |
|----------------------------|--------------------------------------------|----------------|----------------|-----------------------------------------------------------------------------|-------------------------------------------------------------------------------------|-----------------------------|-------------------------|------------------------------------------|-----------------------|----------------------|-------------------------------------|
| Codice                     | e azienda                                  |                | 120 BANC       | A ORE RANO                                                                  | CCHI                                                                                |                             |                         | Filial                                   | e 🗌                   | 1                    |                                     |
| Codice                     | e dipendente                               |                | 2 DUE          | LORIS                                                                       |                                                                                     |                             |                         | Matr                                     | icola                 | 2                    |                                     |
| <u>1</u> Ana               | grafica   <u>2</u> Famili                  | ari   <u>3</u> | Contributi     | <u>4</u> Irpef   <u>5</u> Co                                                | ntratto 1   <u>6</u> (                                                              | Contratto 2                 | <u>7</u> Ratei <u>8</u> | Differ. ratei                            | <u>9</u> Altre tratte | enute 🛛 🖸 Altri dati | <u>E</u> nti <u>O</u> rario         |
| Qualific                   | a 1-Operaio                                |                |                | -                                                                           | Sottogualifica                                                                      | General                     | e                       |                                          |                       | Mese                 | e/anno <b>11/2021</b>               |
|                            |                                            |                |                |                                                                             |                                                                                     | aonora                      |                         |                                          |                       |                      |                                     |
|                            | l < speca p                                | ieniio ni      | etaim./euitona |                                                                             |                                                                                     |                             |                         |                                          |                       |                      |                                     |
| F                          | lateo                                      | Man.           | Tipo Calc.     | Spett. CCNL                                                                 | Spett, Anno                                                                         | Coefficente                 | Arretrati AP            | Maturati                                 | Goduti                | Saldo Attuale        | Base Importo 🛛 🔺                    |
| F                          | erie                                       |                | Orario         | 168,00                                                                      | 168,00                                                                              | 14,00                       | 181,18                  | 14,00                                    |                       | 195,18               |                                     |
| F                          | Permessi                                   |                | Orario         | 104,00                                                                      | 104,04                                                                              | 8,67                        | 146,00                  | 8,67                                     |                       | 154,67               |                                     |
| F                          | 3.o.l.                                     |                | Orario         |                                                                             |                                                                                     |                             |                         |                                          |                       |                      |                                     |
| E                          | xFestività                                 |                | Orario         |                                                                             |                                                                                     |                             | 154,82                  |                                          |                       | 154,82               |                                     |
| T                          | redicesima                                 |                | Orario         | 173,00                                                                      | 173,04                                                                              | 14,42                       | 28,84                   | 14,42                                    |                       | 43,26                |                                     |
| G                          | Juattordicesima                            |                | Orario         |                                                                             |                                                                                     |                             |                         |                                          |                       |                      |                                     |
| F                          | Premio 1                                   |                | Orario         |                                                                             |                                                                                     |                             |                         |                                          |                       |                      |                                     |
| F                          | Premio 2                                   |                | Orario         |                                                                             |                                                                                     |                             |                         |                                          |                       |                      |                                     |
| F                          | Premio 3                                   |                | Orario         |                                                                             |                                                                                     |                             |                         |                                          |                       |                      |                                     |
| F                          | Premio 4                                   |                | Orario         |                                                                             |                                                                                     |                             |                         |                                          |                       |                      |                                     |
| F                          | lessibilità                                |                | Orario         |                                                                             |                                                                                     |                             |                         |                                          |                       |                      |                                     |
| B                          | lanca ore                                  |                | Orario         |                                                                             |                                                                                     |                             |                         | 4,50                                     |                       | 4,50                 |                                     |
| po ca<br>pettar<br>retrati | a ore<br>Icolo C Ore<br>iza CCNL<br>i A.P. | (              | Manuale        | C Dodicesimi<br>Spettar<br>Matura<br>Matura<br>D Bio<br>Straoro<br>R.o.l./f | C Importo<br>nza anno<br>ti<br>ti banca ore<br>cea maturazione<br>inari<br>estività | 4,50 =<br>banca ore<br>4,50 | Cc<br>Gc<br>Prem<br>Qu  | efficente<br>duti<br>congelati<br>antità |                       | Saldo attua          | le <b>4,50</b><br>Eerie DLgs 213/04 |
|                            | ipono L                                    |                |                |                                                                             |                                                                                     |                             |                         |                                          |                       |                      | 0.0                                 |

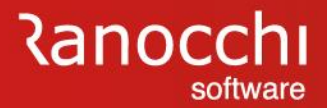

## ORARIO STRAORDINARIO **BANCA ORE FLESSIBILITA'** MANSIONI LIVELLI SCATTI RATEI PREMI CARRIERA SOTTOQUALIFICHE SCADENZARIO

### FLESSIBILITA'

### ✓ Come si attiva la flessibilità?

### **OPERATIVITA' SU ALCUNI ISTITUTI CONTRATTUALI**

#### **FLESSIBILITA'**

D: Come si attiva la flessibilità?

R: In GIS la flessibilità va gestita con delle voci di calcolo e delle causali create ad hoc dall'utente, al fine di poter gestire questo particolare istituto.

Il programma necessita della causale di flessibilità maturata, utile ad indicare nelle presenze le ore fatte in eccedenza che si desidera popolino poi il rateo di flessibilità e della relativa voce di calcolo figurativa, utile a memorizzare le ore maturate ed il relativo costo per l'azienda.

| -                                   |                                             | 8                  | >>>         |                           | 2021           |                        |            | <u>1</u> Parametri   <u>2</u> Pa       | rametri orari                  | <u>3</u> Codici <u>4</u> Formule <u>5</u> Formu |
|-------------------------------------|---------------------------------------------|--------------------|-------------|---------------------------|----------------|------------------------|------------|----------------------------------------|--------------------------------|-------------------------------------------------|
| Settore contrattuale<br>Sottogruppo | 00<br>00                                    |                    |             |                           | Contratto      | o std.                 | 0          | Codice calcolo                         |                                | FLESSIBILITA' MATURATA                          |
| Qualifica                           | Generale                                    | RELEASE00          | - Paghe2021 | l - v.21.04.3c00 - GE     | STIONE ANAGRAF | ICA VOCI               |            | Figurativa a costo<br>Calcolo Costi    |                                | riessionita maturata                            |
| Causale                             | FLM . FLESSIBILITA MAT                      | Schermo Sta        | mpe Funz    | ioni Help                 |                |                        |            | Irpef                                  |                                |                                                 |
| Tipologia<br>Tipo causale           |                                             | -                  |             |                           | ۵              | 5                      | ▶ ▶        | Calcolo T.S.<br>Assistenza fiscale     |                                |                                                 |
| Tipo input dati                     | Manuale                                     | Gruppo             | GEN         | IERALE                    | C              | odice 77               | 40         | EMens                                  |                                |                                                 |
| Giomi validita' dati                | Lu Ma Me Gi Ve Sa Do<br>V .V .V .V .V .V .V | <u>1</u> Parametri | 2 Parametr  | i orari   <u>3</u> Codici | 4 Formule 5 Fo | rmule orari   <u>6</u> | Note       | Fondi previdenza<br>Codice Ente        |                                |                                                 |
|                                     | Festivo Riposo Non                          | Descrizione voc    | e           | FLESSIBILITA'             | MATURATA       |                        |            | Tipo voce ente<br>Modello Dm10         |                                |                                                 |
| Tipo output dati<br>Tipo operazione | Automatico   Sottrazione                    | Descrizione in st  | ampa        | FLESSIBILITA'             | MATURATA       |                        |            | Codice statistico<br>Gruppo prima nota |                                |                                                 |
| Straordinario                       | Non specificato 🔹                           |                    |             |                           |                |                        |            | Validita'                              |                                |                                                 |
| Ferie                               | No 0,20 🗸                                   | Tipologia voce     | F 🗰         | Figurativa                |                |                        | Ratei: Fle | Da mese/anno                           | (T)                            | A mese/anno                                     |
|                                     | 🗖 Calcolo orario medio                      | l ipo input        |             |                           |                |                        |            | Web studio                             | g.7 lipo ass. 🤇<br>🥅 Voce vali | da su WebStudio                                 |
| Parametri                           |                                             | Quantità           | M           | Manuale                   |                |                        | [          | Tipologia codice                       |                                |                                                 |
| Da stampare                         | Stampa su tutti i documenti 💌               | Tipo quantità      |             |                           |                | Part-time              |            |                                        |                                |                                                 |
|                                     | Genera assenza                              | Q.tà automatica    |             |                           |                |                        |            |                                        |                                |                                                 |
|                                     | Pubblica su WEB                             | Base di calcolo    | [C ] #      | Calcolata                 |                |                        |            |                                        |                                |                                                 |
| Voce cedolino                       | 7740 FLESSIBILITA' MATU                     | Tipo Base          | B 0         | Retribuzioni              |                | Part-time              |            |                                        |                                |                                                 |
| Voce cedolino<br>Voce cedolino      |                                             | Base automatica    | A           | Attuale                   |                |                        |            |                                        |                                |                                                 |
| voce cedolino                       | (i)                                         | Elementi 🔍 🔍       | Alcuni ele  | menti                     | Importo        |                        |            |                                        |                                |                                                 |
|                                     |                                             | Maggiorazione      | 100,00      | 0 *                       |                |                        | Contributi | Irpe                                   | f                              | Malattia                                        |
|                                     |                                             |                    | Somma       | maggiorazione media       | turni          |                        | Inail      | Tfr                                    |                                | C/Edile                                         |
|                                     |                                             | Divisione          | 0           | Ore                       |                |                        | Imp. cont  | r. [ ][ ][ ][ ][                       | 1 1 1                          | I Fondi prev.                                   |
|                                     |                                             | Coefficiente       |             | Contratto                 | Q.             | ta 1,00                | Memo 🤇     |                                        |                                |                                                 |
|                                     |                                             | Moltiplicazione    |             | FISSO                     |                | N 1.00                 |            |                                        | 11 11 11                       |                                                 |
|                                     |                                             | Loethciente        |             | Moltiplica per 1          | ų.             | ta 1,00                | Mesi       |                                        |                                |                                                 |

### **OPERATIVITA' SU ALCUNI ISTITUTI CONTRATTUALI**

#### **FLESSIBILITA'**

D: Come si attiva la flessibilità?

La causale per godere le ore accantonate è la seguente ed in essa deve essere collegata la voce 740, Flessibilità goduta presente nello standard GIS.

| Settore contrattuale<br>Sottogruppo                                   |                                                                                                    |                                                                                                    | 2021<br>Contratto std                                      | i. O                                                                                | ■ RELEASE00 - Paghe2021 - v.21.04.3c00 - GESTIONE A           Schermo         Stampe           Funzioni         Help           ■         ●           ■         ●                                                    |
|-----------------------------------------------------------------------|----------------------------------------------------------------------------------------------------|----------------------------------------------------------------------------------------------------|------------------------------------------------------------|-------------------------------------------------------------------------------------|----------------------------------------------------------------------------------------------------|
| Qualifica                                                             | Generale 💌 Sot                                                                                                    | toqualifica 99 🗰 Generale                                                                                                    |                                                            |                                                                                     | Gruppo GENERALE                                                                                                    |
| Causale                                                               | FLG 🐞 FLESSIBILITA GODUTA                                                                                                    |                                                                                                    |                                                            |                                                                                     | 1 Parametri   2 Parametri orari 3 Codici   4 Formu                                                                                                    |
| Tipologia<br>Tipo causale<br>Tipo input dati<br>Giorni validita' dati | Manuale<br>Lu Ma Me Gi Ve Sa Do                                                                                                    | Calcolo testata cedolir<br>Inps Neut<br>Inail Neut<br>RELEASE00 - Paghe2021 - v.21.04.3c00 - GESTION<br>o Schermo Stampe Funzioni Help                                                                        | NO<br>TO OSI O<br>TO OSI O<br>LE ANAGRAFICA VOCI           | No<br>No                                                                            | Codice calcolo FLG 00 Flessibilita' retribu<br>Ratei FLG 00 Flessibilita' retribu<br>Calcolo Costi 00<br>Irpef 00                                                                                                   |
| Tipo output dati<br>Tipo operazione<br>Straordinario<br>Ferie         | Festivo     Riposo     Non lavor       Automatico     ▼       Sottrazione     ▼       Non specificato     ▼       No 0,20     ▼       Calcolo orario medio | a     A     A     A       Gruppo     Generale       1 Parametri     2 Parametri orari     3 Codici     4 For       Descrizione voce     FLESSIBILITAT GODU       Descrizione in stampa     FLESSIBILITAT GODU | Codice 740<br>Codice 740<br>mule 5 Formule orari 5 N<br>TA | Ote   Z Descrizioni in ling     F Esponisu cec     Priorita' in stampe              | Calcolo 1.5.     Assistenza fiscale     Assistenza fiscale     Mo     CU oneri     Mo     Fondi previdenza     Mo     Codice Ente     Modello Dm10     Mo     Codice statistico     Mo     Codice statistico     Mo |
| Parametri<br>Da stampare<br>Voce cedolino                             | Stampa su tutti i documenti  Genera assenza Sono controllo limite CCNL Pubblica su WEB O740 FLESSIBILITA' GODUTA                                           | Tipo input C M Quantita' per base Quantità M M Manuale Q. tà automatica M M                                                                                                    | Part-time                                                  | ater: Flessibilita' retribuita                                                      | Validita'<br>Da mese/anno A mese/anno Abilita Qual./Tipo sogg /Tipo ass. Q<br>Web studio Voce valida su WebStudio<br>Tipologia codice                                                                               |
| Voce cedolino<br>Voce cedolino                                        | 0<br>0                                                                                                    | Base di calcolo C M Calcolata<br>Tipo Base B M Retribuzioni<br>Base automatica A M Attuale<br>Elementi Acuni elementi Im<br>Mangiorazione 100 000 M                                                           | Part-time                                                  |                                                                                     | 120.00                                                                                                    |
|                                                                       |                                                                                                    | Somma maggiorazione media tumi       Divisione     0       Coefficiente     CC       Moltiplicazione     F       Voce collegata     Moltiplica per 1                                                          | Q.tà 1,00 M<br>Q.tà 1,00 M<br>Q.tà 1,00 M                  | nnihbuti 100,00 Irpef<br>ail 100,00 Tfr [<br>np. contr. ] ] ] [<br>emo Q<br>esi ] ] | IOU.U0     Malatia     IOU.U0       C/E die     IOU.00       I     Fondi prev.       I     Calc.       per dipendenti orari     Pers.                                                                               |

### **OPERATIVITA' SU ALCUNI ISTITUTI CONTRATTUALI**

#### **FLESSIBILITA'**

D: Come si attiva la flessibilità?

Nello sviluppo del cedolino, nella testata che evidenzia i ratei, la flessibilità viene esposta a destra.

In questo esempio vi è memorizzata 1 ora, in quanto la maturazione è pari a 2 ore, ma nello stesso mese è stata goduta 1 ora di flessibilità.

| TRELEASE00 - Paghe2021 - v.21.04.3c00 - GESTIG<br>Schermo Stampe Funzioni Help                              | ONE BUSTE PAGA                                        |                                                                                                    | _                                                               | □ ×                                       |                                                 |                                           |                            |                 |
|----------------------------------------------------------------------------------------------------|-------------------------------------------------------|----------------------------------------------------------------------------------------------------|-----------------------------------------------------------------|-------------------------------------------|-------------------------------------------------|-------------------------------------------|----------------------------|-----------------|
|                                                                                                    |                                                       |                                                                                                    | 2021                                                            |                                           |                                                 |                                           |                            |                 |
| Mensilita' 11 Mese 11 Novembre 20<br>Azienda 110 Filiale 1<br>RANOCCHI<br>Dipendente 26 FLESSIBILITA VALTER | <b>21</b> Istat <b>102,2000</b> Tip<br>Qu<br>Da<br>Da | o soggetto <b>Lav. dip. in</b><br>Ilífica <b>2-Impiegati</b><br>a assunzione <b>03/01/</b><br>a cessazione | Tipo paga Mensile:<br>Livello C3 % p<br>2011<br>Retribuzione    | 173,00/26<br>T<br>1.937,52                |                                                 |                                           |                            |                 |
| <u>1</u> Scadenze   <u>2</u> Eventi   <u>3</u> Ratei <u>4</u> Presenze                                      | 5 Sviluppo 6 Totali 7                                 | Contributi   <u>8</u> Fiscali   <u>9</u> Co                                                                | sti                                                             |                                           |                                                 |                                           |                            |                 |
| giorno ore sigla q.tà sigla q.tà                                                                            | giorno ore sigla q.tà<br>15Lu 8,00 FLM 2,0            | sigla q.tà giorno<br>0 29 Lu                                                                               | ore sigla q.tà sig                                              | la q.tà                                   |                                                 |                                           |                            |                 |
| 2Ma 8,00                                                                                                    | 16Ma 8,00                                             | RELEASE00 - Paghe202                                                                                       | 1 - v.21.04.3c00 - GESTIONE E<br>tioni Help                     | USTE PAGA                                 |                                                 |                                           | -                          |                 |
| 5Ve 8,00                                                                                                    | 19Ve 8,00                                             |                                                                                                    |                                                                 |                                           | ▶ ►                                             | 1                                         | 2021                       |                 |
| 7 <mark>Do</mark><br>32,00                                                                                  | 21 Do 40,00                                           | Azienda 110 Filiale                                                                                        | 11 Novembre 2021<br>1                                           | Istat 102,2000                            | Tipo soggetto Lav. o<br>Qualifica 2-Impi        | lip. in Tipo j<br>egati Livella           | paga Mensile: *<br>o C3 %F | 173,00/26<br>PT |
| 8Lu 8.00                                                                                                    | 22Lu 8,00                                             | BANOCCHI<br>Dipendente 26 FL                                                                               | ESSIBILITA VALTER                                               |                                           | Data assunzione<br>Data cessazione              | 03/01/2011<br>Retri                       | ibuzione                   | 1.937,5         |
| 10Me 8.00                                                                                                   | 24 Me 7,00 FLG 1,0<br>25 Gi 8,00                      | 0 <u>1</u> Scadenze <u>2</u> Eventi<br>Lavorabili Ore Gio                                                  | <u>3</u> Ratei <u>4</u> Presenze <u>5</u> S<br>mi INPS Ore Gior | viluppo <u>6</u> Totali<br>ni Minimale gg | 7 Contributi     8 Fis       ANF Sett     INAIL | cali   <u>9</u> Costi  <br>Ore Giorni   L | avorati Ore                | Giorni          |
| 13Sa                                                                                                    | 27 Sa                                                 | Ratei Ferie Per<br>14.00 1                                                                                 | messi Rol Ex Fest.                                              | 13esima 14esima<br>2 00                   | a Premio 1 Premio 2                             | Premio 3 Premio 4                         | B. ore                     | Flessibilità    |
| 40,00                                                                                                    | 39,00                                                 | Voce Descrizio                                                                                             | 10                                                              | Q.ta' 1                                   | lagg. Base                                      | Competenze T                              | rattenute S                | tatistici A /   |
| Op 🔄 Sigla 🌅 🇰 Q.tà 📃 Dal                                                                                   | Al codice                                             | 1 RETRIBU                                                                                                  | ZIONE ORDINARIA (Auto                                           | n) 26,00                                  | 74,52000                                        | 1.937,52                                  |                            | (               |
| Conterma Englio Totali Varia                                                                                | Dettaglig Appulla                                     | 1700 ASSENZ                                                                                                | : (ore)<br>Gaiorpi)                                             | 3,00                                      | 74 52000                                        |                                           | 33,60                      | (               |
| Contourned Logue Local Local                                                                                | <u>Developino</u>                                     | 80 FESTIVI                                                                                                 | A' NON GODUTE                                                   | 1,00                                      | 74,52000                                        | 74,52                                     | 14,02                      |                 |
|                                                                                                    |                                                       | 81 FESTIVI                                                                                                 | 'A' GODUTE                                                      | 1,00                                      | 74,52000                                        | 74,52                                     |                            | ť               |
|                                                                                                    |                                                       | 50 ACCANT                                                                                                  | DNAMENTO T.F.R. (Autom                                          | .) 26,00                                  | 74,52000                                        |                                           | 1.                         | .937,52         |
|                                                                                                    |                                                       | 740 FLESSIB                                                                                                | LITA MATUNATA                                                   | 2,00                                      | 11,15554                                        | 11.20                                     |                            |                 |
|                                                                                                    |                                                       | 1310 RETRIBU                                                                                               | ZIONE TEORICA (Emens)                                           | 26,00                                     | 74,52000                                        | ,                                         | 1.                         | .937,52         |
|                                                                                                    |                                                       | *                                                                                                    |                                                                 |                                           |                                                 |                                           |                            | · · · ·         |
|                                                                                                    |                                                       | <                                                                                                    |                                                                 |                                           |                                                 |                                           |                            | >               |
|                                                                                                    |                                                       | Voce M<br>Quantità                                                                                         | Base                                                            | Importo                                   |                                                 |                                           |                            |                 |
|                                                                                                    |                                                       | ,                                                                                                    | I I I                                                           |                                           |                                                 |                                           | 1 1                        |                 |

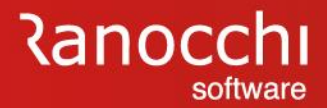

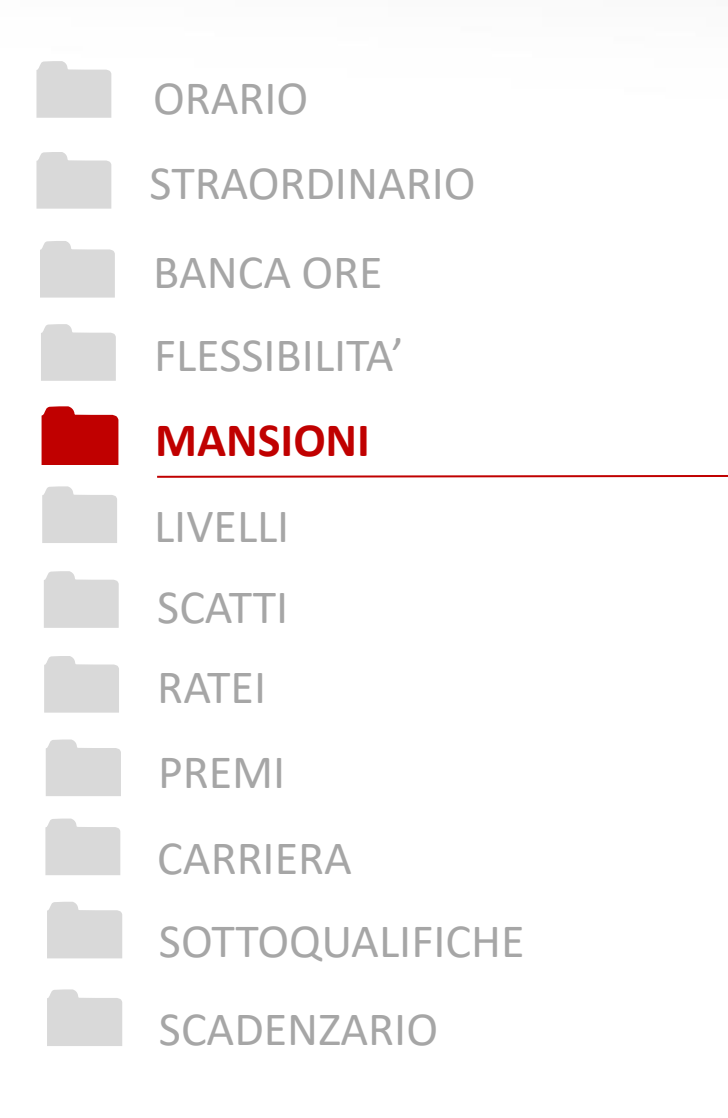

#### MANSIONI

✓ Come si gestiscono le declaratorie e mansioni legate ai livelli ?

### Ranocchi software

### **OPERATIVITA' SU ALCUNI ISTITUTI CONTRATTUALI**

| MANSI | ONI |
|-------|-----|
|-------|-----|

D: Come si gestiscono le declaratorie e mansioni legate ai livelli?

R: Per controllare quali sono le mansioni specifiche legate ai singoli livelli di inquadramento si deve accedere all'anagrafica del contratto (TABCON) nel folder 2 livelli. Per ogni livello, cliccando sul bottone Mansioni si possono controllare tutte le mansioni legate ad ogni singolo livello previste per quello specifico CCNL.

Se la mansione specifica di un singolo lavoratore non è tra quelle riportate dal programma, è possibile inserire la descrizione manualmente nell'anagrafica del dipendente, Folder contratto 1.

|                                                                                                    |                                                                          | ) 🔄 🔢                                                                                                    |                                                                                        |                                                                                                    |                                                                                                    |                 |                       |                                  |                                       | 2021                            |                        |
|----------------------------------------------------------------------------------------------------|--------------------------------------------------------------------------|----------------------------------------------------------------------------------------------------|----------------------------------------------------------------------------------------|----------------------------------------------------------------------------------------------------|----------------------------------------------------------------------------------------------------|-----------------|-----------------------|----------------------------------|---------------------------------------|---------------------------------|------------------------|
|                                                                                                    | Setto<br>Sotto<br>Data                                                   | re contrattuale<br>gruppo<br>decorrenza                                                                                                    | 90003 <sup>-</sup><br>01/06                                                            | 1 METALMECCA                                                                                                    | NICA INDUSTRIA                                                                                                    | Invaria         | ito                   |                                  | Contratto sta                         | andard                          | 900031                 |
|                                                                                                    | <u>8</u> So<br><u>1</u> C                                                | ottoqualifiche<br>)ati generali                                                                                                    | <u>9</u> Ratei<br><u>2</u> Livelli                                                     | 0 Maggiorazioni<br>3 Dati retributivi                                                                                       | <u>A</u> Malattia/maternita'<br><u>4</u> Altri dati retrib.                                                                                                    | ' <u>B</u> Info | rtunio<br>tti anziani | <u>C</u> C.I.G.<br>ita' <u>6</u> | D Periodo di pr<br>Apprend./Gr.retrik | ova <u>E</u> I<br>. <u>7</u> Ur | Preavviso<br>na tantum |
|                                                                                                    |                                                                          | Cod Descrizion                                                                                                    | 18                                                                                     | Qualifica                                                                                                    |                                                                                                    |                 | Sigla Mes             | i Livello su                     | ccessivo                              | Sigla                           |                        |
|                                                                                                    |                                                                          | 1 LIVELLO                                                                                                    | 1                                                                                      | Op. comur                                                                                                    | ni                                                                                                    |                 | 1                     |                                  |                                       | g.                              |                        |
|                                                                                                    |                                                                          | 2 LIVELLO                                                                                                    | 2                                                                                      | Imp.d'ordin                                                                                                    | ne, Op. comuni                                                                                                    |                 | 2                     |                                  |                                       |                                 |                        |
|                                                                                                    |                                                                          | 3 LIVELLO                                                                                                    | 3                                                                                      | Imp.d'ordin                                                                                                    | ne, op. qualif.                                                                                                    |                 | 3                     |                                  |                                       |                                 |                        |
|                                                                                                    |                                                                          | 3S LIVELLO                                                                                                    | 35                                                                                     | Imp.d'ordin                                                                                                    | ie, op. qualif.                                                                                                    |                 | 3S                    |                                  |                                       |                                 | - 11                   |
|                                                                                                    |                                                                          | 4 LIVELLO                                                                                                    | 4<br>5                                                                                 | imp.d'ordin                                                                                                    | tto Intermedi on spec                                                                                                    |                 | 4                     |                                  |                                       |                                 | - '                    |
|                                                                                                    |                                                                          | 5S LIVELLO                                                                                                    | 5S                                                                                     | imp.conce                                                                                                    | tto, Intermedi                                                                                                    |                 | 55                    |                                  |                                       |                                 | -                      |
|                                                                                                    |                                                                          | 6 LIVELLO                                                                                                    | 6                                                                                      | imp.direttiv                                                                                                    | ń                                                                                                    |                 | 6                     |                                  |                                       |                                 | -                      |
|                                                                                                    |                                                                          | 7 11/5/10                                                                                                    | -                                                                                      | 1                                                                                                    | 1.1.1.1                                                                                                    |                 | 7                     |                                  |                                       |                                 |                        |
|                                                                                                    |                                                                          | I LIVELLO                                                                                                    | 1                                                                                      | imp.direttiv                                                                                                    | n, quadri                                                                                                    |                 | 1                     |                                  |                                       |                                 |                        |
| LE - Paghe2021 - v.21.04.3c00 - GESTIONE CONTRATTO - MANSIONI<br>Stampe Funzioni                                                                                                    |                                                                          |                                                                                                    | 7<br>8Q                                                                                | ump. direttiv<br>auadri                                                                                                    | x =                                                                                                    |                 | 008                   |                                  |                                       |                                 |                        |
| ALE - Paghe2021 - v.21.04.3c00 - GESTIONE CONTRATTO - MANSIONI o Stampe Funzioni Codice Descrizione Codice Descrizione Codice Descrizione corrispondente commerciale con funzioni di promozione preposto ad uffici amministrativi con particolare respons addetto alla vendita con compit idi assistenza tecnico- d preposta alle prove tecnologiche complesse con interpr 5 responsabile della sicurezza impianti ed ecologia 6 caposquadra (o capoturno) con apporto di competenza 7 preposta alle prove tecnologiche complesse con interpr                                                                                                    | e, gestio<br>sabilità c<br>commerc<br>retazione<br>tecnico-<br>retazione | ne ordini e spedizior<br>iale dei risultati al fine co-<br>pratica con iniziativa                                                                                                    | /<br>8Q<br>ni<br>coordinament<br>della messa a p<br>a e responsabil<br>della messa a p | o punto e sviluppo delle nuove lità per la condotta ed i risu punto e si di condotta ed i risu punto e sviluppo di nuove pi | e produzioni ttati delle lavorazior                                                                                                    |                 |                       |                                  | Riqualifica<br>Livello<br>Data        | Mansioni                        |                        |
| ALE - Paghe2021 - v.21.04.3c00 - GESTIONE CONTRATTO - MANSIONI<br>o Stampe Funzioni Codice Descrizione corrispondente commerciale con funzioni di promozione preposto ad uffici amministrativi con particolare respons addetto alla vendita con compiti di assistenza tencio-c- preposto alle prove tecnologiche complesse con interpr for responsabile della sicurezza impianti ed ecologia caposquadra (o capoturno) con apporto di competenza preposto alle prove tecnologiche complesse con interpr o operatore responsabile della sicurezza di impianti ed eco                                                                                                    | e, gestio<br>sabilità c<br>commer<br>retazione<br>retazione<br>cologia   | INCLUCE INCLUCE INTERIORINI INCLUCE INTERIORINI INCLUC | i<br>ni<br>coordinamenti<br>Jella messa a j<br>Jella messa a j                         | o<br>punto e sviluppo delle nuove<br>pità per la condotta ed i risu<br>punto e sviluppo di nuove pr                         | e produzioni Itati delle lavorazior roduzioni                                                                                                    |                 |                       |                                  | Riqualifica<br>Livello<br>Data        | <u>Mansioni</u>                 |                        |
| LLE - Paghe2021 - v.21.04.3c00 - GESTIONE CONTRATTO - MANSIONI Stampe Funzioni Codice Descrizione Codice Descrizione Codice Descrizione Codice adulfici amministrativi con particolare respons adultati alla vendita con compit di assistenza tencino- preposto alle prove tecnologiche complesse con interpr foresponsabile della sicurezza impianti ed ecologia caporabalie della sicurezza di impianti ed ecologia preposto alle prove tecnologiche complesse con interpr foresponsabile della sicurezza di impianti ed ecologia preposto alle prove tecnologiche complesse con interpr foresponsabile della sicurezza di impianti ed ecologia preposto alle prove tecnologiche complesse con interpr foresponsabile della sicurezza di impianti ed ecologiche complesse con interpr foresponsabile della sicurezza di impianti ed ecologiche complesse con interpr foresponsabile della   | e, gestio<br>sabilità c<br>commerc<br>retazione<br>retazione<br>cologia  | INCLUCE LIVELLO IRQ LIVELLO IRQ LIVELLO IRQ INVELLO IRQ INVELLO IR | ri<br>coordinamentu<br>fella messa a j<br>fella messa a j                              | o<br>punto e sviluppo delle nuove<br>pità per la condotta ed i risu<br>punto e sviluppo di nuove pr                         | e produzioni<br>Itati delle lavorazior<br>roduzioni                                                                                                    |                 |                       |                                  | Riqualifica<br>Livello<br>Data        | Mansioni<br>Ir                  |                        |
| ALE - Paghe2021 - v.21.04.3c00 - GESTIONE CONTRATTO - MANSIONI Stampe Funzioni Codice Descrizione Codice Descrizione Corrispondente commerciale con funzioni di promozione preposto ad uffici amministrativi con particolare respons a ddetto alla vendita con compiti di assistenza tecnico- preposto alle prove tecnologiche complesse con interpr responsabile della sicurezza impatri de oclogia coapeudari (o capoturno) con apporto di competenza preposto alle prove tecnologiche complesse con interpr geposto alle prove tecnologiche complesse con interpr breposto alle prove tecnologiche complesse con interpr breposto alle prove tecnologiche complesse con interpr competenza preposto alle prove tecnologiche complesse con interpr breposto alle prove tecnologiche complesse con interpr b | e, gestio<br>sabilità c<br>commercente<br>retazione<br>cologia           | IVELLO     IVELLO     IVELLO     isolation     ine ordini e spedizior     iale     dei risultati al fine c     dei risultati al fine c                                                                                                    | ri<br>coordinamentu<br>tella messa a j<br>fella messa a j                              | o<br>punto e sviluppo delle nuove<br>pità per la condotta ed i risul<br>punto e sviluppo di nuove pr                        | e produzioni Itati delle lavorazior Itati delle lavorazior Itati del |                 |                       |                                  | Riqualifica<br>Livello<br>Data        | Mansioni<br>Ir                  |                        |

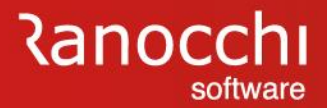

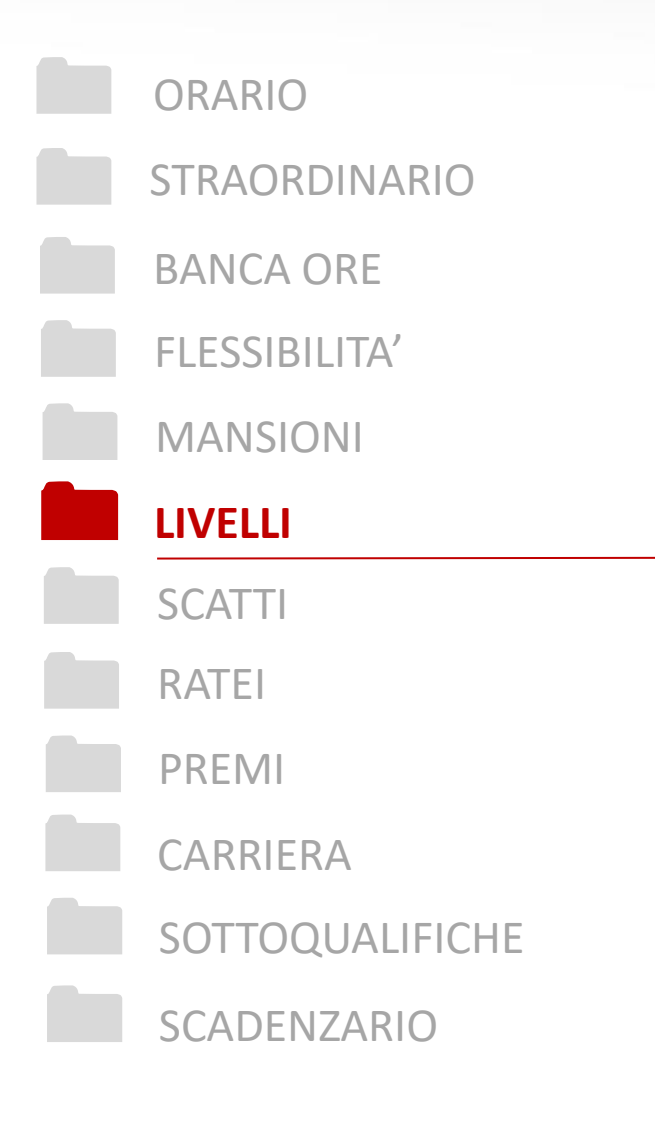

LIVELLI

✓ Come si effettua il cambio di livello ?

### **OPERATIVITA' SU ALCUNI ISTITUTI CONTRATTUALI**

#### RELEASE00 - Paghe2021 - v.21.04.3c00 - ANAGRAFICA DIPENDENTE - CARRIERA Schermo Stampe Funzioni Help 7 Codice azienda 110 RANOCCHI Filiale 1 Codice dipendente 24 CAMBIOLIVELLO ZOE Matricola 24 Data Variazione Attuale Previsione 01/10/2021 31/10/2021 01/06/2022 Tipo variazior B1 · LIVELLO B1 B1 - LIVELLO B Livello 99 - Generale Sottoqualifica 99 - Generale 99 - Generale Qualifica INPS 1 2-Impiegato -Impiegato 2-Impiegato Qualifica INPS 2 0 - Full time 0 - Full time 0 - Full time Tipo contratto 00 Normale 00 - Normale 00 - Normale 000 - Nessuna particolarit 000 - Nessuna particolarità contri 000 - Nessuna particolarità contri TRELEASE00 - Paghe2021 - v.21.04.3c00 - ANAGRAFICA DIPENDENTE - CARRIERA 1 - 8136377913 01 - 8136377913 002 - 91474548 0002 · 91474548 Schermo Stampe Funzioni Help Dipendente tempo indeterminat 1 - Dipendente tempo indeterminato 0 - Normale 00 - Normale RELEASE00 - Paghe2021 - v.21.04.3c00 - PASSAGGIO DI LIVELLO 40,00 Schermo Stampe Funzioni Help celta in azienda Scelta in azienda i 🗧 × 003 - IMPIEGATI 0003 · IMPIEGATI Livello attuale Nuovo livello B1 B1 LIVELLO B1 B2 M LIVELLO B2 Sigla B1 Livello Sigla B2 Livello 01/06/2022 Data passaggio Mese precedente Attuale Nuova 2.254,40000 2.200,90000 Retribuzion 2.427,68000 ntri MINIMO TABELLAR 1.977,19000 1.977,19000 2.149,95000 ninato 254,40 EDR 2.281.20 IND.FUNZIONE 133,75000 80.25000 133,75000 SCATTI ANZIANIT Varia <u>L</u>ivello Varia <u>Q</u>ualifiche ELEMENTO RETRIB ELEMENTO AGG. 1 ELEMENTO AGG. 2 IVC. Attenzione × AD PERSONAM 139,15000 139.15000 SUPERMINIMO Confermi passaggio di livello ? PR.PRODUZIONE 4,31000 4,31000 Annulla Sì No <u>C</u>onferma <u>T</u>abella Scatti a <u>Q</u>ualifiche

LIVELLI

D: Come si effettua il cambio di livello ?

R: Per modificare il livello di un dipendente, se la variazione deve essere programmata, dal programma carriera si può procedere in due modi, alternativi fra loro, ma che conducono al medesimo risultato.

Si può procedere dal bottone "VARIA LIVELLO".

#### Ranocchi software

### **OPERATIVITA' SU ALCUNI ISTITUTI CONTRATTUALI**

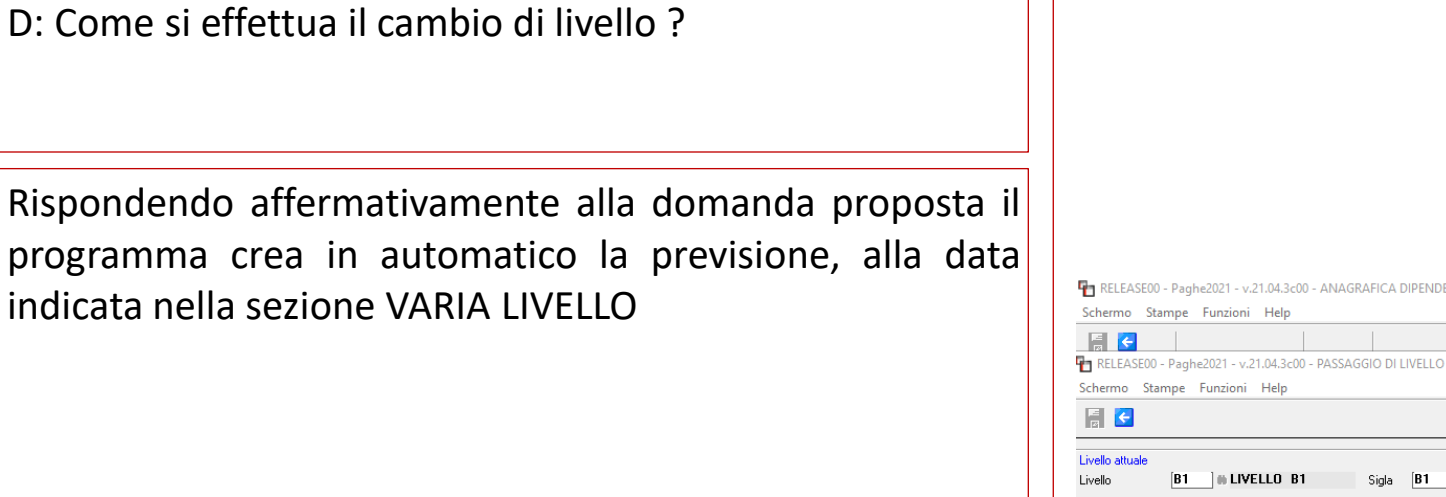

EDR

IVC.

LIVELLI

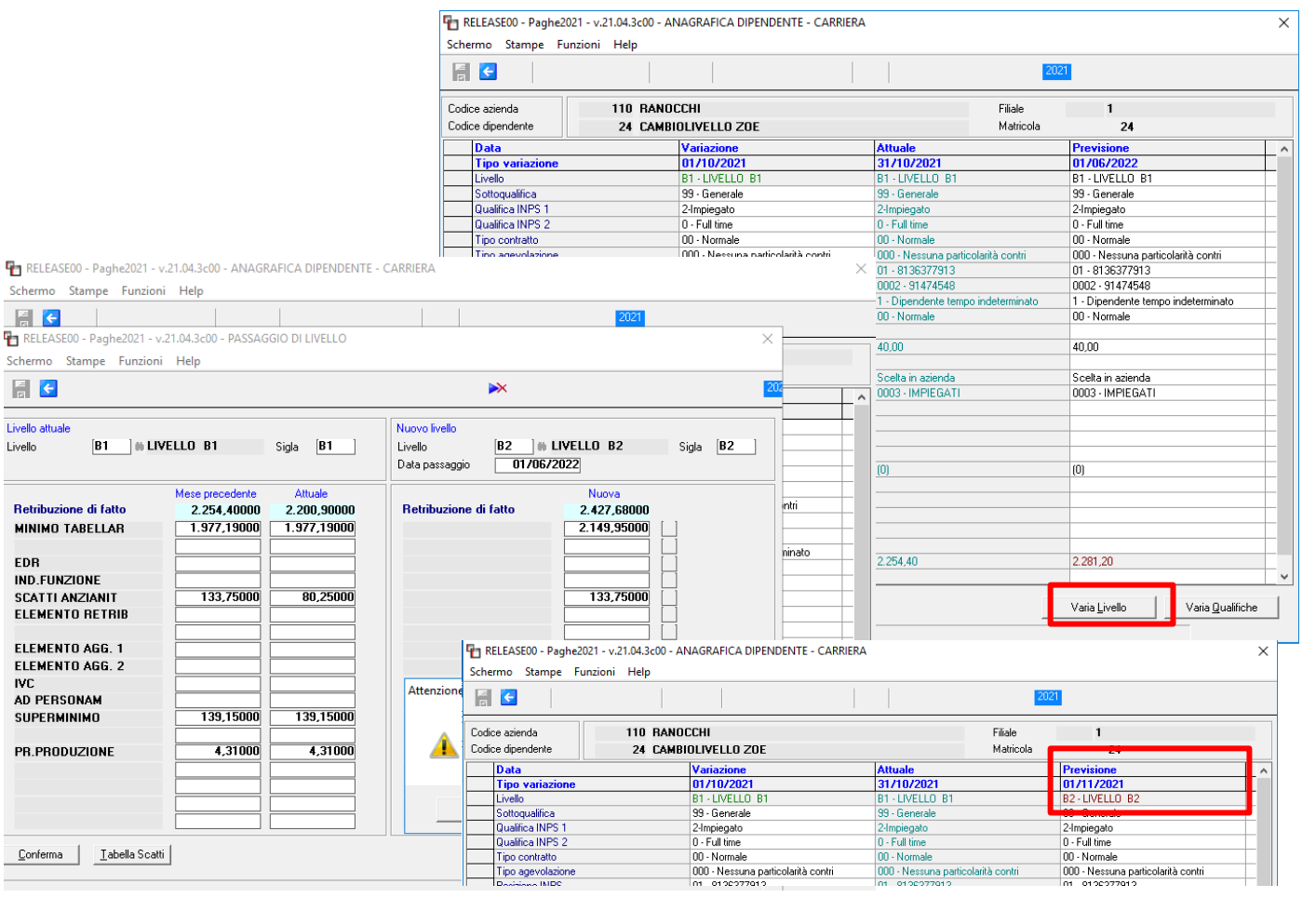

### **OPERATIVITA' SU ALCUNI ISTITUTI CONTRATTUALI**

#### LIVELLI

D: Come si effettua il cambio di livello ?

In alternativa il nuovo livello può essere programmato posizionandosi nella riga relativa, quella del livello appunto. Procedendo con invio il programma propone la seguente domanda.

Rispondendo affermativamente alla domanda è possibile procedere con la previsione inserendo la data di decorrenza ed il nuovo livello.

Con entrambe le modalità operative, nel mese in cui cade la previsione di cambio livello, il cedolino (del mese di novembre nell'esempio prodotto) recepirà il cambio di livello e lo applicherà nella elaborazione della busta paga.

| ce azienda 110 BAN           | NOCCHI                         |                                       | Filiale    | 1                           |                               |
|------------------------------|--------------------------------|---------------------------------------|------------|-----------------------------|-------------------------------|
| ce dipendente 24 CAM         | ABIOLIVELLO ZOE                |                                       | Matricola  | 24                          |                               |
| Data                         | Previsione                     | Previsione                            |            | <nuova></nuova>             |                               |
| Tipo variazione              | 01/06/2023                     | 01/06/2024                            |            |                             |                               |
| Livello                      | B1 - LIVELLO B1                | B1 · LIVELLO B1                       |            |                             |                               |
| Sottogualifica               | 99 - Generale                  | 99 - Generale                         |            |                             |                               |
| Qualifica INPS 1             | 2-Impiegato                    | 2-Impiegato                           |            |                             |                               |
| Qualifica INPS 2             | 0 - Full time                  | 0 - Full time                         |            |                             |                               |
| Tipo contratto               | 00 - Normale                   | 00 - Normale                          |            |                             |                               |
| Tipo agevolazione            | 000 - Nessuna Informazione     | · · · · · · · · · · · · · · · · · · · | à contri   |                             |                               |
| Posizione INPS               | 01 - 81363779                  | ^                                     |            |                             |                               |
| Posizione INAIL              | 0002 - 914745                  |                                       |            |                             |                               |
| Tipo soggetto                | 1 - Dipendente 💦 Dati carrier: | a                                     | eterminato |                             |                               |
| Tipo assunzione              | 00 · Normale Creare una        | nuova previsione?                     |            |                             |                               |
| Percentuale P.time           |                                |                                       |            |                             |                               |
| Orario medio settimanale     | 40,00                          |                                       |            |                             |                               |
| Codice prof. orario          |                                |                                       |            |                             |                               |
| Tabella altri enti           | Scelta in azier Scelta         | No                                    |            |                             |                               |
| Centro di costo              | 0003 - IMPIEC                  |                                       |            |                             |                               |
| Reparto                      |                                |                                       | RELE       | ASE00 - Paghe2021 - v.21.04 | .3c00 - CARRIERA - PREVISIONI |
| Raggruppamento 1             |                                |                                       | Cehorma    | Stamps Euroiani He          | la.                           |
| Raggruppamento 2             |                                |                                       | Schermo    | o stampe runzioni ne        | ip                            |
| Subappalto                   | (8)                            |                                       |            |                             |                               |
| Data termine (num. proroghe) | [U]                            | [U]                                   | Data       | previsione                  | 01/11/2021                    |
| Data proroga                 |                                |                                       |            |                             |                               |
| Tipo licenz.previsto         |                                |                                       |            |                             | [20]                          |
| Divisori dipe - Ure CUNL     |                                |                                       | Livel      | llo                         | BZ                            |
| Divisori dipe - Ure Fest     |                                |                                       | Dece       | odifica E                   | 32 - LIVELLO B2               |
| Divisori dipe - GG CUNL      | 2 210 14                       | 0.047.00                              |            |                             |                               |
|                              | 2.310,14                       | 2.347,66                              |            |                             |                               |

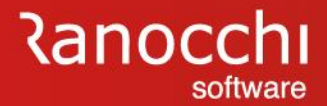

LIVELLI

D: Come si effettua il cambio di livello ?

Rimane sempre valida la modalità operativa con la quale l'utente può procedere a cambiare il livello direttamente in anagrafica dipendente, Folder – 5 Contratto 1, prima ovviamente di elaborare il cedolino dal quale il nuovo livello deve decorrere.

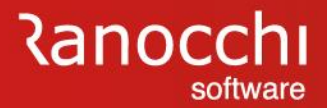

## ORARIO **STRAORDINARIO BANCA ORE FLESSIBILITA'** MANSIONI LIVELLI **SCATTI** RATEI PREMI CARRIERA SOTTOQUALIFICHE SCADENZARIO

#### SCATTI

✓ Come si gestiscono gli scatti di anzianità ?

### **OPERATIVITA' SU ALCUNI ISTITUTI CONTRATTUALI**

#### SCATTI

D: Come si gestiscono gli scatti di anzianità?

R: Gli scatti di anzianità vengono gestiti in GIS dall'anagrafica dipendente, Folder 5\_Contratto 1. Inserendo il check in gestione scatti il calcolo verrà effettuato in automatico dal programma in base al livello inserito nel dipendente.

Nel campo Tabella scatti non va inserito nulla a meno che il contratto preveda una particolare maturazione, in questo caso con il tasto F4 eseguito nel campo tabella scatti è possibile "zoommare" nella tabella contrattuale e visualizzare la presenza di eventuali tabelle personalizzate create nel contratto

| RELEASE00<br>Schermo Sta                                                                               | ) - Paghe2021 - v.21.04.3<br>ampe Funzioni Help                                                                                                    | c00 - ANAGRAFI                             | CA DIPENDENTE                                      | E                                      |                                                 |                                                                                     |                                                                                                  |                                             | ×                           |
|----------------------------------------------------------------------------------------------------|----------------------------------------------------------------------------------------------------|--------------------------------------------|----------------------------------------------------|----------------------------------------|-------------------------------------------------|-------------------------------------------------------------------------------------|--------------------------------------------------------------------------------------------------|---------------------------------------------|-----------------------------|
| -                                                                                                    |                                                                                                    |                                            |                                                    |                                        |                                                 | I                                                                                   | 2021                                                                                             |                                             |                             |
| Codice azienda<br>Codice dipenda                                                                       | a <b>177201</b><br>ente <b>76</b>                                                                                                    | SPA<br>SETTESEI PRO                        | IVA                                                |                                        |                                                 | Filiale<br>Matricola                                                                |                                                                                                  |                                             |                             |
| <u>1</u> Anagrafica                                                                                    | a   <u>2</u> Familiari   <u>3</u> Contri                                                                                                    | ibuti <u>4</u> Irpef                       | 5 Contratto 1                                      | <u>6</u> Contratto                     | 2   <u>7</u> Ratei   <u>8</u>                   | ] Differ. ratei 🛛 <u>9</u> Al                                                       | re trattenute                                                                                    | 0 Altri dati 🗎                              | <u>E</u> nti <u>O</u> rario |
| Inquadramento<br>Livello<br>Mansione<br>Grado<br>Sottoqualifica                                        | 1B   H   LIVELLO     Addetto   Addetto     55   ferie 26gs                                                                                                    | 1B<br>igiene ambienta<br>g                 | 1B<br>Ie                                           | De<br>Q<br>Div<br>Ora                  | correnza livello<br>risore<br>ario settimanale  | 02/2021 Liv.suc                                                                     | c. [1 <b>A ] 1</b>                                                                               | Dopomes<br>% Part-Tim<br>Data 🔍             | i 60<br>ne 30/06/2021       |
| Tipo retribuzione                                                                                      | e Paga mensilizzata                                                                                                    | <b>▼</b> Gru                               | opo retributivo                                    |                                        |                                                 |                                                                                     | Retribuzione di                                                                                  | fatto                                       | 1375,11                     |
| Manuale<br>01<br>02<br>03<br>04<br>05<br>06<br>07<br>08<br>09<br>Oranio                                | Descrizione elemen<br>MINIMO CONTR.<br>EDR X 13 MENS<br>IND.FUNZIONE<br>SCATTI ANZIANIT<br>IND.INT. X 12 M<br>E.C.E.<br>ELEMENTO AGG. 1<br>ELEMENTO AGG. 2<br>Lun Mar M                                                                                                   | nto paga                                   | Impor                                              | to<br>1314,78<br>10,33<br>50,00<br>Dom | Manuale 10 11 11 12 13 14 15 16 17 18 Parametri | Descrizione eler<br>IVC<br>AD PERSONAM<br>SUPERMINIMO<br>SCATTI CONGEI<br>EDR PERS. | nento paga<br>AT                                                                                 | I<br>D<br>D<br>D                            |                             |
| Contratto<br>Scatti anzianità<br>Tabella scatti<br>Data inizio scat<br>Mesi sospensio<br>Data prossimo | •         6,33         6,33         0           •         ✓         Gestione scatt         0           •         ●         ●         0         0           •         01/2021         0         0         0           scatto         01/2024         0         0         0 | <b>6,33 6,33</b><br>ti<br>Numero :<br>Scat | 6,33 6,35<br>ccatti maturati<br>i 3 anni pubb. ese | rcizi 🗖                                | Tfr erog                                        | ato nella retribuzione<br> <br> <br> <br> <br> <br>                                 | Numero men<br>mporto scatti matu<br>Jumero scatti non<br>Aesi gia' maturati<br>mporto scatti con | silità 14,<br>urati<br>rivalutati<br>gelati | 000                         |
| CoNtratto                                                                                              | Gest Carriera                                                                                                    |                                            |                                                    | Apprend                                | isti                                            | V0ci we                                                                             | b Voci proc                                                                                      | rammate                                     | Coefficienti/Basi 🗕         |

### **OPERATIVITA' SU ALCUNI ISTITUTI CONTRATTUALI**

| SC/ | ΔΤ | ТΙ |  |
|-----|----|----|--|
|     |    |    |  |

D: Come si gestiscono gli scatti di anzianità ?

Alcuni contratti prevedono infatti la progressione degli scatti e dei relativi importi in modalità diversa rispetto alla classica progressione, riscontrabile nella maggioranza dei contratti (5 scatti totali, 1 ogni 24 mesi ad esempio).

Pertanto nei casi in cui è la tabella personalizzata che deve essere applicata (ad es. P0001..etc..etc..) essa deve essere indicata ad hoc nel campo tabella scatti.

Ovviamente in questi contratti, per i livelli indicati nella sezione scatti, non vi sarà alcun importo implementato. I campi Numero scatti maturati, in cui viene indicato il numero di scatti maturati e data prossimo scatto verranno modificati automaticamente dal programma dopo l'aggiornamento del cedolino del mese in cui matura lo scatto di anzianità.

| chermo Stampe Funzio                                                | ni Help                                                                                                    |                                                                         |             |
|---------------------------------------------------------------------|----------------------------------------------------------------------------------------------------|-------------------------------------------------------------------------|-------------|
| 2 4                                                                 | ▶ ▶  <b>T</b> . P. <b>S</b>                                                                                                    | 2021                                                                    |             |
| Settore contrattuale 9001<br>Sottogruppo<br>Data decorrenza 01/0    | 64         IGIENE AMBIENTALE AZIENDE MUNICIPALIZZAT           1         1           1/2018         Modificato           1         2104 3c00 - GESTIONE CONTRATTO - | Contratto standard 900164<br>Qual/Squal dipe 1 55<br>Livello dipende 18 | <u></u>     |
| 8 Sottoqualifiche   <u>9</u> Ral<br>1 Dati generali   <u>2</u> Live | Schermo Stampe Funzioni Help                                                                                                    |                                                                         |             |
| Numero scatti 🚺 🔒                                                   |                                                                                                    | ×                                                                       |             |
| ipo calcolo 🛛 🔿 Percentu                                            | Codice gruppo                                                                                                    |                                                                         |             |
| Importo                                                             | Descrizione [LIVELLO 1]                                                                                                    | Anzianita' Percentuale Importo                                          | Sostituisci |
| Codice Descrizione                                                  | Numero scatti 10                                                                                                    | 1 36 15,24                                                              | □ <.        |
| LJ LIVELLO J                                                        | Rivalutazione 🕞 No                                                                                                    | 3 108 15.24                                                             |             |
|                                                                     | C Immediata                                                                                                    | 4 144 15,24                                                             |             |
| P 0002 LIVELLO 2                                                    | C A scadenza                                                                                                    | 5 180 15.24                                                             | □ <.        |
| P 0003 LIVELLO 3                                                    | <u>P</u> assaggio livello                                                                                                    | 6 216 15,24                                                             | □ <.        |
| P 0004 LIVELLO A                                                    |                                                                                                    | 7 252 15,24                                                             | <u>□</u> <. |
| P 0005 LIVELLO 5                                                    | Tipo calcolo C In percentuale                                                                                                    | 8 288 15,24                                                             |             |
| P 0007 LIVELLO 7                                                    | Ad importo                                                                                                    | 10 360 15 24                                                            |             |
| <                                                                   |                                                                                                    |                                                                         |             |
|                                                                     | Elementi                                                                                                    |                                                                         | □ <.        |
|                                                                     |                                                                                                    |                                                                         |             |
|                                                                     |                                                                                                    |                                                                         | <u>□</u> <. |
|                                                                     |                                                                                                    |                                                                         |             |
| Jata Inizio scatti UI7                                              |                                                                                                    |                                                                         |             |
| lesi sospensione                                                    |                                                                                                    |                                                                         | Invariato   |
|                                                                     | Scalu s anni pubblesercizi (                                                                                                    | Importo scatti congelati                                                |             |

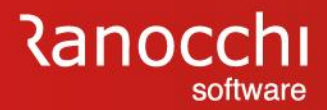

## ORARIO **STRAORDINARIO BANCA ORE FLESSIBILITA'** MANSIONI LIVELLI SCATTI RATEI PREMI CARRIERA SOTTOQUALIFICHE SCADENZARIO

#### RATEI

Come viene gestita la maturazione dei ratei da contratto?

✓ Come può essere personalizzata la gestione ratei ?

#### **OPERATIVITA' SU ALCUNI ISTITUTI CONTRATTUALI**

#### RATEI

D: Come viene gestita la maturazione dei ratei da contratto?

R: Tutti i contratti Standard Gis traducono nel Folder 9 – Ratei, quelle che sono le previsioni contrattuali circa questo istituto.

Relativamente alle Ferie la maggioranza dei contratti non prevede un numero di giorni esplicito, ma solitamente la norma prevede il coefficiente di maturazione annuo di ferie, in ragione di settimane. Per consentire un migliore aggancio nel dipendente ed una migliore gestione del rateo maturato, mese dopo mese, si è optato per la traduzione delle settimane in giorni.

Di conseguenza quando il rateo matura a giorni ed in dodicesimi (come la tredicesima e la quattrodicesima) nel caso di dipendenti PART TIME nel "Tipo di calcolo" il riproporzionamento deve essere impostato come "Importo su perc. PT".

| 90            | )0016<br>1                               | TERZIA                                                                                                    | RIO CONFCO                                                                                                    | MMERCIO                                                                                                    |                                                                                                    |                                                                                                    | Courts                                                                                                    |                                                                                                    |                                                                                                    |
|---------------|------------------------------------------|----------------------------------------------------------------------------------------------------|----------------------------------------------------------------------------------------------------|----------------------------------------------------------------------------------------------------|----------------------------------------------------------------------------------------------------|----------------------------------------------------------------------------------------------------|----------------------------------------------------------------------------------------------------|----------------------------------------------------------------------------------------------------|----------------------------------------------------------------------------------------------------|
| Z6.           | /09/201                                  | 7                                                                                                    |                                                                                                    | þ                                                                                                    | Modificato                                                                                                    |                                                                                                    | Contr                                                                                                    | atto standari                                                                                                    | d 900016                                                                                                    |
| <u>2</u> Liv  | elli <u>3</u>                            | Dati retrit                                                                                                    | outivi 🕴 <u>4</u> Altr                                                                                                    | i dati retrib. <u>5</u>                                                                                                    | Scatti anzia                                                                                                    | anita' <u>6</u> A                                                                                                    | pprend./Gr                                                                                                    | .retrib. 📋                                                                                                    | 7 Una tantum                                                                                                    |
| ; <u>9</u> Ra | atei 🛛 🖸                                 | Maggioraz                                                                                                    | zioni   <u>A</u> Mala                                                                                                    | ttia/maternita' 📋                                                                                                    | <u>B</u> Infortunio                                                                                                    | <u>C</u> C.I.G.                                                                                                    | D Periodo                                                                                                    | di prova                                                                                                    | <u>E</u> Preavviso                                                                                                    |
| nerale        |                                          |                                                                                                    | ▼ Sott                                                                                                    | oqualifica 🦳 99 🗰                                                                                                    | Generale                                                                                                    |                                                                                                    |                                                                                                    |                                                                                                    |                                                                                                    |
| Ore           | Giorni                                   |                                                                                                    | Tipo calcolo                                                                                                    | Mesi anzianita'                                                                                                    | 999                                                                                                    |                                                                                                    |                                                                                                    |                                                                                                    |                                                                                                    |
| 0 <           | <ul> <li>€ </li> </ul>                   |                                                                                                    | ٩                                                                                                    | Coeff. annuale<br>Coeff. 6 gg/sett.                                                                                                    | <b>26,00</b><br><b>26,00</b><br>+1>55                                                                                                    | □ +1>55                                                                                                    | □ +1>55                                                                                                    | <br>+1>55                                                                                                    | )<br>  +1>55                                                                                                    |
| Ore           | Giorni                                   | 12esimi                                                                                                    | Tipo calcolo                                                                                                    | Orario settimanale                                                                                                    | 40,00                                                                                                    | 39,00                                                                                                    | 38,00                                                                                                    |                                                                                                    |                                                                                                    |
| (€ <          | 0 <                                      |                                                                                                    | ٩                                                                                                    | Coeff. annuale<br>Oltre limite                                                                                                    |                                                                                                    |                                                                                                    |                                                                                                    |                                                                                                    | ]<br>a                                                                                                    |
| $\odot$ <     | 0 <                                      |                                                                                                    | Q                                                                                                    |                                                                                                    | 56,00                                                                                                    | 20,00                                                                                                    |                                                                                                    |                                                                                                    |                                                                                                    |
| e /           | C /                                      |                                                                                                    | ٩                                                                                                    | Oltre limite                                                                                                    | 32.00                                                                                                    | 32 00                                                                                                    | 16.00                                                                                                    |                                                                                                    | Q Presente                                                                                                    |
| Č.            | 62                                       | • /                                                                                                    | Q                                                                                                    |                                                                                                    | 12,00                                                                                                    | 0                                                                                                    |                                                                                                    |                                                                                                    |                                                                                                    |
|               |                                          | X -                                                                                                    | -                                                                                                    |                                                                                                    |                                                                                                    | -                                                                                                    |                                                                                                    |                                                                                                    |                                                                                                    |
|               | 2 Liv<br>9 R<br>ore<br>0 c<br>0 c<br>0 c | 2         Livelli         3           9         Ratei         0           erale         0         0           Ore         Giorni            0              0re         Giorni             0               0re         Giorni              0                0 | 2         Livelli         3         Dati retrib           9         Ratei         0         Maggioraz           erale         0         Giorni         0           Ore         Giorni         0         C         C           Ore         Giorni         12esimi         C         C         C           Ore         Giorni         12esimi         C         C | 2     Livelli     3     Dati retributivi     4     Altr       9     Ratei     0     Maggiorazioni     A     Mala       erale     •     Sott       Ore     Giorni     Tipo calcolo       O < | 2       Livelli       3       Dati retributivi       4       Altri dati retrib.       5         9       Ratei       0       Maggiorazioni       ▲       Malattia/maternita'       1         erale       ✓       Sottoqualifica       99       ■         Ore       Giorni       Tipo calcolo       Mesi anzianita'         C < | 2       Livelli       3       Dati retributivi       4       Altri dati retrib.       5       5       Scatti anzia         9       Ratei       0       Maggiorazioni       A       Malattia/maternita'       B       Infortunio         erale <ul> <li>Sottoqualifica</li> <li>99</li> <li>Generale</li> <li>Coeff. annuale</li> <li>Coeff. 6</li> <li>cgg/sett.</li> <li>26,00</li> <li>26,00</li> <li>26,00</li> <li>12esimi</li> <li>Tipo calcolo</li> <li>Orario settimanale</li> <li>40,00</li> <li>Coeff. annuale</li> <li>Otre</li> <li>Giorni</li> <li>12esimi</li> <li>Tipo calcolo</li> <li>Orario settimanale</li> <li>0</li> <li>0</li> <li>Ultre limite</li> <li>32,00</li> <li>32,00</li> <li>32,00</li> <li>12,00</li> <li>13,00</li> <li>14,00</li> <li>14,00&lt;</li></ul> | 2       Livelli       3       Dati retributivi       4       Altri dati retrib.       5       Scatti anzianita'       6       A         9       Ratei       0       Maggiorazioni       A       Malattia/maternita'       B       Infortunio       C       C.I.G.         erale <ul> <li>Sottoqualifica</li> <li>99</li> <li>Generale</li> <li>Ore</li> <li>Giorni</li> <li>Tipo calcolo</li> <li>Mesi anzianita'</li> <li>99</li> <li>Generale</li> <li>C &lt; (• &lt; <ul> <li>Coeff. annuale</li> <li>Coeff. 6 gg/sett.</li> <li>26,00</li> <li>+1&gt;55</li> <li>+1&gt;55</li> <li>Tipo calcolo</li> <li>Orario settimanale</li> <li>40,00</li> <li>39,00</li> <li>(• &lt; C &lt; <ul> <li>C <ul> <li>C <ul> <li>C <ul> <li>C <ul> <li>C <ul> <li>C <ul> <li>C <ul> <li>Generale</li> <li>Dire</li> <li>Giorni</li> <li>12esimi</li> <li>Tipo calcolo</li> <li>Orario settimanale</li> <li>40,00</li> <li>39,00</li> <li>(• &lt; C &lt;<ul> <li>C <ul> <li>C <ul> <lic <ul=""> <li>C <ul> <li>C <ul> <lic <u<="" td=""><td>2       Livelli       3       Dati retributivi       4       Altri dati retrib.       5       Scatti anzianita'       6       Apprend./Gr         9       Ratei       0       Maggiorazioni       A       Malattia/maternita'       8       Infortunio       C       C.I.G.       D       Periodo         erale       ✓       Sottoqualifica       99       Generale         Ore       Giorni       Tipo calcolo       Mesi anzianita'       999       Generale         Or         Coeff. annuale       26,00            C &lt;</td>        Coeff. 6 gg/sett.       26,00                Ore       Giorni       12esimi       Tipo calcolo       Orario settimanale       40,00       39,00       38,00         I &lt;</lic></ul></li></ul></li></lic></ul></li></ul></li></ul> | 2       Livelli       3       Dati retributivi       4       Altri dati retrib.       5       Scatti anzianita'       6       Apprend./Gr         9       Ratei       0       Maggiorazioni       A       Malattia/maternita'       8       Infortunio       C       C.I.G.       D       Periodo         erale       ✓       Sottoqualifica       99       Generale         Ore       Giorni       Tipo calcolo       Mesi anzianita'       999       Generale         Or         Coeff. annuale       26,00            C < | 2       Livelli       3       Dati retributivi       4       Altri dati retrib.       5       Scatti anzianita'       6       Apprend./Gr.retrib.       1         9       Ratei       0       Maggiorazioni       A       Malattia/maternita'       B       Infortunio       C       C.I.G.       D       Periodo di prova         erale       Imaggiorazioni       A       Malattia/maternita'       99       Generale         Ore       Giorni       Tipo calcolo       Mesi anzianita'       999       Generale         Ore       Giorni       Tipo calcolo       Mesi anzianita'       999       Generale         Ore       Giorni       Tipo calcolo       Mesi anzianita'       999       Generale         Ore       Giorni       Tipo calcolo       Mesi anzianita'       999       Generale         Ore       Giorni       12esimi       Tipo calcolo       Orerio settimanale       26,00 |

### **OPERATIVITA' SU ALCUNI ISTITUTI CONTRATTUALI**

#### RATEI

D: Come viene gestita la maturazione dei ratei da contratto?

Tutti i contratti Standard Gis traducono nel Folder 9 – Ratei quelle che sono le previsioni contrattuali circa questo istituto.

Relativamente alle Ferie la maggioranza dei contratti non prevede un numero di giorni esplicito, ma solitamente la norma prevede il coefficiente di maturazione annuo di ferie in ragione di settimane. Per consentire un migliore aggancio nel dipendente ed una migliore gestione del rateo maturato, mese dopo mese, si è optato per la traduzione delle settimane in giorni.

Di conseguenza quando il rateo matura a giorni ed in dodicesimi (come la tredicesima e la quattrodicesima) nel caso di dipendenti PART TIME nel "Tipo di calcolo" il riproporzionamento deve essere impostato come "Importo su perc. PT".

| RELEASE00 -<br>Schermo Stan                              | Paghe2(<br>npe Fu                     | 021 - v.2<br>Inzioni          | 1.04.3c00 - GE<br>Help         | STIONE CO                                  | NTRATTI                                            |                                                                                                    |                                                         |                                                                                                    | -                                                 | • ×                           | <              |                                                                          |    |
|----------------------------------------------------------|---------------------------------------|-------------------------------|--------------------------------|--------------------------------------------|----------------------------------------------------|----------------------------------------------------------------------------------------------------|---------------------------------------------------------|----------------------------------------------------------------------------------------------------|---------------------------------------------------|-------------------------------|----------------|--------------------------------------------------------------------------|----|
| -                                                        | <                                     | ۹ Þ                           |                                |                                            |                                                    | 💌                                                                                                    |                                                         |                                                                                                    | 2021                                              |                               |                |                                                                          |    |
| Settore contrattua<br>Sottogruppo<br>Data decorrenza     | ale 9                                 | 000016<br>1<br>6/09/20        | TERZIAI                        | RIO CONFC                                  | OMMERCIO                                           | Modificato                                                                                                 |                                                         | Contratto                                                                                                    | standard                                          | 90001                         | 6 <sup>4</sup> |                                                                          |    |
| <u>1</u> Dati general<br><u>8</u> Sottoqualific          | li <u>2</u> Li<br>:he <u>9</u> F      | velli   ;<br>Ratei   <u>(</u> | 3 Dati retribu<br>) Maggiorazi | utivi   <u>4</u> All<br>oni   <u>A</u> Mal | ri dati retrib.<br>attia/maternita                 | <u>5</u> Scatti anzia<br>a'   <u>B</u> Infortunio                                                          | ınita'   <u>6</u> Appı<br>  <u>C</u> C.I.G.   <u>D</u>  | rend./Gr.rel<br>Periodo di                                                                                                    | trib.   <u>7</u><br>prova                         | Una tantu<br><u>E</u> Preavvi | m  <br>so      |                                                                          |    |
| Qualifica G                                              | ienerale                              |                               |                                | ▼ So                                       | ttoqualifica 9                                     | 9 🗰 Generale                                                                                               |                                                         |                                                                                                    |                                                   |                               |                |                                                                          |    |
| Ferie                                                    | Ore<br>C <                            | Giorni<br>• <                 |                                | Tipo calcolo<br>Q                          | Mesi anzianita<br>Coeff. annuala<br>Coeff. 6 gg/sa | a' <u>999</u><br>e <u>26,00</u><br>ett. <u>26,00</u><br>i +1>55                                            | +1>55                                                   | +1>55                                                                                                    | +1>55                                             | +1>55                         |                |                                                                          |    |
| Permessi                                                 | Ore<br>© <                            | Giomi<br>O <                  | 12esimi                        | Tipo calcolo                               | Orario settima<br>Coeff. annuale<br>Oltre limite   | nale <b>40,00</b><br>Tar RELEASE00 - Pagh<br>Schermo Stampe                                                | <b>39,00</b><br>e2021 - v.21.04.3c00 -<br>Funzioni Help | 38,00<br>GESTIONE CONT                                                                                                    | TRATTO - RA                                       | FEO FERIE                     |                |                                                                          | ×  |
| R.o.l.<br>Ex Festività<br>Tredicesima<br>Quattordicesima | • • • • • • • • • • • • • • • • • • • | 0 <<br>0 <<br>0 <             | • <                            | d<br>d<br>d                                | Oltre limite                                       | Calcolo retribuzione<br>Tipo calcolo<br>Elementi paga<br>Voce di calcolo                                   | Elementi + base                                         | e ratei 💽                                                                                                    | যম্ব ব                                            | য য য                         |                | Differimento<br>Modifica<br>Numero mesi differimento<br>Mesi limite DM10 | 18 |
| Banca ore<br>Flessibilità                                | Codic                                 | e tabella                     |                                | Q Pres                                     | ente                                               | Maturazione<br>Modalita'<br>Riproporzionamento<br>Patutime                                                 | Dodicesimi                                              | Dat     Dat     D | ta decorrenza                                     |                               | •              | Assunti nel giorno<br>Minimo giorni                                      | 15 |
|                                                          |                                       |                               |                                |                                            |                                                    | Erogazione<br>Mese chiusura<br>Mesi posticipo erogaz.<br>Mensilita' aggiunt eroga<br>Liquidazione in prova | Non specificate                                         | o voc<br>Voc<br>Cau                                                                                                    | ce erogazione<br>ce liquidazione<br>usale assenza | Non specifica                 | ta 💌           |                                                                          |    |

### **OPERATIVITA' SU ALCUNI ISTITUTI CONTRATTUALI**

#### RATEI

#### D: Come può essere personalizzata la gestione ratei ?

R: La gestione dei ratei può essere modificata in GIS (rispetto alle previsioni contrattuali) accedendo all'anagrafica azienda > Folder 0\_Ratei e scegliendo la sottoqualifica su cui impostare le modifiche.

Qualora si scelga la Generale 99, il calcolo del rateo personalizzato sarà ovviamente applicato a tutti i dipendenti dell'azienda.

Per modificare la maturazione da giorni ad ore, o per inglobare come in questo esempio la maturazione delle 32 ore di Exfestività nella maturazione dei ROL, non è necessario inserire il «Check di Sblocca».

Questo significa che l'azienda rimane perfettamente "ancorata" ai nostri aggiornamenti contrattuali e recepirebbe tutte le implementazioni.

| F 🗲                                                                                                    | < < > >                                 |                                                                             |                                                                                                    |                                              | <b>&gt;&gt;</b>                                                                         |                                                                                           | 2021                                                                 |                                              |                                     |
|----------------------------------------------------------------------------------------------------|-----------------------------------------|-----------------------------------------------------------------------------|----------------------------------------------------------------------------------------------------|----------------------------------------------|-----------------------------------------------------------------------------------------|-------------------------------------------------------------------------------------------|----------------------------------------------------------------------|----------------------------------------------|-------------------------------------|
| Codice azienda                                                                                                    |                                         | 913 P(                                                                      | )P                                                                                                    |                                              |                                                                                         |                                                                                           |                                                                      |                                              |                                     |
| <u>1</u> Anagrafica   <u>2</u> Le                                                                                                    | eg. rapp.   <u>3</u> Attiv              | rita'   <u>4</u> Inail   <u>5</u>                                           | i Inps   <u>6</u> Irpe                                                                                                    | ef   <u>7</u> Contribu                       | uti   <u>8</u> Contratto                                                                | 9 Maggiora                                                                                | zioni <u>O</u> Ratei                                                 | <u>E</u> nti <u>C</u> edolini                | i   ⊻arie   <u>O</u> rari           |
| Codice settore<br>Codice sottogruppo                                                                                                    | 900016<br>1                             | 6 TERZIARIO                                                                 | ) CONFCOMM                                                                                                    | AERCIO                                       |                                                                                         | D                                                                                         | ata decorrenza<br>ata scadenza                                       | 26/09/2017<br>31/12/2019                     | Periodo<br>12/2020                  |
| Qualifica                                                                                                    | Generale                                |                                                                             | ▼ Sott                                                                                                    | oqualifica 📑                                 | 99 🗰 Genera                                                                             | le                                                                                        |                                                                      |                                              | 🗖 Sblocca                           |
| Tipologia ratei<br>Ferie Q                                                                                                    | Ore Giomi<br>C < O <                    |                                                                             | Part-time                                                                                                    | Mesi anzianità<br>Q                          | <b>999</b><br>26,00                                                                     | +1>55                                                                                     | Quantita'ar<br>□+1>55                                                | nnuale<br>]                                  | +1>55                               |
|                                                                                                    | Ore Giorni 12n                          | ni Spostaisu                                                                | Part-time Ora                                                                                                    | ario settimanale                             | 40,00                                                                                   | 39,00                                                                                     | 38,00                                                                | 1                                            |                                     |
| _ ·                                                                                                    |                                         |                                                                             |                                                                                                    |                                              |                                                                                         |                                                                                           |                                                                      |                                              |                                     |
| Permessi 🔍                                                                                                    | • • < • <                               |                                                                             |                                                                                                    | Oltre limite                                 |                                                                                         |                                                                                           |                                                                      |                                              | q                                   |
| R.o.l.                                                                                                    | • • < 0 <                               | Non sposta 💌                                                                | <br>Q                                                                                                    | Oltre limite<br>Oltre limite                 | 56,00                                                                                   | 20,00                                                                                     |                                                                      |                                              | a,<br>a, Presente                   |
| Permessi a<br>R.o.l. a<br>Ex Festività a                                                                                                    | 6 < 0 <                                 | Non sposta ▼<br>Non sposta ▼                                                | <br>] Q []<br>] Q []                                                                                                    | Oltre limite<br>Oltre limite                 | 56,00                                                                                   | 20,00                                                                                     | 16,00                                                                |                                              | a Presente<br>a                     |
| Permessi Q<br>R.o.l. Q<br>Ex Festività Q<br>Tredicesima Q<br>Quattordicesima Q                                                                                                    | > 0 > 0 > 0 > 0 > 0 > 0 > 0 > 0 > 0 > 0 | Non sposta –<br>Non sposta –<br><                                           |                                                                                                    | Oltre limite<br>Oltre limite                 | 56,00<br>32,00<br>12,00 q<br>12,00 q                                                    | 20,00<br>32,00<br>Tabella flessit<br>Banca ore                                            | 16,00<br>ilita' W                                                    | Presente                                     | a<br>Presente<br>a                  |
| Permessi Q<br>R.o.l. Q<br>Ex Festività Q<br>Tredicesima Q<br>Quattordicesima Q<br>Erogazione residui                                                                                           |                                         | Non sposta  Non sposta                                                      | Q<br>Q<br>Q<br>I<br>Mesi post.                                                                                                    | Oltre limite<br>Oltre limite<br>Mens.agg Voo | 56,00<br>32,00<br>12,00 a<br>12,00 a                                                    | 20,00<br>32,00<br>Tabella flessit<br>Banca ore<br>id. in prova                            | ilita' m                                                             | Presente Causale                             | a Presente<br>a                     |
| Permessi Q<br>R.o.I. Q<br>Ex Festività Q<br>Tredicesima Q<br>Quattordicesima Q<br>Erogazione residui<br>Ferie                                                                                  |                                         | Non sposta  Non sposta Non sposta C                                         | Q                                                                                                    | Oltre limite Oltre limite Mens.agg Voc       | 56,00<br>32,00<br>12,00 q<br>12,00 q<br>2e erog. Voce liqu                              | 20,00<br>32,00<br>Tabella flessit<br>Banca ore<br>id. in prova                            | ilita' m<br>Arrotonda                                                | Presente                                     | a Presente<br>a                     |
| Permessi a<br>R.o.I. a<br>Ex Festività a<br>Tredicesima a<br>Quattordicesima a<br>Erogazione residui<br>Ferie<br>Permessi                                                                      |                                         | Non sposta  Non sposta Non sposta C                                         | Q                                                                                                    | Oltre limite Oltre limite Mens.agg Voo       | 56,00<br>32,00<br>12,00 q<br>12,00 q<br>2,00 q<br>2,00 q<br>2,00 q<br>2,00 q<br>12,00 q | 20,00<br>32,00<br>Tabella flessit<br>Banca ore<br>id. in prova                            | ilita' 16,00<br>Arrotonda<br>IV .<br>IV .                            | Presente                                     | Q Presente<br>Q                     |
| Permessi Q<br>R.o.l. Q<br>Ex Festività Q<br>Tredicesima Q<br>Quattordicesima Q<br>Erogazione residui<br>Ferie<br>Permessi<br>R.o.l.                                                            |                                         | Non sposta<br>Non sposta                                                    | Q       Q       Q       I       I <t< td=""><td>Oltre limite Oltre limite Mens.agg Voo</td><td>56,00<br/>32,00<br/>12,00 q<br/>12,00 q<br/>e erog. Voce liqu</td><td>20,00<br/>32,00<br/>Tabella flessit<br/>Banca ore<br/>id. in prova</td><td>ilita' 16,00</td><td>Presente</td><td>Q Presente<br/>Q</td></t<> | Oltre limite Oltre limite Mens.agg Voo       | 56,00<br>32,00<br>12,00 q<br>12,00 q<br>e erog. Voce liqu                               | 20,00<br>32,00<br>Tabella flessit<br>Banca ore<br>id. in prova                            | ilita' 16,00                                                         | Presente                                     | Q Presente<br>Q                     |
| Permessi C<br>R.o.l. Q<br>Ex Festività Q<br>Tredicesima Q<br>Quattordicesima Q<br>Erogazione residui<br>Ferie<br>Permessi<br>R.o.l.<br>Ex Festività<br>T - E - E - E - E - E - E - E - E - E - |                                         | Non sposta v<br>Non sposta v<br>Non sposta v<br>Eroga<br>V Eroga<br>V Eroga |                                                                                                    | Oltre limite Oltre limite Mens.agg Voc       | 56,00<br>32,00<br>12,00 q<br>12,00 q<br>se erog. Voce liqu<br>                          | 20,00<br>32,00<br>Tabella flessit<br>Banca ore<br>id. in prova<br>0 IC.<br>0 IC.<br>0 IC. | 16,00<br>ilita' 0,00<br>Arrotonda<br>▼ .<br>▼ .<br>▼ .<br>▼ .<br>▼ . | Presente Causale Causale S Causale S Causale | Q Presente<br>Q Storno ratei goduti |

#### **OPERATIVITA' SU ALCUNI ISTITUTI CONTRATTUALI**

#### RATEI

D: Come può essere personalizzata la gestione ratei ?

Relativamente alle ferie, nel momento in cui si opta per la maturazione ad ore, il programma effettua automaticamente una conversione dei giorni in ore in base alle informazioni presenti nella lente "Tipologia Ratei". In questo caso il fattore di conversione è esattamente il Coeff. Orario mensile (168)

Se al contrario l'utente intende intervenire per modificare anche i coefficienti, poiché ad esempio si vuol far maturare un coefficiente annuo di ferie diverso da quello che scaturirebbe dall'applicazione dei fattori di conversone previsti, è necessario sbloccare la videata (apporre il check su sblocca).

| F 🗧 📔                                                                | < > >                                        |                               |                                         | ×                               | 2021                                                                                                    |                                                                               |                                                                     | chermo Stampe Fu                                                   | inzioni Heip                                                          |                      |                        |
|----------------------------------------------------------------------|----------------------------------------------|-------------------------------|-----------------------------------------|---------------------------------|----------------------------------------------------------------------------------------------------|-------------------------------------------------------------------------------|---------------------------------------------------------------------|--------------------------------------------------------------------|-----------------------------------------------------------------------|----------------------|------------------------|
| Codice azienda                                                       |                                              | 913 POP                       |                                         |                                 |                                                                                                    |                                                                               | <br>                                                                |                                                                    |                                                                       |                      |                        |
| Anagrafica 21 ag                                                     | rann 3 Attivita                              | d A Insil 5 Inne   6          | Iroef 7 Contribu                        | ti 8 Contratto 9                | Maggiorazioni 0[                                                                                                    | Ratei Enti Ca                                                                 | adolini Va                                                          | attore di conversione                                              |                                                                       |                      |                        |
| Codice settore<br>Codice sottogruppo                                 | 900016<br>1                                  | TERZIARIO CONFC               | OMMERCIO                                |                                 | Data decorre<br>Data scaden                                                                                                | mator <u>P</u> inu <u>P</u> en<br>mza <b>26/09/201</b><br>za <b>31/12/201</b> | 17<br>19                                                            | C Ure settimanali/gior                                             | ni<br>Conl 1 Conl 2                                                   | Conl 3 Co            | onl 4                  |
| Qualifica G                                                          | ienerale                                     | -                             | Sottoqualifica 9                        | 9 🗰 Generale                    |                                                                                                    |                                                                               | Г                                                                   | Coefficente mensili                                                | CCNL                                                                  |                      |                        |
| Fipologia ratei Ο<br>Ferie α, G                                      | Jre Giomi<br>● < ○ <                         | Part-time                     | Mesi anzianità<br>q [<br>]              | 999<br>168,00<br>+1>55          | Quar                                                                                                    | ntita' annuale<br>+1>55                                                       | 1>55                                                                | Differimento ratei                                                 | ☐ Modifica<br>Numero mesi diffe                                       | erimento             | 18                     |
| ermessi q (                                                          | Jre Giorni 12mi<br>● < O <                   | Sposta su Part-time           | Orario settimanale<br>[<br>Oltre limite | 40,00                           | 39,00<br>RELEASE00 - Paghe2021 - ·<br>chermo Stampe Funzior                                                                | 38,00                                                                         | ICA AZIENDA                                                         |                                                                    |                                                                       |                      |                        |
| .o.l. 🔍 (                                                            | •< 0 <                                       | Non sposta 💌 🛛 🗌              | Oltre limite                            | 56,00                           | 🛃 🛛 🛛 🕯                                                                                                    | ► ►                                                                           |                                                                     | ▶                                                                  | 2021                                                                  |                      |                        |
| x Festività 🔍 🤇<br>redicesima 🔍 🤇<br>Juattordicesima 🔍 🤇             | ●< O < ● <<br>O < O < ● <<br>O < O < ● <     | Rol _ Q [_]<br>I [_]<br>I [_] | [<br>[                                  | 32,00 c<br>12,00 c<br>12,00 c 1 | odice azienda<br>Anagrafica   <u>2</u> Leg. rapp.                                                                          | 913 F                                                                         | 20P<br>5 Inps   <u>6</u> Irpef   _                                  | 7 Contributi   <u>8</u> Contratto   <u>9</u>                       | Maggiorazioni 🛛 Ratei 📔 <u>E</u> ni                                   | ti <u>C</u> edolini  | <u>V</u> arie <u>D</u> |
| rogazione residui                                                    | Mese chiusura                                | Mesi                          | post. Mens.agg Voce                     | erog. Voce liquid C             | odice settore<br>odice sottogruppo                                                                                         | 900016 TERZIARI<br>1                                                          | IO CONFCOMMER                                                       | IC10                                                               | Data decorrenza 26<br>Data scadenza 31                                | /09/2017<br>/12/2019 | Periodo<br>12/20       |
| erie /                                                               | Agosto<br>Non specificato<br>Non specificato |                               |                                         |                                 | ualifica Generale<br>ipologia ratei Ore G<br>ierie Q (° < (                                                                | e<br>Niomi<br>C <                                                             | Sottoque     Part-time     I Q Mes                                  | afifica 99 € Generale<br>i anzianità 999<br>Q 168,00<br>☐ +1>55    | Quantita' annual                                                      | e<br>□ +1>55         | Sblocca                |
| ermessi<br>I.o.I.<br>v Festività                                     | Non specificato                              |                               |                                         |                                 |                                                                                                    |                                                                               |                                                                     | ettimanale 40.00                                                   | 39,00 38,00                                                           |                      | 0                      |
| Permessi<br>R.o.l.<br>Ix Festività<br>Iredicesima<br>Quattordicesima | Non specificato<br>Dicembre<br>Giugno        | ▼ Eroga                       |                                         |                                 | Ore C<br>Permessi ९. २. २. २. २. २. २. २. २. २. २. २. २. २.                                                                | iiomi 12mi Sposta su<br>C <                                                   | Part-time Orarios                                                   | s limite 88,00                                                     | 52,00 16,00                                                           |                      | <b>`</b>               |
| Permessi<br>1. o. l                                                  | Non specificato<br>Dicembre<br>Giugno        | ▼ Froga                       |                                         |                                 | Cre 6<br>Permessi Q ( C < (<br>t.o.l Q ( C < (<br>xFestività Q ( C < (<br>redicesima Q ( C < (<br>uattordicesima Q ( C < ( | iomi 12mi Sposta su<br>C < Non sposta -<br>C < Rol -<br>C < C <<br>C < C <    | Part-time Orario s Ohre Q Q Ohre Ohre Ohre Ohre Ohre Ohre Ohre Ohre | e limite 88,000<br>e limite 32,000<br>12,000 q. T.<br>12,000 q. Br | 52,00 16,00<br>32,00 16,00<br>abela flessibilita' m<br>anca ore Q Pre | sente                | a, Present             |

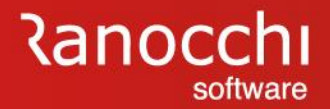

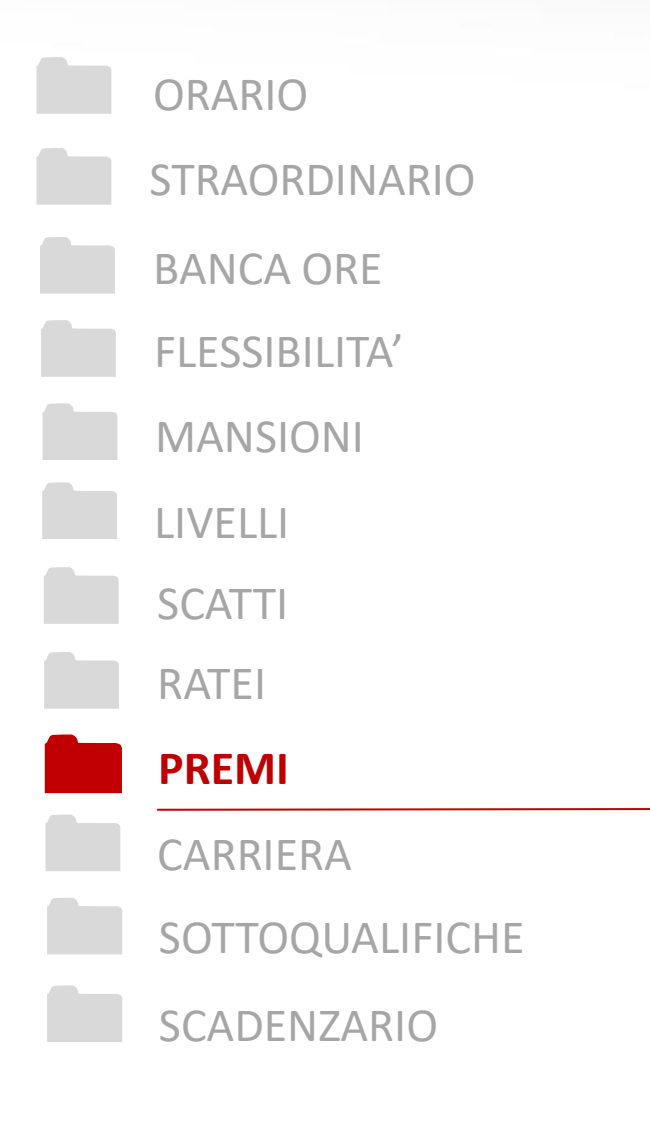

#### PREMI

 Come vengono gestiti dal programma i premi annuali che devono maturare in dodicesimi e che devono essere liquidati in una determinata mensilità ?

### **OPERATIVITA' SU ALCUNI ISTITUTI CONTRATTUALI**

#### PREMI

D: Come vengono gestiti dal programma i premi annuali che devono maturare in dodicesimi e che devono essere liquidati in una determinata mensilità?

R: I premi aziendali vanno inseriti nella omonima lente presente nel Folder 8 - Contratto dell'anagrafica azienda

|                                                                                                    | 2021                                                                                                    |     |
|----------------------------------------------------------------------------------------------------|----------------------------------------------------------------------------------------------------|-----|
| Codice azienda 913 POP                                                                                                    |                                                                                                    |     |
| 1 Anagrafica   2 Leg. rapp.   3 Attivita'   4 Inail   5 Inps   6 Irpef   7 Contributi 8 Contra                                                                                                    | tto   9 Maggiorazioni   0 Ratei   Enti   Cedolini   Yarie   0                                                                                                    | ari |
| Codice settore 900016 III TERZIARIO CONFCOMMERCIO<br>Codice sottogruppo 1 III<br>Contratto Min.lavoro D1NN III COMMERCIO: TERZIARIO Ctr. collocam. 07                                                                                                  | Data decorrenza         26/09/2017           Data scadenza         31/12/2019           80         © COMMERCIO - Confcommercio                                                                                                    | )   |
| Codice contratto INPS         042         Dipendenti da aziende del terziario CONF           Codice categ. CNEL         H01D         TERZIARIO, DISTRIBUZIONE E SER         Cat.Confindustria                                                          | Sblocca                                                                                                    |     |
| Coefficienti         Contratto 1         Contratto 2         Contratto 3         Contratto 4           Ore mensili         168,00         168,00         168,00         168,00         Nr. n           Giorni mensili         26         26         26 | Trattamento operai Mensilizzato Tipo divisore Divisore contratto                                                                                                    | •   |
| Gruppo voci 900016  TERZIARIO - Confcommercio Fondo previdenza 6091  FON.TE  Adesione con                                                                                                    | Premi Q                                                                                                    |     |
| Elementi retribuzione PERSONALIZZATO<br>Elem. paga di fatto Q V V V V V V V V V V V V V V V V V V                                                                                                    | Image: Contract of the contract of the contract |     |
| Tfr Maturazione<br>Assunti nel giorno<br>Minimo giorni Dividi per 13,5                                                                                                    | I ipo statsamento Statsamento completo     Chiudi sfasati a dicembre     Stampa LUL Stampa tutti (Festivi Riposi/Non la                                                                                                    |     |
|                                                                                                    |                                                                                                    |     |

### **OPERATIVITA' SU ALCUNI ISTITUTI CONTRATTUALI**

#### PREMI

D: Come vengono gestiti dal programma i premi annuali che devono maturare in dodicesimi e che devono essere liquidati in una determinata mensilità?

In fase di ingresso l'utente dovrà scegliere la qualifica e sottoqualifica alla quale attribuire questo ulteriore emolumento. Il programma proporrà la creazione e di seguito dovranno essere perfezionate le modalità di maturazione, la quantità annuale e anche (nella apposita lente) la modalità di valorizzazione.

Si può infatti scegliere se valorizzare il premio con gli elementi della retribuzione di fatto (tutti o solo alcuni), ovvero con una particolare voce di calcolo valorizzata ad hoc.

| r 🗲                              |                                              |                      |            |                |                                                                                                   |
|----------------------------------|----------------------------------------------|----------------------|------------|----------------|---------------------------------------------------------------------------------------------------|
| Qualifica                        | Generale                                     |                      | •          | Sottoqualifica | a 99 🗰 Generale                                                                                   |
| Tipologia ratei                  | Ore                                          | Giorni               | Dodicesimi | Importo        | Quantita' annuale Premio metalmeccanica/editoria                                                  |
| Premio 1                         | 0 <                                          | 0 <                  | Θ<         | 0 <            | a 12,00 T                                                                                         |
| Premio 2                         | • <                                          | 0 <                  | 0 <        | 0 <            |                                                                                                   |
| Premio 3                         | • <                                          | 0 <                  | 0 <        | 0 <            | ۹ 🗌 🗆 🗸                                                                                           |
| Premio 4                         | • <                                          | 0 <                  | 0 <        | 0 <            | ۹ 🗌 🗆 ۲                                                                                           |
| Premio 2<br>Premio 3<br>Premio 4 | Non specific<br>Non specific<br>Non specific | cato<br>cato<br>cato | •<br>•     | RE             | ELEASE00 - Paghe2021 - v.21.04.3c00 - CONTRATTO AZIENDA- RATEI PREMI<br>ermo Stampe Funzioni Help |
|                                  |                                              |                      |            | Calco          | colo retribuzione                                                                                 |
|                                  |                                              |                      |            | Tipo           | o calcolo Elementi paga                                                                           |
|                                  |                                              |                      |            | Lieme          | renti paga Q                                                                                      |
|                                  |                                              |                      |            | Matu           |                                                                                                   |
|                                  |                                              |                      |            | Moda           | dalita' Assunti nel giorno Assunti nel giorno Assoggettamento TFR Minimo giorni                   |
|                                  |                                              |                      |            | Ripro          | roporzionamento                                                                                   |

#### **OPERATIVITA' SU ALCUNI ISTITUTI CONTRATTUALI**

#### PREMI

D: Come vengono gestiti dal programma i premi annuali che devono maturare in dodicesimi e che devono essere liquidati in una determinata mensilità?

Mese dopo mese il premio, così come gli altri ratei, si consoliderà nell'anagrafica dipendente, folder Ratei e nei costi. Il mese di chiusura, settembre in questo esempio, corrisponderà al mese, nel quale il premio verrà liquidato e quindi in automatico verrà elaborata la relativa voce di calcolo. Nell'esempio ci sono due ratei, in quanto prima di settembre (mese di chiusura) è stato elaborato solo la mensilità di agosto.

|                  | ASE00 -      | Paghe              | 2021 - v.2             | 21.04.3c00        | - GESTIONE          | BUSTE PAGA                  |                         |                           |                     |                      | —                    |                | $\times$  |
|------------------|--------------|--------------------|------------------------|-------------------|---------------------|-----------------------------|-------------------------|---------------------------|---------------------|----------------------|----------------------|----------------|-----------|
| Schermo          | o Star       | mpe F              | unzioni                | Help              |                     |                             |                         |                           |                     |                      |                      |                |           |
|                  | <del>-</del> |                    |                        |                   |                     |                             |                         |                           |                     | 2021                 |                      |                |           |
| Mensilita'       |              | <b>9</b> Me:       | se 📃                   | 9 Setter          | nbre 2021           | Istat 102,3                 | 2000 Tip                | o soggetto Lav. (         | dip. in             | Tipo paga            | Mensile:             | 168,007        | 26        |
| Azienda          | 5            | 913 Filia          | le 🗌                   |                   |                     |                             | Qua                     | alifica <b>2-Imp</b>      | iegati              | Livello              | 3 %                  | PT             |           |
| POP              |              |                    |                        |                   |                     |                             | Dal                     | a assunzione              | 04/01/201           | 10                   |                      |                |           |
| Dipenden         | nte 🗌        | 1                  | PREMI                  | O EMAN            | UELE                |                             | Dal                     | a cessazione              |                     | Retribuzio           | ne                   | 1.93           | 4,16      |
| <u>1</u> Scad    | enze         | <u>2</u> E ver     | .ti   <u>3</u> Ra      | atei   <u>4</u> P | resenze 5           | Sviluppo <u>6</u> 1         | otali <u>7</u>          | Contributi   <u>8</u> Fis | cali <u>9</u> Costi | ]                    |                      |                |           |
| Lavorabil        | i 0<br>[1]   | re<br><b>76,00</b> | Giorni<br><b>22,00</b> | INPS              | Ore Gio<br>168,00 2 | orni Minimale<br>6,00 26,00 | gg ANF                  | Sett INAIL                | Ore Gio             | orni Lavorat<br>5,00 | Ore<br><b>176,</b> 0 | Giorr<br>30 22 | ni<br>,00 |
| Ratei            | F            | erie<br>44,63      | Permessi<br>190,9      | Rol<br>8          | Ex Fest.            | 13esima 14<br><b>10,00</b>  | 4esima F<br><b>4,00</b> | Premio 1 Premio 2         | 2 Premio 3 F        | <sup>o</sup> remio 4 | B. ore               | Flessib        | ilità     |
| TT               | Voce         | Descri             | zione                  |                   |                     | Q.t                         | a' Mago                 | . Base                    | Compete             | enze Tratter         | nute S               | Statistici     | A A       |
|                  | 1            | RETR               | IBUZIOI                | NE ORDI           | NARIA (Auto         | om) 26,0                    | )0                      | 74,39077                  | 1.934               | 4,16                 |                      |                | (         |
|                  | 50           | ACCA               | NTONA                  | MENTO 7           | 「.F.R. (Autor       | n.) 26,0                    | )0                      | 74,39077                  |                     |                      | 1                    | .934,16        |           |
|                  | 1310         | RETR               | IBUZIO                 | NE TEOF           | RICA (Emens         | ) 26,0                      | )0                      | 74,39077                  |                     |                      | 1                    | .934,16        | _         |
| _                | 675          | RATE               | O PREM                 | 110 1 (Re         | esiduo)             | 2,0                         | )0                      | 161,18000                 | 322                 | 2,36                 |                      |                | _(        |
| *                |              |                    |                        |                   |                     |                             |                         |                           |                     |                      |                      |                | -         |
|                  |              |                    |                        |                   |                     |                             |                         |                           |                     |                      |                      |                | -         |
|                  |              |                    |                        |                   |                     |                             |                         |                           |                     |                      |                      |                | -         |
|                  |              |                    |                        |                   |                     |                             |                         |                           |                     |                      |                      |                | -         |
|                  |              |                    |                        |                   |                     |                             |                         |                           |                     |                      |                      |                | $\sim$    |
| <                |              |                    |                        |                   |                     |                             |                         |                           |                     |                      |                      |                | >         |
| Voce<br>Quantità |              |                    | •                      | Base              |                     | Importe                     | )<br>                   |                           |                     |                      |                      |                |           |
|                  |              |                    |                        |                   |                     |                             |                         |                           |                     |                      |                      |                |           |

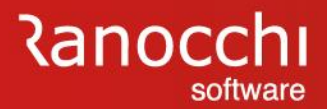

## ORARIO STRAORDINARIO **BANCA ORE FLESSIBILITA'** MANSIONI LIVELLI SCATTI RATEI PREMI **CARRIERA** SOTTOQUALIFICHE SCADENZARIO

#### CARRIERA

#### ✓ Come funzione la gestione carriera?

### **OPERATIVITA' SU ALCUNI ISTITUTI CONTRATTUALI**

#### CARRIERA

D: Come funzione la gestione carriera?

R: La gestione della carriera è accessibile tramite l'apposita scelta "Gestione carriera" presente nel menù dell'anagrafica dipendente o in alternativa, direttamente dall'anagrafica dipendente, folder 5 – Contratto 1, bottone «Gestione carriera»

Ad oggi gli elementi della carriera che possono essere impostati sono questi in elenco

| <                            |                                    | 20                                            | 121             |     |
|------------------------------|------------------------------------|-----------------------------------------------|-----------------|-----|
|                              |                                    |                                               |                 | _   |
| lice azienda IU Di           |                                    | Filiale                                       |                 |     |
|                              |                                    | Matricola                                     |                 |     |
| Data                         | Variazione                         | Attuale                                       | <nuova></nuova> | +   |
| l ipo variazione             | 01/01/2020                         | 31/12/2020                                    |                 |     |
|                              | 2.LIVELLU 2                        | 2-LIVELLU Z                                   |                 |     |
| Sottoqualifica               | 99 - Generale                      | 99 - Generale                                 |                 |     |
| Qualifica INPS 1             | I-Uperaio                          | 1-Uperaio                                     |                 |     |
| Qualifica INPS 2             | U - Full time                      | U - Full time                                 |                 |     |
| Tipo contratto               | UU - Normale                       | UU - Normale                                  |                 | - 1 |
| l ipo agevolazione           | UUU - Nessuna particolarita contri | 000 - Nessuna particolarita contri            |                 |     |
| Posizione INPS               | 01 - 030000000                     | 01 - 030000000                                |                 |     |
| Tis a second                 | 1. Discudents terres indeterminate | 1. Discustorio de la compañía de la contracta |                 |     |
| Tipo soggetto                | Opendente tempo indeterminato      | Opendente tempo indeterminato                 |                 |     |
| Tipo assunzione              | UU - Normale                       | UU - Normale                                  |                 |     |
| Percentuale P.time           | 40.00                              | 40.00                                         |                 |     |
| Urario medio settimanale     | 40,00                              | 40,00                                         |                 |     |
| Taballa alui auti            | Carella in action de               | Cooke in originale                            |                 |     |
| Tabella altri enti           | Sceita in azienda                  | Scelta in azienda                             |                 |     |
| Lentro di costo              |                                    |                                               |                 |     |
| December 1                   |                                    |                                               |                 | +   |
| Dependence i                 |                                    |                                               |                 |     |
| Cubasala                     |                                    |                                               |                 |     |
| Data termine (num, presente) |                                    | (0)                                           |                 |     |
| Data termine (num: prorogne) |                                    | (0)                                           |                 | - 1 |
| Tipo licena previsto         |                                    |                                               |                 | +   |
| Divisori dine - Ore CCNI     |                                    |                                               |                 | - 1 |
| Divisori dine - Ore Fest     |                                    |                                               |                 | -   |
| Divisori dipe - GG CCNI      |                                    |                                               |                 | +   |
| Paga di fatto                | 8 55                               | 12.22                                         |                 |     |
| Foonere contributive         | 0,00                               | 16,66                                         |                 |     |

#### **OPERATIVITA' SU ALCUNI ISTITUTI CONTRATTUALI**

#### **CARRIERA**

D: Come funzione la gestione carriera?

Gli elementi vengono di default posizionati con la situazione "Attuale" al centro del video per evidenziare sia il periodo di variazione precedente e cioè il mese/anno all'interno del quale si è verificata almeno una variazione (a sinistra) sia il periodo di variazione successivo previsto in automatico dal programma o inserito manualmente dall'utente. In rosso su sfondo grigio sono evidenziati gli elementi che sono variati rispetto al periodo di variazione precedente. Le variazioni nell'ambito del rapporto di lavoro del dipendente possono essere visualizzate tramite i bottoni "Periodo precedente" e "Periodo successivo". Il bottone "Varia dati", attivo solo se è presente a video almeno una colonna gestibile e cioè una colonna successiva al periodo attuale, permette di variare una situazione già precedentemente impostata o di crearne una nuova.

|                                 |                          |                          |                                             | 2021                |   |
|---------------------------------|--------------------------|--------------------------|---------------------------------------------|---------------------|---|
| dice azienda<br>dice dipendente | 10 DEMO<br>13 Rossi Luca |                          | F                                           | iilale<br>Matricola |   |
| Data                            | Variazione               | )                        | Attuale                                     | <nuova></nuova>     | ^ |
| Tipo variazione                 | 01/01/20                 | 20                       | 31/12/2020                                  |                     |   |
| Livello                         | 2 - LIVELLO              | 2                        | 2-LIVELLO 2                                 |                     |   |
| Sottoqualifica                  | 99 - Genera              | le                       | 99 - Generale                               |                     |   |
| Qualifica INPS 1                | 1-Operaio                |                          | 1-Operaio                                   |                     |   |
| Qualifica INPS 2                | 0 - Full time            |                          | 0 - Full time                               |                     |   |
| Tipo contratto                  | 00 - Normal              | e                        | 00 - Normale                                |                     |   |
| Tipo agevolazione               | 000 - Nessu              | ina particolarità contri | 000 - Nessuna particolarità                 | contri              |   |
| Posizione INPS                  | 01 - 030000              | 0000                     | 01 - 030000000                              |                     |   |
| Posizione INAIL                 | 0001 - 0012              | 1321                     | 0001 - 00121321                             |                     |   |
| Tipo soggetto                   | 1 - Dipende              | nte tempo indeterminat   | <ul> <li>Dipendente tempo indete</li> </ul> | erminato            |   |
| Tipo assunzione                 | 00 - Normal              | е                        | 00 - Normale                                |                     |   |
| Percentuale P.time              |                          |                          |                                             |                     |   |
| Orario medio settimanale        | 40,00                    |                          | 40,00                                       |                     |   |
| Codice prof. orario             |                          |                          |                                             |                     |   |
| Tabella altri enti              | Scelta in az             | ienda                    | Scelta in azienda                           |                     |   |
| Centro di costo                 |                          |                          |                                             |                     |   |
| Reparto                         |                          |                          |                                             |                     |   |
| Raggruppamento 1                |                          |                          |                                             |                     |   |
| Raggruppamento 2                |                          |                          |                                             |                     |   |
| Subappalto                      |                          |                          |                                             |                     |   |
| Data termine (num. proroghe     | )                        |                          | (0)                                         |                     |   |
| Data proroga                    |                          |                          |                                             |                     |   |
| Tipo licenz.previsto            |                          |                          |                                             |                     |   |
| Divisori dipe - Ore CCNL        |                          |                          |                                             |                     |   |
| Divisori dipe - Ore Fest        |                          |                          |                                             |                     |   |
| Divisori dipe - GG CCNL         |                          |                          |                                             |                     |   |
| Paga di fatto                   | 8,55                     |                          | 12,22                                       |                     |   |
| Esonero contributivo            |                          |                          |                                             |                     | ~ |

### **OPERATIVITA' SU ALCUNI ISTITUTI CONTRATTUALI**

#### **CARRIERA**

D: Come funzione la gestione carriera?

Paga di fatto ; Variazione della paga di fatto dalla decorrenza prevista dal CCNL

La carriera dell'apprendista è totalmente automatica. I passaggi retributivi e quello di qualifica da apprendista a W/R/C/D e da queste a qualificato (operaio/impiegato) non necessitano di alcun intervento da parte dell'utente. Il cedolino aggiuntivo viene compilato in automatico

Anche gli esoneri contributivi vengono gestiti in automatico dal programma e non dal programma carriera

| €                            |                                    |                                       | 2021            |          |
|------------------------------|------------------------------------|---------------------------------------|-----------------|----------|
| e azienda<br>e dipendente    | 10 DEMO<br>13 Rossi Luca           | Filiale<br>Matricola                  |                 |          |
| Data                         | Variazione                         | Attuale                               | <nuova></nuova> | <u>^</u> |
| Tino variazione              | 01/01/2020                         | 31/12/2020                            |                 |          |
|                              | 2 - LIVELLO 2                      | 2-LIVELL0_2                           |                 |          |
| Sottoqualifica               | 99 - Generale                      | 99 - Generale                         |                 |          |
| Qualifica INPS 1             | 1-Operaio                          | 1-Operaio                             |                 |          |
| Qualifica INPS 2             | 0 - Full time                      | 0 - Full time                         |                 |          |
| Tipo contratto               | 00 - Normale                       | 00 - Normale                          |                 |          |
| Tipo agevolazione            | 000 - Nessuna particolarità contri | 000 - Nessuna particolarità contri    |                 |          |
| Posizione INPS               | 01 - 030000000                     | 01 - 030000000                        |                 |          |
| Posizione INAIL              | 0001 - 00121321                    | 0001 - 00121321                       |                 |          |
| Tipo soggetto                | 1 - Dipendente tempo indetermina   | to 1 - Dipendente tempo indeterminato |                 |          |
| Tipo assunzione              | 00 - Normale                       | 00 - Normale                          |                 |          |
| Percentuale P.time           |                                    |                                       |                 |          |
| Orario medio settimanale     | 40,00                              | 40,00                                 |                 |          |
| Codice prof. orario          |                                    |                                       |                 |          |
| Tabella altri enti           | Scelta in azienda                  | Scelta in azienda                     |                 |          |
| Centro di costo              |                                    |                                       |                 |          |
| Reparto                      |                                    |                                       |                 |          |
| Raggruppamento 1             |                                    |                                       |                 |          |
| Raggruppamento 2             |                                    |                                       |                 |          |
| Subappalto                   |                                    |                                       |                 |          |
| Data termine (num. proroghe) |                                    | (0)                                   |                 |          |
| Data proroga                 |                                    |                                       |                 |          |
| Tipo licenz.previsto         |                                    |                                       |                 |          |
| Divisori dipe - Ore CCNL     |                                    |                                       |                 |          |
| Divisori dipe - Ore Fest     |                                    |                                       |                 |          |
| Divisori dipe - GG CCNL      |                                    |                                       |                 |          |
| Paga di fatto                | 8,55                               | 12,22                                 |                 |          |
| Esonero contributivo         |                                    |                                       |                 | ×        |

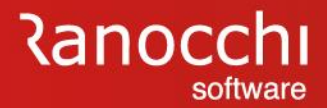

**CARRIERA** 

D: Come funzione la gestione carriera?

In fase di elaborazione del cedolino paga corrispondente al mese/anno di variazione prevista verrà compilato in automatico un cedolino aggiuntivo con la richiesta di conferma da parte dell'utente.

Il cedolino aggiuntivo viene elaborato in automatico solo nei casi in cui è obbligatorio e cioè, ad esempio, se la variazione scaturisce esclusivamente da un aumento di livello di retribuzione il cedolino aggiuntivo non verrà elaborato, ma verrà solo segnalata la presenza della variazione della carriera.

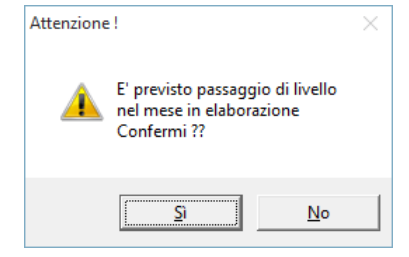

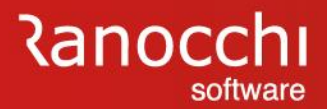

## ORARIO STRAORDINARIO **BANCA ORE FLESSIBILITA'** MANSIONI LIVELLI SCATTI RATEI PREMI CARRIERA SOTTOQUALIFICHE SCADENZARIO

#### SOTTOQUALIFICHE

✓ Che cosa sono le sottoqualifiche?

### **OPERATIVITA' SU ALCUNI ISTITUTI CONTRATTUALI**

#### SOTTOQUALIFICHE

D: Che cosa sono le sottoqualifiche?

R: GIS permette la creazione e consultazione di diverse sottoqualifiche per personalizzare in diverse circostanze parametri e calcoli diversi rispetto allo standard generale (es: parametri contrattuali, voci di calcolo, maggiorazioni ecc...).

Nella generalità dei casi va inserito il codice 99, ad eccezione di alcune particolari tipologie di dipendente (es. apprendisti, turnisti, lavoratori a chiamata.) per i quali va invece inserita la sottoqualifica corrispondente.

Ad esempio per il lavoratore a chiamata è obbligatorio associarlo alla sottoqualifica 60, poiché con questo codice GisPaghe fornisce nello stardard il PARCON, utile allo sviluppo ed al calcolo del cedolino

| -                                                                                                |                                                                                                    |                                  |                                                     |                                                                                                    |                                                      | 2021                                                                                |                                   |                             |
|--------------------------------------------------------------------------------------------------|----------------------------------------------------------------------------------------------------|----------------------------------|-----------------------------------------------------|----------------------------------------------------------------------------------------------------|------------------------------------------------------|-------------------------------------------------------------------------------------|-----------------------------------|-----------------------------|
| Codice azienda<br>Codice dipenden                                                                | te 10 DEM                                                                                                    | O<br>MATA LAVORATO               | IRE                                                 |                                                                                                    | Filial<br>Matr                                       | e                                                                                   |                                   |                             |
| <u>1</u> Anagrafica                                                                              | <u>2</u> Familiari <u>3</u> Contributi                                                                                                    | 4 Irpef 5 Contra                 | tto 1 <u>6</u> Contratto                            | 2   <u>7</u> Ratei   <u>(</u>                                                                                                    | B Differ. ratei                                      | 9 Altre trattenute                                                                  | 0 Altri dati                      | <u>E</u> nti <u>O</u> rario |
| Inquadramento<br>Livello<br>Mansione<br>Grado                                                    | 5 H LIVELLO 5                                                                                                    | op. qualif.                      | 5 De                                                | correnza livello<br>isore                                                                                                    | 09/2013 Li                                           | v.succ. [] #<br>168,00 26                                                           | Dopomesi<br>% Part-Time           |                             |
| Sottoqualifica                                                                                   | 60 🗰 lavoratori a cl                                                                                                    | niamata                          | Ora                                                 | rio settimanale                                                                                                    | 40,00                                                |                                                                                     | Data 🔍                            | 31/01/2021                  |
| Tipo retribuzione                                                                                | Paga oraria 💌                                                                                                    | Gruppo retribu                   | utivo 👘                                             |                                                                                                    |                                                      | Retribuzione d                                                                      | di fatto                          | 9,23583                     |
| Manuale                                                                                          | Descrizione elemento pa<br>MINIMO<br>CONTINGENZA<br>TERZO ELEMENTO<br>IND.FUNZIONE<br>SCATTI ANZIANIT<br>INTEGRAT.04/08<br>ELEMENTO AGG. 1<br>ELEMENTO AGG. 2 | ga M<br>C<br>N<br>F<br>Z<br>L    | Importo<br>5,87506<br>3,10679<br>0,01232<br>0,24166 | Manuale<br>□ 10<br>□ 11<br>□ 12<br>□ 13<br>□ 14<br>□ 15<br>□ 16<br>□ 17<br>□ 18<br>□ 18<br>□ 10<br>□ 11<br>□ 12<br>□ 11<br>□ 12<br>□ 11<br>□ 12<br>□ 13<br>□ 14<br>□ 15<br>□ 16<br>□ 17<br>□ 18<br>□ 18 | Descrizion<br>IVC<br>AD PERSON<br>SUPERMINI<br>SSSSS | e elemento paga<br>IAM<br>MO                                                        | I<br>D<br>U<br>B<br>              | Importo                     |
| Orario<br>Contratto 🔍 🔍                                                                          | Lun Mar Mer<br><b>7,00 7,00 7,00</b>                                                                                                    | Gio Ven<br><b>5,00 7,00</b>      | Sab Dom<br><b>7,00</b>                              | Parametri                                                                                                    | ato nella retribuzio                                 | one Numero mer                                                                      | nsilità <b>14,0</b>               | 00                          |
| Scatti anzianità<br>Tabella scatti<br>Data inizio scatti<br>Mesi sospensione<br>Data prossimo sc | Gestione scatti      10/2013 e 10/2022                                                                                                    | Numeroscattimatu<br>Scatti3annip | ırati <b>2,00</b><br>ubb. esercizi                  | . 1                                                                                                    |                                                      | Importo scatti mai<br>Numero scatti noi<br>Mesi gia' maturati<br>Importo scatti cor | turati<br>n rivalutati<br>ngelati | 0,24166                     |

### **OPERATIVITA' SU ALCUNI ISTITUTI CONTRATTUALI**

#### SOTTOQUALIFICHE

D: Che cosa sono le sottoqualifiche?

#### La tabella generale per i lavoratori a chiamata (agganciati appunto alla sottoqualifica 60) è presente nello standard Gis sia per gli impiegati che per gli operai.

Come si può notare, questo particolare parametro è dotato di voci di calcolo diverse dal "Generale" sottoqualifica 99, poiché per i chiamata la voce 5 deve quantificarsi con le ore effettivamente svolte e per le quali il lavoratore è stato chiamato a lavorare.

Per gli apprendisti, i quali sono caratterizzati dalla qualifica 5, sia per gli impiegati che per gli operai, la sottoqualifica associata è fondamentale per distinguere le due figure e quindi al fine di associare gli eventuali diversi trattamenti, relativi ai vari istituti contrattuali (ferie, maggiorazioni, malattia...etc..etc..).

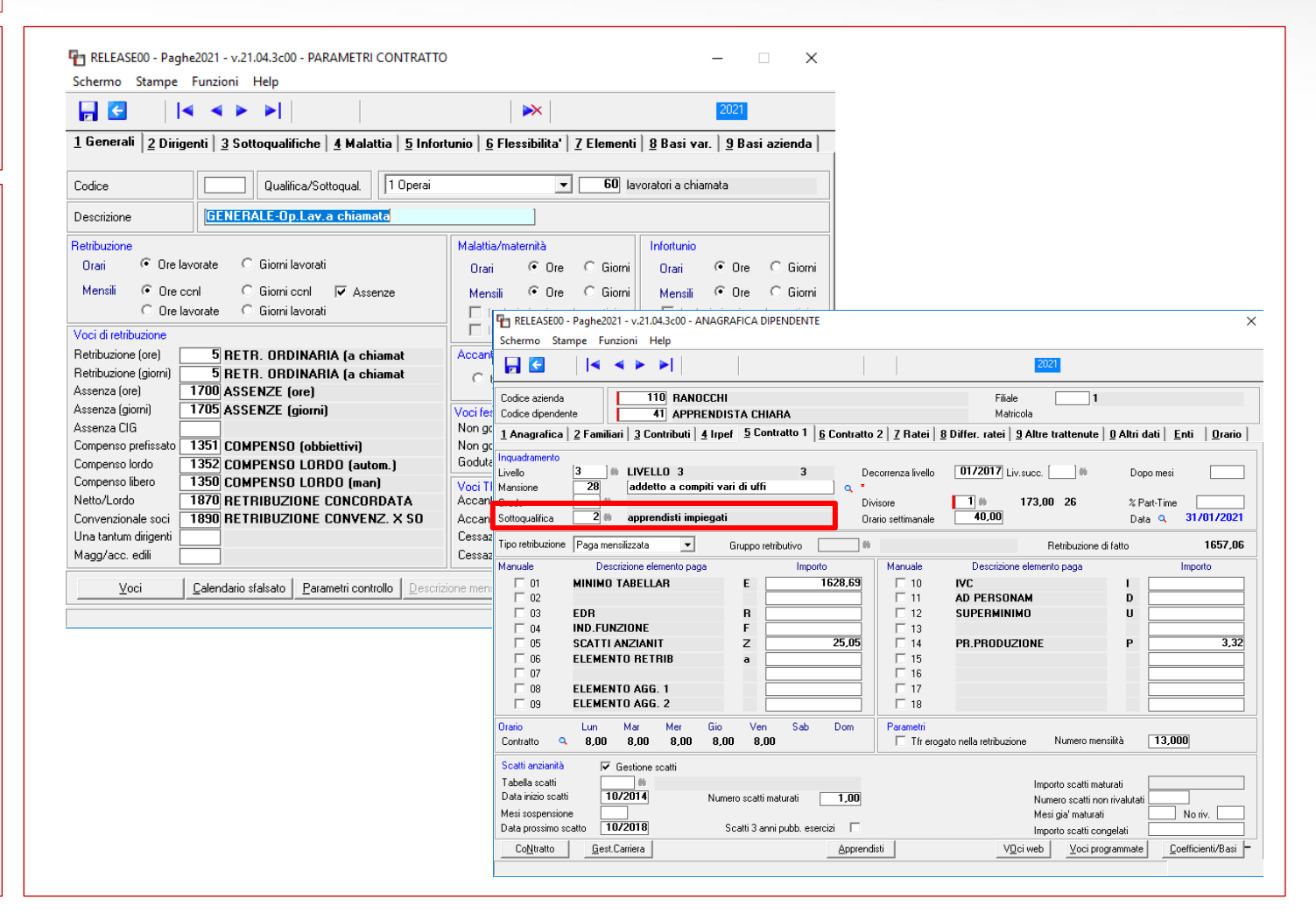

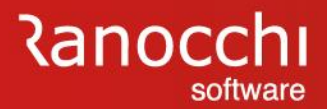

## ORARIO **STRAORDINARIO BANCA ORE FLESSIBILITA'** MANSIONI LIVELLI SCATTI RATEI PREMI CARRIERA SOTTOQUALIFICHE **SCADENZARIO**

#### SCADENZARIO

✓ Che cosa è lo scadenzario GIS ?

### **OPERATIVITA' SU ALCUNI ISTITUTI CONTRATTUALI**

#### **SCADENZARIO**

D: Che cosa è lo scadenzario GIS ?

R: Concettualmente diverso dalla carriera (che permette appunto di programmare la "vita lavorativa" di un soggetto) lo SCADENZARIO GIS permette di tenere sotto controllo le varie scadenze relative all'azienda, al singolo lavoratore e alle varie scadenze relative ai pagamenti contributivi ai vari enti e fondi.

Lo scadenzario GisPaghe, presente nella omonima voce di menu delle tabelle Generali si sviluppa su tre livelli:

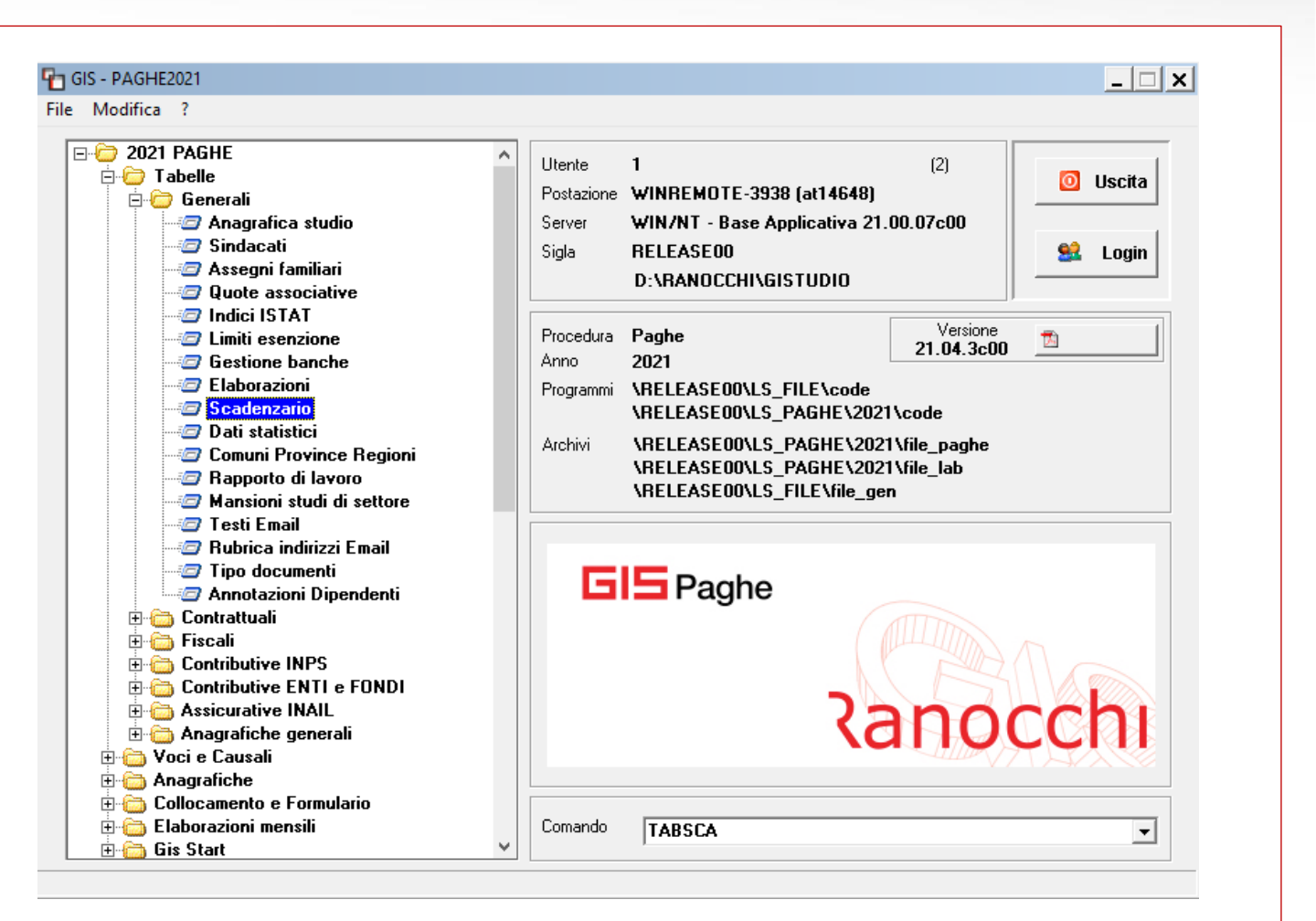

### **OPERATIVITA' SU ALCUNI ISTITUTI CONTRATTUALI**

#### SCADENZARIO

D: Che cosa è lo scadenzario GIS ?

Livello 1-Generale, sono scadenze totalmente gestiste dal programma

Livello 2-Azienda; Livello 3-Dipendente sono scadenze che possono essere gestiste dall'utente.

Inserendo qui la scadenza azienda o quella dipendente, l'utente può avvalersi delle opzioni qui presenti al fine di poter gestire la scadenza in base alle proprie esigenze. Ad esempio è possibile gestire dove si desidera visualizzare le segnalazioni e quando vederle

|                                                                                                    |                                        |                  |               |                                                                         | 2021                                                                                                    |                                                              |
|----------------------------------------------------------------------------------------------------|----------------------------------------|------------------|---------------|-------------------------------------------------------------------------|----------------------------------------------------------------------------------------------------|--------------------------------------------------------------|
|                                                                                                    | 8 <b>7</b>                             |                  |               |                                                                         | 2021                                                                                                    |                                                              |
| enerale   <u>2</u> Azienda   <u>3</u> Diper                                                                         | ndente                                 |                  |               |                                                                         |                                                                                                    |                                                              |
| Codice Descrizione                                                                                                  | Tipologia                              | Data sca         | denza Ente    | Lim.da Lim. a                                                           | Contr. So                                                                                                    | ott. Azi.                                                    |
| 800 Enpals: denuncia 0310                                                                                           | CM 4 trim. 02=Scadenza                 | a generica 25/01 | 10            | 9999                                                                    |                                                                                                    | ~                                                            |
| 801 Enpals: denuncia 0310                                                                                           | CM 1 trim. 02=Scadenza                 | a generica 25/04 | 10            | 9999                                                                    |                                                                                                    | ~                                                            |
| 802 Enpals: denuncia 0310                                                                                           | CM 2 trim. 02=Scadenza                 | a generica 25/07 | 10            | 9999                                                                    |                                                                                                    | ~                                                            |
| 803 Enpals: denuncia 0310                                                                                           | CM 3 trim. 02=Scadenza                 | a generica 25/10 | 10            | 9999                                                                    |                                                                                                    | ~                                                            |
| 810 Inail: autoliquidazione 2                                                                                       | 2^rata 00=Generica                     | 16/05            |               |                                                                         |                                                                                                    | ✓                                                            |
| 811 Inail: autoliquidazione                                                                                         | 3^rata 00=Generica                     | 16/08            |               |                                                                         |                                                                                                    | ✓                                                            |
| 812 Inail: autoliquidazione 4                                                                                       | 4^rata 00=Generica                     | 16/11            |               |                                                                         |                                                                                                    | $\checkmark$                                                 |
| 820 730 : conguaglio risulta                                                                                        | anze 40=Conguagi                       | io risult        |               |                                                                         |                                                                                                    | ✓                                                            |
| 951   Scadenza Normativa C                                                                                          | CNL 51=Scadenza                        | a normativ       |               |                                                                         |                                                                                                    | $\sim$                                                       |
| scrizione<br>ologia scadenza<br>o/Data scadenza<br>ttore<br>ite occupazionale<br>icazione azienda<br>dice contratto | natica 💌 🗌<br>fino a 🦲<br>svantaggiata |                  | esto scadenza | Segna<br>Segna<br>Segna<br>Segna<br>Segna<br>Prevec<br>Segna<br>Visuali | ia su azienda<br>la su dipende<br>la su cedolini<br>la su stampa<br>la su tabulato<br>de elaborazion<br>la su voce<br>zza anche se<br>enza | ente<br>cedolini<br>o scadenze<br>ne ª<br>[] #<br>licenziato |
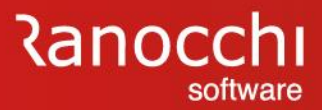

## **OPERATIVITA' SU ALCUNI ISTITUTI CONTRATTUALI**

#### **SCADENZARIO**

D: Che cosa è lo scadenzario GIS ?

Dopo aver creato (nella tabella generale) la scadenza azienda o quella dipendente è necessario accedere alla voce di menu "Scadenzario" delle relative anagrafiche ed inserire per la scadenza creata, la data.

|                       |                          |         |        |              | 20   | 21   |      |        |
|-----------------------|--------------------------|---------|--------|--------------|------|------|------|--------|
| ienerale <u>2</u> Azi | enda <u>3</u> Dipendente |         |        |              |      |      |      |        |
| Codice Descrip        | zione                    | Azienda | Cicli. | Azi.         | Ced. | Stc. | Tab. | $\sim$ |
| 1 Premio              | o aziendale              | DEMO    |        | $\checkmark$ | ~    | ~    | ~    | -      |
|                       |                          |         |        |              |      |      |      | -      |
|                       |                          |         |        |              |      |      |      | 1      |
|                       |                          |         |        |              |      |      |      |        |
|                       |                          |         |        |              |      |      |      |        |
|                       |                          |         |        | _            |      |      |      | -      |
|                       |                          |         |        |              |      |      |      | -      |
|                       |                          |         |        |              |      |      |      |        |
|                       | ][                       |         |        |              |      |      |      | ×      |

# Ranocchi

## **OPERATIVITA' SU ALCUNI ISTITUTI CONTRATTUALI**

#### **SCADENZARIO**

D: Che cosa è lo scadenzario GIS ?

In questo ambiente è possibile anche consultare quelle già inserite dall'utente e quelle gestite in automatico dalla procedura, identificate con codici superiori a 800.

Il programma è dotato di stampe di utilità che consentono di produrre l'elenco delle scadenze presenti in azienda e nel dipendente, per un determinato periodo

|                                                                                                   |                                                                                                    | 2021                                                                                         |    |
|---------------------------------------------------------------------------------------------------|----------------------------------------------------------------------------------------------------|----------------------------------------------------------------------------------------------|----|
| odice azienda                                                                                     | 10 DEMO                                                                                                    |                                                                                              |    |
|                                                                                                   | RELEASE00 - Paghe2021 - v.21.04.3c00 - ANAGRAFICA AZIEI<br>Schermo Stampe Funzioni Help                                                                                                    | NDA - SCADENZARIO X                                                                          |    |
|                                                                                                   | Codice azienda 10 DEMO                                                                                                    | NPS                                                                                          |    |
| Scadenze<br>Versamenti<br>Gestione pratiche<br>Annotazioni<br>F24<br>Tesoreria<br>Annulla azienda | Num.         Cod.         Descrizione           ▶ 1         1         Premio aziendale           2         800         Enpals: denuncia 031CM 4 trim.           3         801         Enpals: denuncia 031CM 1 trim.           4         802         Enpals: denuncia 031CM 2 trim.           5         803         Enpals: denuncia 031CM 3 trim.           6         810         Inait: autoliquidazione 2^rtata           7         811         Inait: autoliquidazione 3^rtata           8         812         Inait: autoliquidazione 4^rtata           9         820         730 : conguagito risultanze           10         951         Scadenza Normativa CCNL           11         952         Scadenza Retributiva CCNL           12         953         Scadenza Retributiva CCNL           13         954         Scadenza Erogazione UNATANTUM           14         955         Scadenza Erogazione UNATANTUM           14         955         Scadenza Versamento Enti           16         971         Scadenza Versamento Enti           16         971         Scadenza Versam Cassa Edile           18         976         Scadenza Fondo interprof. | Scadenza<br>01/01/2022<br>16/08/2021<br>16/11/2021<br>31/07/2021<br>16/01/2021<br>16/01/2021 |    |
|                                                                                                   | 20<br>Codice                                                                                                    |                                                                                              | -~ |

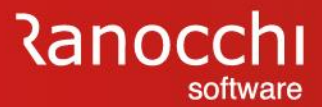

## **OPERATIVITA' SU ALCUNI ISTITUTI CONTRATTUALI**

### SCADENZARIO

D: Che cosa è lo scadenziaro GIS ?

In fase di esecuzione della stampa scadenze è possibile filtrare anche solo alcune scadenze entrando nella apposita lentina.

|                                                                                                    | $\rightarrow$              | 2021        |
|----------------------------------------------------------------------------------------------------|----------------------------|-------------|
| Data di stampa <b>20/10/2021</b>                                                                                                    | Elenco scadenze            |             |
| <ul> <li>Elenco scadenze</li> <li>Elenco scadenze aziende</li> <li>Elenco scadenze dipendente</li> <li>Export Excel</li> </ul>                                                                                                    | Richieste standard         | Selezione 1 |
|                                                                                                    | Da Mese 1 🗰 2021 Gennaio   |             |
|                                                                                                    | A Mese 1 🗰 2021 Gennaio    |             |
|                                                                                                    | Da Azienda 👘 Dalla prima   |             |
|                                                                                                    | Filiale 👘                  |             |
|                                                                                                    | Ad Asianda 🔰 🏠 All' ultima |             |
|                                                                                                    | Filiale                    |             |
|                                                                                                    |                            |             |
| Richieste stampa<br>Grdina per data scadenza                                                                                                    | Parametri Ordinamento      |             |
| Tipologia scadenza                                                                                                    |                            |             |
| Contraction of the second second s |                            |             |
| Settore                                                                                                    |                            |             |
| a, Tutti                                                                                                    |                            |             |
| 🗖 Calcola scadenze                                                                                                    |                            |             |
| Escludi Somministrati/Distaccati                                                                                                    |                            |             |

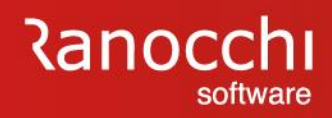